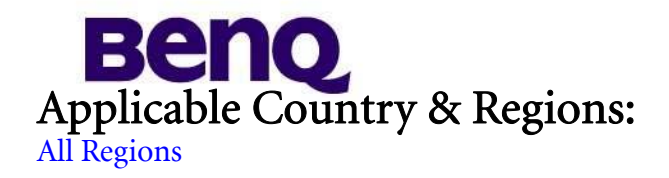

# Product Service Manual – Level 2

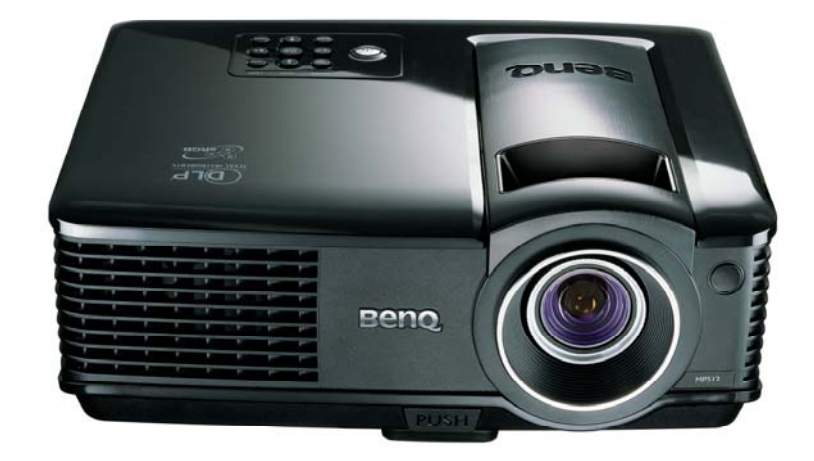

Service Manual for BenQ: Projector/MP512 <9H.Y1277.000>

> Version: 00a Date:2008/06/12

Notice:

For RO to input specific "Legal Requirement" in specific NS regarding to responsibility and liability statements. *Please check BenQ's eSupport web site, http://esupport.benq.com, to ensure that you have the most recent version of this manual.* 

> First Edition (Jun 2008) © Copyright BenQ Corporation 2007. All Right Reserved.

# Content Index

| Abbreviations & Acronyms                                               | 3  |
|------------------------------------------------------------------------|----|
| About This Manual                                                      | 4  |
| Trademark                                                              | 4  |
| Introduction                                                           | 4  |
| Important Service Information                                          | 4  |
| RoHS (2002/95/EC) Requirements – Applied to all countries require RoHS | 4  |
| Safety Notice                                                          | 5  |
| Compliance Statement                                                   | 5  |
| General Descriptions                                                   | 5  |
| Related Service Information                                            | 5  |
| Service Web Site                                                       | 5  |
| Product Overview                                                       | 6  |
| Specifications                                                         | 6  |
| Packing                                                                | 17 |
| Customer Acceptance                                                    | 23 |
| Level 1 Cosmetic / Appearance / Alignment Service                      | 26 |
| Operational Inspection Criteria                                        | 26 |
| Software/Firmware Upgrade Process                                      | 30 |
| Adjustment / Alignment Procedure                                       | 36 |
| Level 2 Circuit Board and Standard Parts Replacement                   | 43 |
| Product Exploded View                                                  | 43 |
| Module 1 – Total Exploded View                                         | 43 |
| Module 2 – ASSY UPPER CASE                                             | 45 |
| Module 3 – ASSY LOWER CASE                                             | 46 |
| Module 4 – ASSY FRONT CASE                                             | 47 |
| Product Disassembly/Assembly                                           | 48 |
| Module Assembly Key Point – Optical Engine                             | 53 |
| Module Assembly Key Point – Mechanical                                 | 70 |
| Block Diagram                                                          | 80 |
| Troubleshooting                                                        | 82 |
| Appendix 1 – Screw List / Torque                                       | 90 |
| Appendix 2 – Code List: IR / RS232 / DDC Table                         | 92 |

# Abbreviations & Acronyms

| A     |                                                                                                    |
|-------|----------------------------------------------------------------------------------------------------|
| A/D   | Analog to Digital                                                                                                    |
| В     |                                                                                                    |
| BenQ  | BenQ Corporation                                                                                                    |
| D     |                                                                                                    |
| DLP   | Digital Light Processing / Texas Instruments®                                                                              |
| DMD   | Digital Micro mirror Device                                                                                                |
| DVI   | Digital Video Interface                                                                                                    |
| DVI-I | Digital Video Interface-Integrated                                                                                         |
| Р     |                                                                                                    |
| РОМ   | Pond of Mirrors                                                                                                    |
| R     |                                                                                                    |
| RS232 | Interface Between Data terminal Equipment and<br>Data Communications Equipment Employing<br>Serial Binary Data Interchange |
| S     | , , , , , , , , , , , , , , , , , , , ,                                                                                    |
| SVGA  | Super Video Graphics Array, A screen resolution of 800 x 600 pixels.                                                       |
| SXGA  | Super XGA. A screen resolution of 1280x1024 pixels.                                                                        |
| V     |                                                                                                    |
| VGA   | Video Graphics Array. A screen resolution of 640x480 pixels.                                                               |
| X     |                                                                                                    |
| XGA   | A screen resolution of 1024x768 pixels.                                                                                    |

### About This Manual

This manual contains information about maintenance and service of BenQ products. Use this manual to perform diagnostics tests, troubleshoot problems, and align the BenQ product.

#### Important

Only trained service personnel who are familiar with this BenQ Product shall perform service or maintenance to it. Before performing any maintenance or service, the engineer MUST read the "Important Safety Information"

#### Trademark

The following terms are trademarks of BenQ Corporation: BenQ

Other companies, products, or service names may be the trademarks of their respective companies.

### Introduction

This section contains general service information, please read through carefully. It should be stored for easy access place.

#### Important Service Information

#### RoHS (2002/95/EC) Requirements – Applied to all countries require RoHS.

The RoHS (Restriction of Hazardous Substance in Electrical and Electronic Equipment Directive) is a legal requirement by EU (European Union) for the global electronics industry which sold in EU and some counties also require this requirement. Any electrical and electronics products launched in the market after June 2006 should meet this RoHS requirements. Products launched in the market before June 2006 are not required to compliant with RoHS parts. If the original parts are not RoHS complaints, the replacement parts can be non ROHS complaints, but if the original parts are RoHS compliant, the replacement parts MUST be RoHS complaints.

If the product service or maintenance require replacing any parts, please confirming the RoHS requirement before replace them.

### Safety Notice

- 1 Make sure your working environment is dry and clean, and meets all government safety requirements.
- 2 Ensure that other persons are safe while you are servicing the product.
- 3 DO NOT perform any action that may cause a hazard to the customer or make the product unsafe.
- 4 Use proper safety devices to ensure your personal safety.
- 5 Always use approved tools and test equipment for servicing.
- 6 Never assume the product's power is disconnected from the mains power supply. Check that it is disconnected before opening the product's cabinet.
- 7 Modules containing electrical components are sensitive to electrostatic discharge (ESD). Follow ESD safety procedures while handling these parts.
- 8 Some products contain more than one battery. Do not disassemble any battery, or expose it to high temperatures such as throwing into fire or it may explode.
- 9 Refer to government requirements for battery recycling or disposal.

#### **Compliance Statement**

Caution: This Optical Storage Product contains a Laser device. Refer to the product specifications and your local Laser Safety Compliance Requirements.

#### **General Descriptions**

This Service Manual contains general information. There are 2 levels of service: Level 1: Cosmetic / Appearance / Alignment Service Level 2: Circuit Board or Standard Parts Replacement

#### **Related Service Information**

#### Service Web Site

BenQ Global Service Website: <u>http://support.benq.com/front/benqmain.asp</u> eSupport Website: <u>http://esupport.benq.com/v2</u>

### **Product Overview**

The Projector consists of the DLP projector controller, Lamp controller, Power supply system, and the system cooling controller. The DLP controller captures the digital PC data and video data and converts them into the DMD display device. The lamp controller controls the lamp's power and synchronizes its frequency with color display sequence. Power supply unit controls the AC line power factor and converts primary voltage to secondary low voltage for digital board. The system cooling controller drives the airflow to cool the lamp's heat and electrical component's heat.

#### Specifications:

- 1.0 Optical Performance
- 2.0 Image Quality
- 3.0 Mechanical Specification
- 4.0 Packaging
- 5.0 Thermal Specification
- 6.0 Environmental
- 7.0 Regulatory
- 8.0 Reliability
- 9.0 Power Requirements
- 10.0 Panel Specification
- 11.0 Compatibility
- 12.0 Image Interface
- 13.0 Control Interface
- 14.0 User Interface

| 1.0 Optical Performance                                          | Tested under 60" (diagonal) image size with Wide projection lens                                                                                                    |                  |  |  |
|------------------------------------------------------------------|----------------------------------------------------------------------------------------------------|------------------|--|--|
| 1 1 ANSI Brightness                                              | Minimum 1760 Lumens                                                                                                    |                  |  |  |
| 1 2 Brightness Uniformity                                        |                                                                                                    |                  |  |  |
| 1.2 Digitaless Uniformity                                        | Minimum 55%                                                                                                    |                  |  |  |
| 1.2.1 Intol Uniformity                                           | Minimum 70%                                                                                                    | Minimum 70%      |  |  |
| 1.2.2 John Children                                              |                                                                                                    |                  |  |  |
| unbalance                                                        | 0.5~2                                                                                                    |                  |  |  |
| 1.2.4 Left-Right<br>unbalance                                    | 0.6~1.67                                                                                                    |                  |  |  |
| 1.3 Contrast Ratio                                               |                                                                                                    |                  |  |  |
| 1.3.1 ANSI Contrast                                              | Minimum 150:1                                                                                                    |                  |  |  |
| 1.3.2 FOFO Contrast                                              | Minimum 1200:1                                                                                                    |                  |  |  |
| 1.3.3 Dynamic C/R                                                | Minimum 1450:1                                                                                                    |                  |  |  |
| 1.4 Light Leakage                                                |                                                                                                    |                  |  |  |
| 1.4.1 Light Leakage in Active<br>Area                            | <0.5 lux compared to center point within 60" (Diagonal at 2.4m) image size. Note: This light leakage in Active area is only described as the spot light with obvious shape. It is not included the uniformity difference of the projector for black pattern. |                  |  |  |
| 1.4.2 Light Leakage out of<br>Active Area<br>(Except DMD Defect) | <0.65 lux with 50"~80"(Diagonal a                                                                                                    | t 2m) image size |  |  |
| 1.5 Color                                                        | Reference meter: BenQ YM5A/Measurement Center Integral sphere                                                                                                    |                  |  |  |
|                                                                  | X                                                                                                    | Y                |  |  |
| 1.5.1 White                                                      | 0.313±0.04                                                                                                    | 0.350±0.04       |  |  |
| 1.5.2 Red                                                        | 0.640±0.04                                                                                                    | 0.345±0.04       |  |  |
| 1.5.3 Green                                                      | 0.345±0.04                                                                                                    | 0.533±0.04       |  |  |
| 1.5.4 Blue                                                       | $0.144{\pm}0.04$                                                                                                    | 0.075±0.04       |  |  |
| 1.6 Color Uniformity                                             | Х                                                                                                    | Y                |  |  |
| 1.6.1 White                                                      | 0.040                                                                                                    | 0.040            |  |  |
| 1.6.2 Red                                                        | 0.040                                                                                                    | 0.040            |  |  |
| 1.6.3 Green                                                      | 0.040                                                                                                    | 0.040            |  |  |
| 1.6.4 Blue                                                       | 0.040                                                                                                    | 0.040            |  |  |
| 1.7 Color Gamut                                                  | typical 55% compare NTSC                                                                                                    |                  |  |  |
| 2.0 Image Quality                                                |                                                                                                    |                  |  |  |
| 2.1 Throw Ratio                                                  | 50"±5% Diagonal at 2m                                                                                                    |                  |  |  |
| 2.2 Zoom Ratio (tolerance applied)                               | 1(Fixed)                                                                                                    |                  |  |  |
| 2.3 Distortion                                                   |                                                                                                    |                  |  |  |
| 2.3.1 Keystone Distortion                                        | <1.0%                                                                                                    |                  |  |  |
| 2.3.2 Vertical TV Distortion                                     | <1.0%                                                                                                    |                  |  |  |
| 2.4 Projection Offset                                            | 120% ±5%                                                                                                    |                  |  |  |
| 2.5 Focus Range                                                  |                                                                                                    |                  |  |  |
| 2.5.1 Visible Range                                              | 1~8 m                                                                                                    |                  |  |  |
| 2.5.2 Clearly Focus Range                                        | $1.5 \sim 6$ m(Spec. defined as item 2.6)                                                                                                    |                  |  |  |
| 2.6 Focus                                                        |                                                                                                    |                  |  |  |
| 2.6.1 🗵 Pattern                                                  | <ul><li>(1)If pattern can be uniformly focu</li><li>(2)If not, check 2.6.2</li></ul>                                                                                                    | sed, pass!       |  |  |
| 2.6.2 Defocus and Flare                                          | Defocus: R<=3.0; G<=3.0; B<=3.0<br>Flare: R<=4.0; G<=4.0; B<=4.0 pix                                                                                                    | pixel<br>el      |  |  |

| Slight flare is not counted as flare. |                                                                                                    |                          |                   |                                       |                   |
|---------------------------------------|----------------------------------------------------------------------------------------------------|--------------------------|-------------------|---------------------------------------|-------------------|
| 2.6.3 Focus unbalance                 | Adjust focus from near to far until one corner clear, difference less than 50 cm                                                                                                    |                          |                   | er clear, difference less             |                   |
|                                       |                                                                                                    |                          | C<br>49"d         | Center of iagonal area                | All other area    |
| 2.7 Lateral Color                     | R-G                                                                                                    |                          |                   | <2/3                                  | <1                |
|                                       | G-B                                                                                                    |                          |                   | <2/3                                  | <1                |
|                                       | R-B                                                                                                    |                          |                   | <1                                    | <1                |
| 2.8 Image Quality                     |                                                                                                    |                          |                   |                                       |                   |
| 2.8.1 DMD Image Quality               |                                                                                                    |                          |                   |                                       |                   |
| 2.8.2 Image Imperfection              |                                                                                                    |                          |                   |                                       |                   |
| 2.8.3 Image Shadow or Blur            | setups<br>1. 50" (Diagonal at 2m) image size.<br>2. Default preset mode " Dynamic"<br>3. Full white pattern to check the image.<br>Let the projector on the desk (don't move it up/down or left/<br>right) and just inspect the pattern.<br>4. Compare to the limit sample of OOB. (Right side blur sample<br>→ MP611 S/N: 245747-00013; Bottom side blur sample →<br>MP611 S/N: PDM8601819SU0) If blur or shadow worse than<br>OOB, than NG |                          |                   |                                       |                   |
| 3.0 Mechanical Specification          |                                                                                                    |                          |                   |                                       |                   |
| 3.1 Dimensions                        | 255 x 214 x 9                                                                                                    | 90 mm (L                 | xWxH              | H)                                    |                   |
| 3.2 Weight                            | <2500g                                                                                                    |                          |                   | ,                                     |                   |
| 3.3 Security Slot                     | Kensington of                                                                                                    | compatib                 | le slot 15        | 50N break away                        | y force           |
| 3.5 Lens Cover                        | Lens Cover (                                                                                                    | Refer to (               | C109)             |                                       |                   |
| 3.6 Feet                              | Fast adjustat<br>rear. foot Til                                                                                                    | ole foot in<br>t:0-6°,ri | front, Aght/left: | Adjustable foot $+2.2^{\circ}$ /-0.5° | and Fixed foot in |
| 4.0 Packaging                         | Detail refer t                                                                                                    | o C309 (1                | Packing           | Description)                          |                   |
| 4.1 Outside Dimensions                | 325 x 165 x 2                                                                                                    | 297mm (I                 | XWX               | H)                                    |                   |
| 4.2 Weight                            | <3700g                                                                                                    |                          |                   |                                       |                   |
| 4.3 Transportation                    | 40 feet container 3528 sets, 20 feet container 1708 sets<br>By air(A pallet ) 48 sets (C pallet ) 56 sets<br>(B pallet ) 40 sets                                                                                                    |                          |                   | 1708 sets                             |                   |
| 5.0 Thermal Specification             | Mechanical                                                                                                    | compone                  | nt temp           | erature at amb                        | ience 0~40°C      |
|                                       | Normal surf                                                                                                    | ace:                     |                   |                                       |                   |
| 5.1 Surface held or touched           | Metal < 60°C; Plastic<85°C                                                                                                    |                          |                   |                                       |                   |
| for short periods                     | Bottom surface: @ 25° C                                                                                                    |                          |                   |                                       |                   |
|                                       | Metal < 55°                                                                                                    | C; Plastic               | <70°C             |                                       |                   |
| 5.2 Surface which may be              | Metal                                                                                                    |                          |                   | Plastic                               |                   |
| touched                               | <70°C                                                                                                    |                          |                   | <95°C                                 |                   |
| 5.3 Exhaust Air                       | <95°C                                                                                                    |                          |                   |                                       |                   |
| 6.0 Environmental                     |                                                                                                    |                          |                   |                                       |                   |
|                                       | Operating                                                                                                    | 0~40°C                   | , withou          | t condensation                        | L                 |
| 0.1 Temperature                       | Storage                                                                                                    | -20~60°                  | C, with           | out condensation                      | on                |
| 6.2 Humidity                          | Operating                                                                                                    | 10~90%                   | RH, wit           | thout condensa                        | ition             |
|                                       | Storage                                                                                                    | 10~90%                   | RH, wit           | thout condensa                        | tion              |
| 6.3 Audible Noise Level               | Typical Normal mode: 31dBA @ 25°C<br>Eco mode: 26dBA @ 25°C                                                                                                    |                          |                   |                                       |                   |

|                           | Maximum                                                                                                    | Normal mode: 33dBA @ 25°C<br>Eco mode: 28dBA @ 25°C                                                                     |  |
|---------------------------|----------------------------------------------------------------------------------------------------|----------------------------------------------------------------------------------------------------|--|
| 6.4 Altitude              | Operating:<br>Without high altitude mode 0°C~35°C @ 0~1499m above sea<br>level<br>With high altitude mode 0°C~30°C @ 1500~3000m above sea<br>level<br>Non-operating: |                                                                                                    |  |
|                           | $50 \oplus 0^{-12}$                                                                                                    | CTLIVUS TLIV-CS CCC CB Report PSE COST-R                                                                                |  |
|                           |                                                                                                    | PSB, SASO, eK, TUV-Argentina, CE, NOM                                                                                   |  |
| 7.0 Regulatory            | EMC                                                                                                    | FCC Class B requirements, C-Tick, VCCI, CE                                                                              |  |
|                           | ESD                                                                                                    | Qisda ESD Specification                                                                                                 |  |
| 8.0 Reliability           |                                                                                                    |                                                                                                    |  |
| 8.1 MTBF                  | 40000 hours<br>Ballast                                                                                                    | except DMD chip, Color wheel, Lamp, Fan and                                                                             |  |
| 8.2 Lamp Lifetime         | Normal : 3000 hours (50% brightness maintenance)<br>Eco: 4000 hours                                                                                                  |                                                                                                    |  |
| 9.0 Power Requirements    | Adhere to A                                                                                                    | ppendix B                                                                                                    |  |
| 9.1 Power Supply (Normal) | VAC 100 – 2                                                                                                    | 40 (50/60Hz),                                                                                                    |  |
| 9.2 Power consumption     | Typical<br>Standby                                                                                                    | 280W Max.<br>5W Max.                                                                                                    |  |
| 9.3 Power Connector       | IEC-06                                                                                                    |                                                                                                    |  |
| 10.0 Panel Specification  |                                                                                                    |                                                                                                    |  |
| 10.1 Type                 | 0.55" SVGA LVDS Type-X DMD                                                                                                    |                                                                                                    |  |
| 10.2 Pixels               | H: 800 X V: 600                                                                                                    |                                                                                                    |  |
| 10.3 Color Depth          | 24 Bits (16770000 colors)                                                                                                    |                                                                                                    |  |
| 11.0 Compatibility        | Appendix A                                                                                                    |                                                                                                    |  |
| 11.1 PC                   | PC Compatible 640X480 $\rightarrow$ 1024X768, compressed 1280X1024;<br>Composite-Sync; Sync-on-Green; Interlace Mode (8514A);                                        |                                                                                                    |  |
| 11.2 Video                | NTSC/ NTSC4.43/ PAL (Including PAL-M, PAL-N)/ SECAM/<br>PAL60/                                                                                                    |                                                                                                    |  |
| 11.3 YpbPr                | NTSC (480i)/ 480p/ PAL (576i)/ 576p, HDTV (720p/ 1080i)                                                                                                    |                                                                                                    |  |
| 11.4 DDC                  | EDID 1.3                                                                                                    |                                                                                                    |  |
| 12.0 Image Interface      | Adhere to Appendix A                                                                                                    |                                                                                                    |  |
| 12.1 Analog RGB Input     | 15 pin D-Sub (Female) x 1<br>G(Y): Video amplitude 0.7/1.0 Vp-p : Impedance 75<br>RB(CbCr): Video amplitude 0.7 Vp-p : Impedance 75<br>HD/VD/CS: TTL Level           |                                                                                                    |  |
| 12.2 Video Input          | RCA jack (Yellow)<br>Video amplitude 1.0 V : Impedance 750                                                                                                    |                                                                                                    |  |
| 12.3 S-Video Input        | 4 pin Mini-I<br>Y: Luminano<br>C: Chroma a                                                                                                    | Din (Female)<br>ce amplitude 1.0 $V_{p-p}$ : Impedance 75 $\Omega$<br>amplitude 0.286 $V_{p-p}$ : Impedance 75 $\Omega$ |  |
| 12.4 YPbPr Input          | 15 pin D-Su                                                                                                    | b (Female) x 1                                                                                                    |  |
| _                         | Y: Luminance amplitude 1.0 $V_{p,p}$ : Impedance 75 $\Omega$                                                                                                    |                                                                                                    |  |
|                           | PbPr/C <sub>b</sub> C <sub>r</sub> : Chroma amplitude $0.7 V_{p-p}$ : Impedance 75 $\Omega$                                                                          |                                                                                                    |  |

| 12.5 Analog RGB Output | 15 pin D-Sub (Female) x 1<br>G(Y): Video amplitude 0.7/1.0 Vp-p : Impedance 75<br>RB(CbCr): Video amplitude 0.7 Vp-p : Impedance 75<br>HD/VD/CS: TTL Level |  |
|------------------------|----------------------------------------------------------------------------------------------------|--|
| 13.0 Control Interface |                                                                                                    |  |
| 13.1 IR Receiver       | IR Receiver x1 (Front) Angle: ±30° Distance 0~8m                                                                                                    |  |
| 13.2 Serial Connector  | RS232 9pin, command table adhere to Appendix A                                                                                                    |  |
| 14.0 User Interface    | Adhere to Appendix A                                                                                                    |  |
| 14.1 Operator Keypad   | 10 Keys:<br>Power ; Source ; Auto ; Blank ; Menu/Exit ; Left/Q?; Right/Panel<br>Key lock ; Up(Keystone+) ; Down(Keystone-) ; Mode                          |  |
| 14.2 Indicators        | 3 LEDs:<br>Power On/Off Status; Lamp Status; Temperature Status                                                                                            |  |
| 14.3 Electric Keystone | vertical keystone and adjustable range ±25°                                                                                                    |  |

## Appendix A - Electrical Specification

**1. Timing Table** The PC timing is as following:

| Desolution    | Mada          | Refresh rate | H-frequency | Clock   |
|---------------|---------------|--------------|-------------|---------|
| Resolution    | widde         | (Hz)         | (kĤz)       | (MHz)   |
| 720 x 400     | 720x400_70    | 70.087       | 31.469      | 28.3221 |
|               | VGA_60        | 59.940       | 31.469      | 25.175  |
| 640 x 490     | VGA_72        | 72.809       | 37.861      | 31.500  |
| 040 X 400     | VGA_75        | 75.000       | 37.500      | 31.500  |
|               | VGA_85        | 85.008       | 43.269      | 36.000  |
|               | SVGA_60       | 60.317       | 37.879      | 40.000  |
| 800 w 600     | SVGA_72       | 72.188       | 48.077      | 50.000  |
| 800 X 800     | SVGA_75       | 75.000       | 46.875      | 49.500  |
|               | SVGA_85       | 85.061       | 53.674      | 56.250  |
|               | XGA_60        | 60.004       | 48.363      | 65.000  |
| 1024 = 769    | XGA_70        | 70.069       | 56.476      | 75.000  |
| 1024 X 700    | XGA_75        | 75.029       | 60.023      | 78.750  |
|               | XGA_85        | 84.997       | 68.667      | 94.500  |
| 1280 x 1024   | SXGA3_60      | 60.020       | 63.981      | 108.000 |
| 1280 x 800    | SXGA_60       | 59.81        | 49.702      | 83.5    |
| 1280 x 960    | 1280 x 960_60 | 60.000       | 60.000      | 108     |
| 640x480@67Hz  | MAC13         | 66.667       | 35.000      | 30.240  |
| 832x624@75    | MAC16         | 74.546       | 49.722      | 57.280  |
| 1024x768@75Hz | MAC19         | 75.020       | 60.241      | 80.000  |
| 1152x870@75Hz | MAC21         | 75.06        | 68.68       | 100.00  |

#### YPbPr support timing is as following:

| 11 0              | U       |        |
|-------------------|---------|--------|
| Signal format     | fh(kHz) | fv(Hz) |
| 480i(525i)@60Hz   | 15.73   | 59.94  |
| 480p(525p)@60Hz   | 31.47   | 59.94  |
| 576i(625i)@50Hz   | 15.63   | 50.00  |
| 576p(625p)@50Hz   | 31.25   | 50.00  |
| 720p(750p)@60Hz   | 45.00   | 60.00  |
| 720p(750p)@50Hz   | 37.50   | 50.00  |
| 1080i(1125i)@60Hz | 33.75   | 60.00  |
| 1080i(1125i)@50Hz | 28.13   | 50.00  |

#### Video, S-Video support timing is as following:

|            | 0 0     |        |              |
|------------|---------|--------|--------------|
| Video mode | fh(kHz) | fv(Hz) | fsc(MHz)     |
| NTSC       | 15.73   | 60     | 3.58         |
| PAL        | 15.63   | 50     | 4.43         |
| SECAM      | 15.63   | 50     | 4.25 or 4.41 |
| PAL-M      | 15.73   | 60     | 3.58         |
| PAL-N      | 15.63   | 50     | 3.58         |
| PAL-60     | 15.73   | 60     | 4.43         |
| NTSC4.43   | 15.73   | 60     | 4.43         |

| Signal      | Parameter                      | Min | Туре | Max |                      |  |
|-------------|--------------------------------|-----|------|-----|----------------------|--|
| RDATA       | Impedance                      |     | 75   |     | Ohm                  |  |
| GDATA       | Amplitude                      |     | 0.7  |     | Volts peak-to-peak   |  |
| BDATA       | Black pedestal                 |     | 0    |     | Volts                |  |
|             | Pixel Clock                    |     | 110  |     | M Hz                 |  |
| GDATA_SOG   | Impedance                      |     | 75   |     | Ohm                  |  |
|             | Amplitude                      |     | 1    |     | Volts peak-to-peak   |  |
|             | Video amplitude                |     | 0.7  |     | Volts peak-to-peak   |  |
|             | Sync amplitude                 |     | 0.3  |     | Volts peak-to-peak   |  |
|             | Black pedestal                 |     | 0    |     | Volts                |  |
|             | Pixel Clock                    |     | 110  |     | M Hz                 |  |
| HDATA       | Impedance                      |     | 1    |     | K ohm                |  |
|             | Amplitude, low level           | 0   |      | 0.8 | volt                 |  |
|             | Amplitude, high level          | 2.5 |      | 5   | Volt                 |  |
|             | Frequency                      | 31  |      | 82  | K Hz                 |  |
| VDATA       | Impedance                      |     | 1    |     | K ohm                |  |
|             | Amplitude, low level           | 0   |      | 0.8 | volt                 |  |
|             | Amplitude, high level          | 2.5 |      | 5   | Volt                 |  |
|             | Frequency                      | 48  |      | 85  | Hz                   |  |
| SDADATA     | Amplitude, low level           | 0   |      | 0.8 | volt                 |  |
|             | Amplitude, high level          | 2.5 |      | 5   | Volt                 |  |
| SCLDATA     | Amplitude, low level           | 0   |      | 0.8 | volt                 |  |
|             | Amplitude, high level          | 2.5 |      | 5   | Volt                 |  |
| RXD         | Amplitude                      | -25 |      | 25  | Volt                 |  |
| TXD         | Amplitude                      | -25 |      | 25  | Volt                 |  |
| CVBS        | Amplitude, total (video+ sync) |     | 1    |     | Volts peak to peak   |  |
| Luminance   | Amplitude, video               |     | 0.7  |     | Volts peak to peak   |  |
|             | Amplitude, sync                |     | 0.3  |     | Volts peak to peak   |  |
|             | Impedance                      |     | 75   |     | ohm                  |  |
| CVBS Chroma | Amplitude                      |     | 300  |     | m Volts peak to peak |  |
|             | Impedance                      |     | 75   |     | ohm                  |  |

### 2. Characteristics of inputs/outputs

### 3. Electrical Interface Character

### Interface Definition

• 15 pin definition of the mini D-sub male for DDC2B protocol

$$\begin{pmatrix}
1 & 5 \\
0 & 0 & 0 & 0 \\
6 & 0 & 0 & 0 & 10 \\
0 & 0 & 0 & 0 & 0 \\
11 & 15
\end{pmatrix}$$

| Pin | Definition      | Pin | Definition       | Pin | Definition  | Pin | Definition            |
|-----|-----------------|-----|------------------|-----|-------------|-----|-----------------------|
| 1   | Red video       | 2   | Green Video      | 3   | Blue Video  | 4   | NC                    |
|     | (Pr)            |     | (Y)              |     | (Pb)        |     |                       |
| 5   | NC              | 6   | Red Video Return | 7   | Green Video | 8   | Blue Video            |
|     | NC              |     |                  |     | Return      |     | Return                |
| 9   | NC              | 10  | Sunc Doturn      | 11  | Monitor ID  | 12  | <b>Bi-directional</b> |
|     |                 |     | Sync. Return     |     | bit 0       |     | data (SDA)            |
| 13  | Horizontal Sync | 14  | Vertical Sync    | 15  | Data clock  |     |                       |
|     | •               |     |                  |     | (SCL)       |     |                       |

#### • Video Input

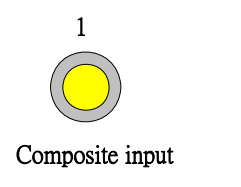

| Pin | Definition      |
|-----|-----------------|
| 1   | Composite video |

#### • S-Video input

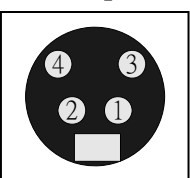

| Pin | Description |
|-----|-------------|
| 1   | GND         |
| 2   | GND         |
| 3   | Luminance   |
| 4   | Chroma      |

#### • Control Port

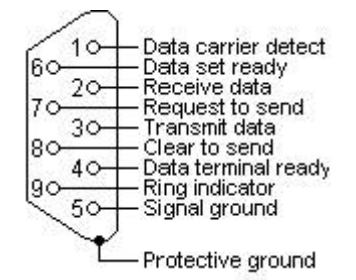

| Pin | Description | Pin | Description |
|-----|-------------|-----|-------------|
| 1   | NC          | 2   | RX          |
| 3   | TX          | 4   | NC          |
| 5   | GND         | 6   | NC          |
| 7   | RTSZ        | 8   | CTSZ        |
| 9   | NC          |     |             |

| Key Name        | Detailed Description                                                               |  |
|-----------------|------------------------------------------------------------------------------------|--|
| Power           | Use this button to turn your Data Projector on and off (standby mode).             |  |
| Source          | To select input sources as Computer, Video, S-Video, YpbPr                         |  |
| Auto            | Toggle auto-tracking image function                                                |  |
| Blank           | Press "Blank" key first to blank the screen                                        |  |
| Mode/Enter      | (1) When there is no OSD menu, this bottom is Mode hot key; user would press       |  |
|                 | this bottom to choose one of preset modes                                          |  |
|                 | (2) When there is confirm message, user could press this key to confirm            |  |
| Menu/Exit       | Press this key to open/exit the OSD menu                                           |  |
| Right/Panel Key | (1) When user press the bottom once, it will enter "Panel Key Lock" setting        |  |
| Lock            | (2) When panel key is locked, user could press this key for 3 seconds to release   |  |
|                 | Panel Key Lock                                                                     |  |
|                 | (3) When there is OSD menu, user can press this key to move to right item          |  |
| Left/Q?         | (1) When user presses the bottom once, it would show main "Information"            |  |
|                 | menu; and then user could press $\blacktriangle \nabla$ to choose questions group. |  |
|                 | (2) If there is OSD menu, user can press this key to move to the left item         |  |
| Up              | (1) Move item bar. (2) Move to page level. (3) Keystone+.                          |  |
| Down            | (1) Move item bar. (2) Move to page level. (3) Keystone                            |  |

Local Keyboard Description (Detailed description refer to SW Specification)

Remote Control Keys Description (Detailed description refer to SW Specification)

| IR-Key Name      | Detailed Description                                                               |  |
|------------------|------------------------------------------------------------------------------------|--|
| Power            | Use this button to turn your Data Projector on and off (standby mode).             |  |
| Source           | To select input sources as Computer, YPbPr, Video, S-Video                         |  |
| Menu/Exit        | (1) OSD pop-up. (2) Move next item                                                 |  |
| / Panel Key Lock | (1) When user press the bottom once, it will enter "Panel Key Lock" setting        |  |
| ,                | (2) When panel key is locked, user could press this key for 3 seconds to release   |  |
|                  | Panel Key Lock                                                                     |  |
|                  | (3) When there is OSD menu, user can press this key to move to right item          |  |
| ◀ / Q?           | (1) When user presses the bottom once, it would show main "Information"            |  |
|                  | menu; and then user could press $\blacktriangle \nabla$ to choose questions group. |  |
|                  | (2) If there is OSD menu, user can press this key to move to the left item         |  |
|                  | (1) Move item bar. (2) Move to page level. (3) Keystone+.                          |  |
| ▼ ▲              | (1) Move item bar. (2) Move to page level. (3) Keystone                            |  |
| Auto             | Toggle auto-tracking image function                                                |  |
| Mode/Enter       | (1) When there is no OSD menu, this bottom is Mode hot key; user would press       |  |
|                  | this bottom to choose one of preset modes                                          |  |
|                  | (2) When there is confirm message, user could press this key to confirm            |  |
| Freeze           | This button will freeze a picture. Press again to resume motion.                   |  |
| Blank            | Press "Blank" key first to blank the screen.                                       |  |
| Timer            | Call out the "Presentation Timer" setup OSD and user can set timer to remind       |  |
|                  | presenter.                                                                         |  |
| Digital Zoom in  | By press this key, the center of picture can be magnified gradually.               |  |
| Digital Zoom out | By press this key, the size of the magnified image will be reduced.                |  |

#### External Status indicator

| LED Name               | Detailed Description                                          |  |
|------------------------|---------------------------------------------------------------|--|
| Power LED              | Display the power on/off sequence status                      |  |
| Lamp Status LED        | Display the Lamp status (Lamp fail, Lamp spoil etc.)          |  |
| Temperature Status LED | Display the Thermal status (Fan Fail, Over Temperature, etc.) |  |

**4. Functionality** The Following functionality will be supported: (Detailed description refer to SW Specification)

| Functionality | Data (Computer) | Video/S-Video | YPbPr/YCbCr |
|---------------|-----------------|---------------|-------------|
| Volume        | NO              | NO            | NO          |
| Mute          | NO              | NO            | NO          |
| Preset Mode   | YES             | YES           | YES         |
| Brightness    | YES             | YES           | YES         |
| Contrast      | YES             | YES           | YES         |
| Color         | NO              | YES           | YES         |
| Tint          | NO              | YES           | NO          |
| Sharpness     | NO              | YES           | YES         |
| Color Temp    | YES             | YES           | YES         |
| H. Position   | YES             | NO            | NO          |
| V. Position   | YES             | NO            | NO          |
| H. Phase      | YES             | NO            | NO          |
| H. Size       | YES             | NO            | NO          |
| Keystone      | YES             | YES           | YES         |
| Language      | YES             | YES           | YES         |
| Auto          | YES             | NO            | NO          |
| Image Ratio   | YES             | YES           | YES         |
| Auto Off      | YES             | YES           | YES         |
| Mirror        | YES             | YES           | YES         |
| Source        | YES             | YES           | YES         |
| Freeze        | YES             | YES           | YES         |
| Blank         | YES             | YES           | YES         |
| Lamp Reset    | YES             | YES           | YES         |
| OSD Timer     | YES             | YES           | YES         |
| Source Scan   | YES             | YES           | YES         |
| Keystone Hold | YES             | YES           | YES         |
| Mirror Hold   | YES             | YES           | YES         |
| Blank Time    | YES             | YES           | YES         |
| Information   | YES             | YES           | YES         |
| Reset         | YES             | YES           | YES         |

External Message indicator (Detailed description refer to SW Specification)

| Message                                                                                     | Occasion                                                                                                    |
|---------------------------------------------------------------------------------------------|----------------------------------------------------------------------------------------------------|
| PC/Composite Video /S-Video /Analog YPbPr<br>Searching                                      | The system does not detect the signal                                                                                       |
| Out of range                                                                                | The signal is over the specification                                                                                        |
| Order replacement lamp<br>Lamp > 3000 Hours                                                 | Lamp Hour $\geq$ 3000 hours                                                                                                 |
| Replace lamp soon<br>Lamp > 3950 Hours                                                      | Lamp Hour $\geq$ 3950 hours                                                                                                 |
| Replace lamp Now<br>Lamp > 4000 Hours<br>Lamp usage time exceeded                           | Lamp Hour $\geq$ 4000 hours.<br>The warning message will be displayed when the projector is turned on (last for 30 Seconds) |
| Lamp-usage time exceeded<br>Replace lamp (refer to user's manual)<br>Then reset lamp timer. | Then the projector will show left message (last for 40 seconds)                                                             |

### Appendix B - Power Supply Specification

| Specification         | Description                                                          |
|-----------------------|----------------------------------------------------------------------|
| Input Voltage Range   | The unit shall meet all the operating requirements with the range 90 |
|                       | ~ 264 VAC                                                            |
| Frequency Range       | The unit shall meet all the operating requirements with an input     |
|                       | frequency range 50 Hz ~ 60 Hz                                        |
| Power Consumption     | Normal operation: 280W (Max)                                         |
| _                     | standby mode: < 5W                                                   |
| Regulation Efficiency | 80 % (typical) measuring at 115Vac and full load                     |

#### 1. Input Power Specification

### 2. Output Power Requirement

The power supply can provide DC output as below :

| NO. | Voltage | Regulation | Load Current Range | Ripple & Noise |
|-----|---------|------------|--------------------|----------------|
| 1   | +12 V   | ±10 %      | 0.15 A ~ 2.5 A     | 300 mV         |

#### 3. Lamp Power specifications

| Specification               | Description        |
|-----------------------------|--------------------|
| Applicable Lamp             | 189W, AC operation |
| Starting pulse from Ignitor |                    |

### Packing

[NOTE] The updated Service BOM is on SPO system. Please check it to order service parts.

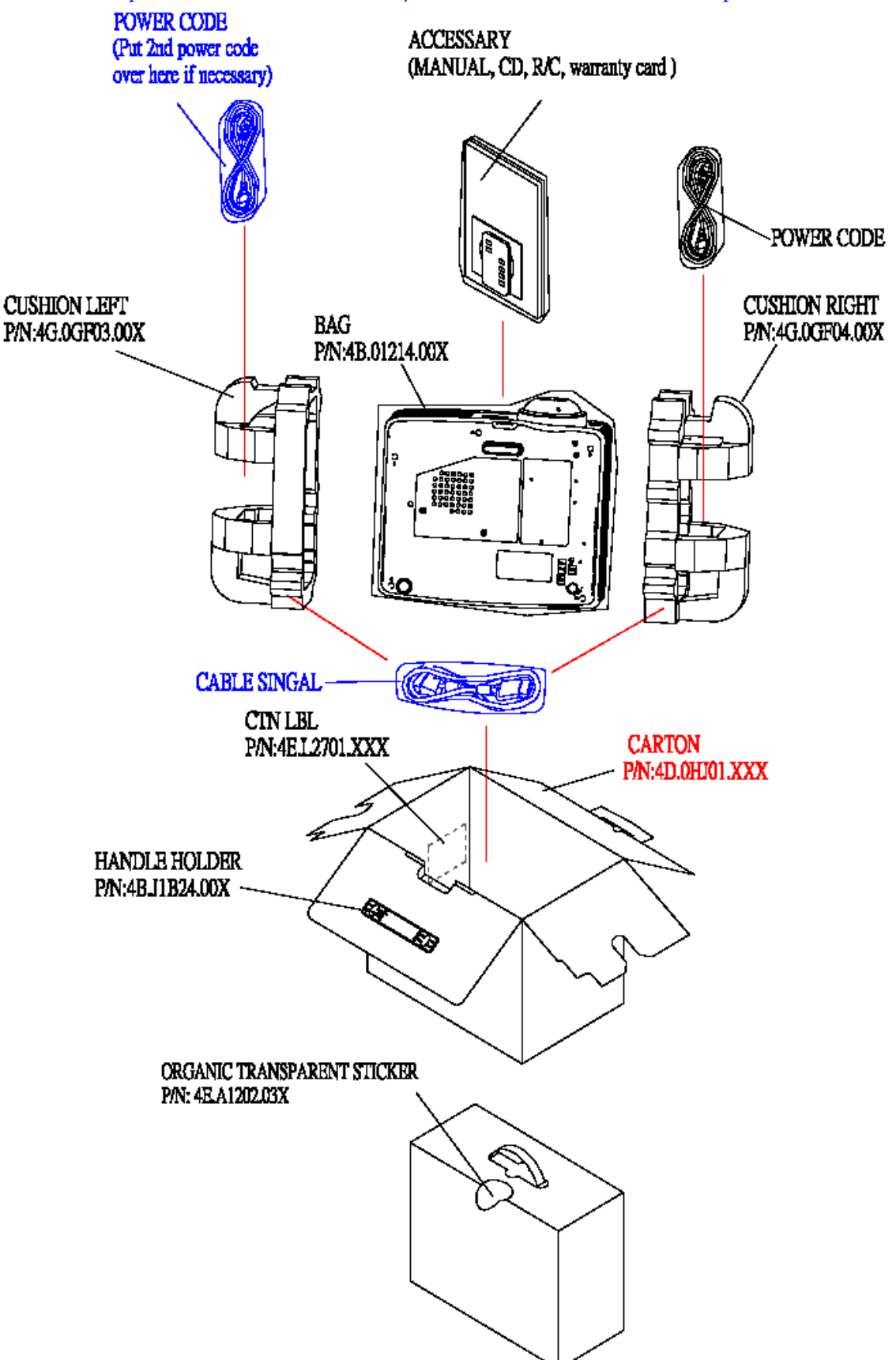

### CTN LBL PRINTING (For BQA):

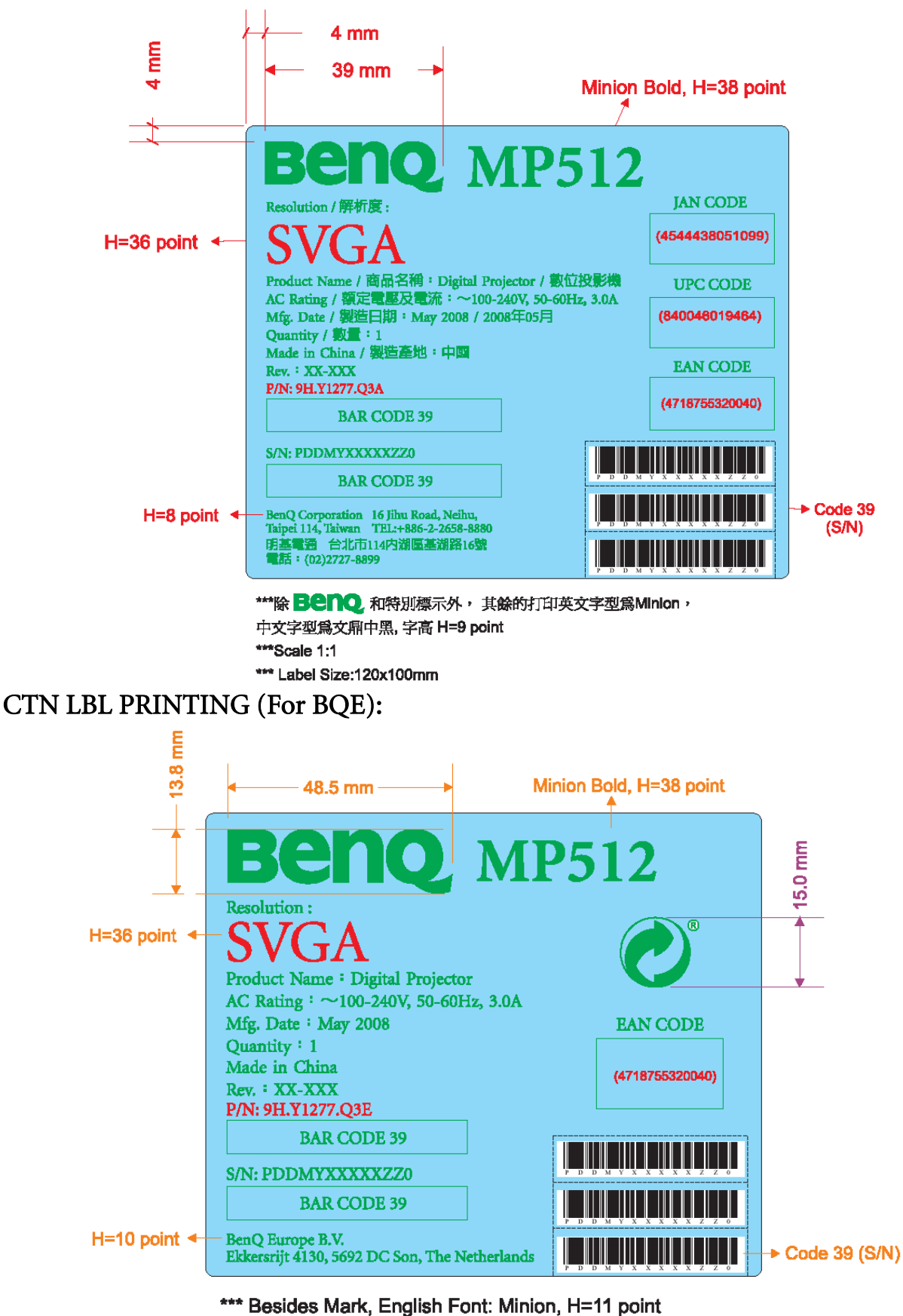

- \*\*\* Scale 1:1
- \*\*\* Label size:120x100mm

### CTN LBL PRINTING (For BQP):

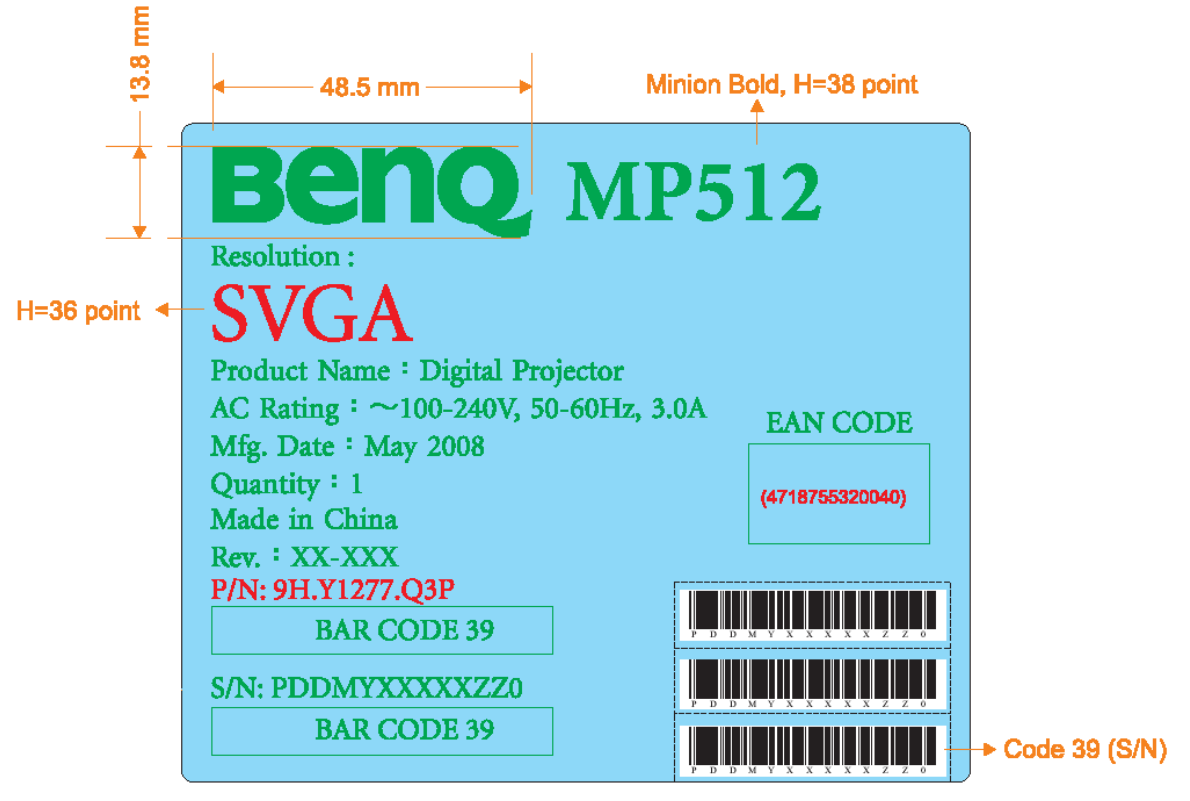

- \*\*\* Besides Mark, English Font: Minion, H=13 point
- \*\*\* Scale 1:1
- \*\*\* Label size:120x100mm

### CTN LBL PRINTING (For BQC)

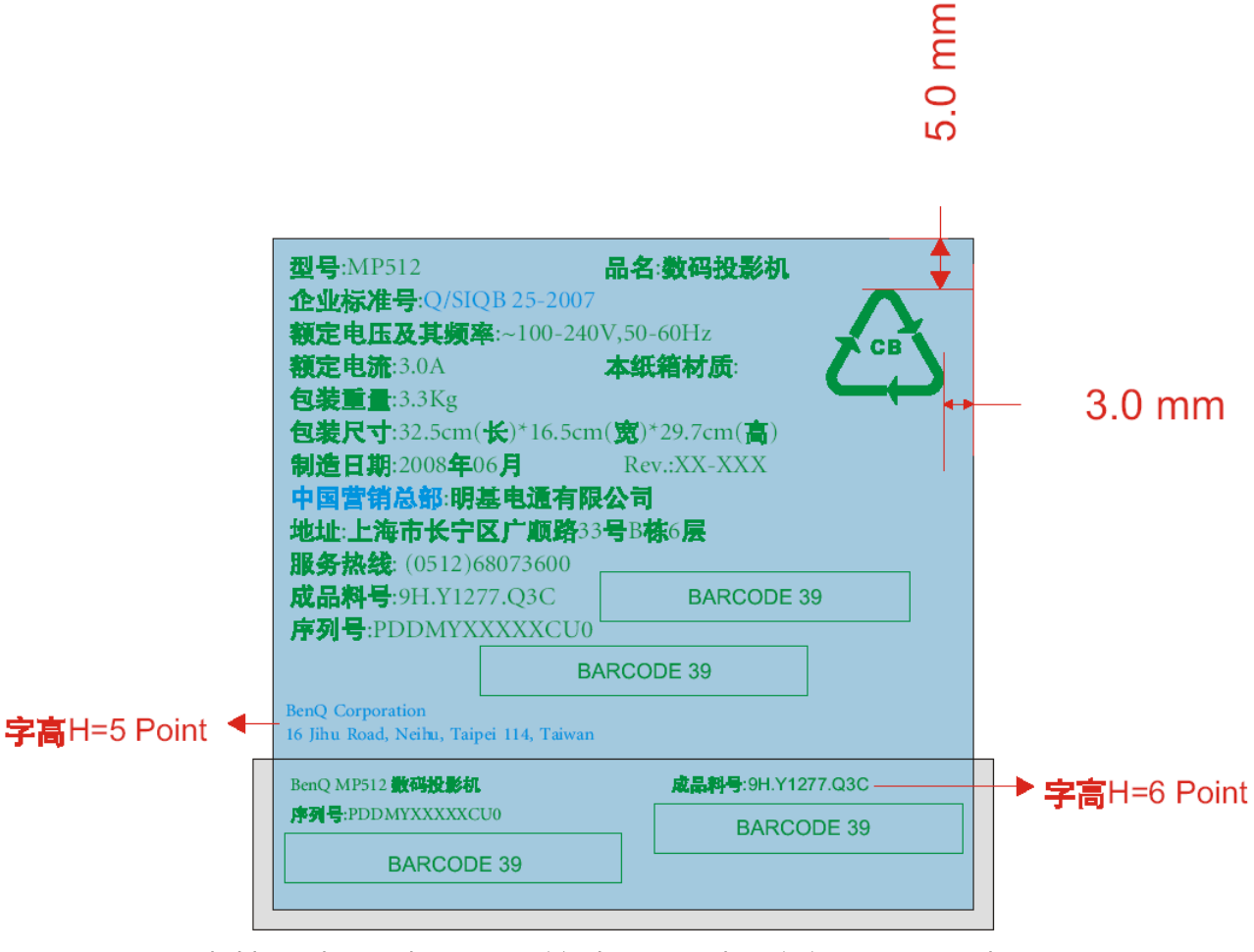

注: 除特别标识外,打印的中文印字型为文鼎CS中黑, 英文及数字的打印字型为Minion, 字高是7Point.

#### SPEC LBL PRINTING 1. SPEC LBL PRINTING (For BQE, BQA, BQP)

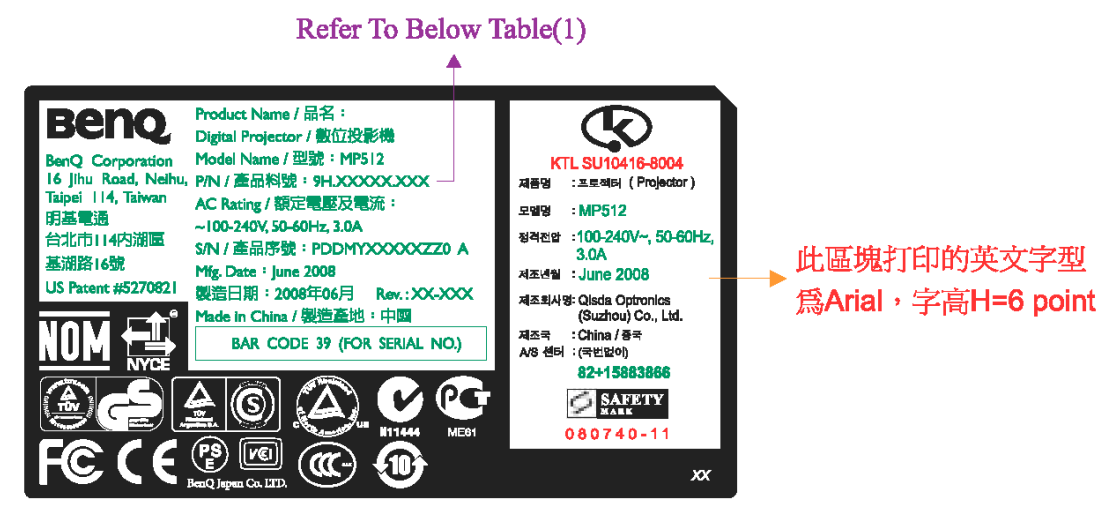

\*\*\*除特別標示外,打印的英文字型皆為Gill Sans, 中文字型為文鼎中黑,字高H=6 point

\*\*\*Scale 1:1

| (1) <b>P</b> /N: |  |
|------------------|--|
|                  |  |

| PART NUMBER  | P/N ON SPEC LBL |
|--------------|-----------------|
| 9J.0GE77.B5A | 9H.Y1277.Q3A    |
| 9J.0GE77.B5E | 9H.Y1277.Q3E    |
| 9J.0GE77.B5P | 9H.Y1277.Q3P    |

### 2. SPEC LBL PRINTING (For BQC)

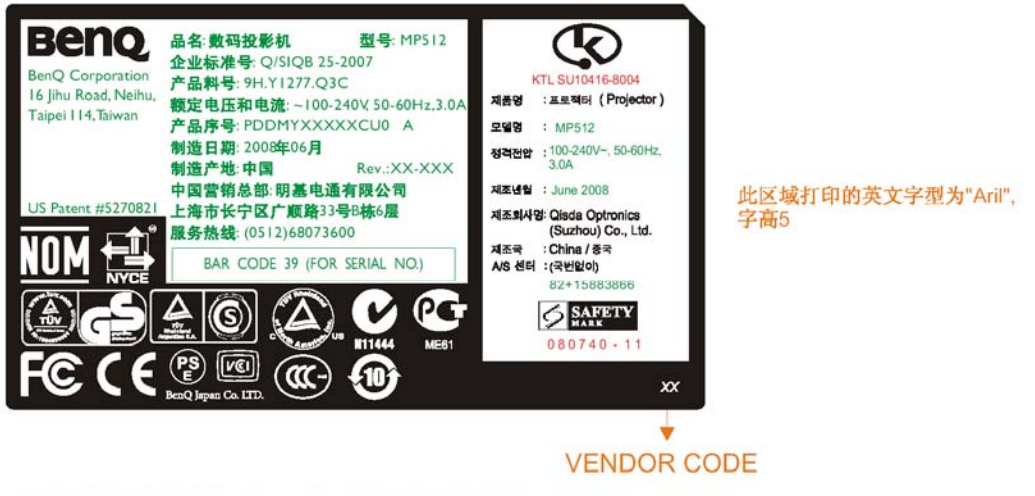

\*除了特殊规定外,中文打印字型为文鼎中黑6级, 英文数字打印字型为Gill Sans 6级;

#### LAMP LBL PRINTING (For BQC)

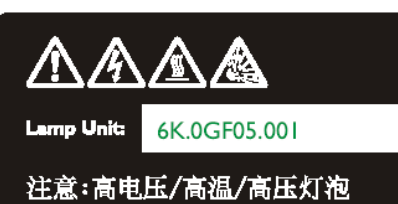

灯泡要更换时,请将投影机关闭, 并将电源线拔掉. 灯泡冷却至少需要 45 分钟左右, 触摸高热灯泡可能会被透到, 如果操作不当可能会使高压灯泡爆炸, 其更换方法请参照说明书.

#### 警告

本投影机的灯泡中内含少量的水银, 如果灯泡破裂,应使发生灯泡破裂的 区域充分通风.有关水银灯泡回收 事宜,请洽所在地环保局或相关机构.

#### 警告

为避免遭电击,请勿任意打开外壳, 请向合格的维修人员谘询相关维修事宜.

Lamp: PHILIPS Type No.: UHP 185W-150W 1.0 E20.6 Max. Wattage:185W

# \*\*\*打印的英文字型皆为GILL SANS, 字高H=5 Point

### Customer Acceptance

#### 1.0 SCOPE

This document establishes the general workmanship standards and functional acceptance criteria for PROJECTOR produced by BENQ.

#### 2.0 PURPOSE

The purpose of this publication is to define a procedure for inspection of the PROJECTOR by means of a customer acceptance test, the method of evaluation of defects and rules for specifying acceptance levels.

#### **3.0 APPLICATION**

The "Customer Acceptance Criteria" is applicable to the inspection of the PROJECTOR, completely packed and ready for dispatch to customers. Unless otherwise specified, the customer acceptance inspection should be conducted at manufacturer's site.

#### **4.0 DEFINITION**

The "Customer Acceptance Criteria" is the document defining the process of examining, testing or otherwise comparing the product with a given set of specified technical, esthetic and workmanship requirements leading to an evaluation of the "degree of fitness for use", including possible personal injury or property damage for the use of the product.

#### **5.0 CLASSIFICATION OF DEFECTS**

The defects are grouped into the following classes:

5.1 Critical defect

A critical defect is a defect which judgment and experience indicate that there is likely to result in hazardous or unsafe conditions for individuals using product.

5.2 Major defect

A major defect is a defect, other than critical one, is likely to result in failure, or to reduce materially the usability of the product for its intended purpose.

#### 5.3 Minor defect

A minor defect is a defect that is not likely to reduce materially the usability of its intended purpose, or is a departure from established standards having little bearing on the effective use of operation of the product.

Note: If BenQ defect undefined failure, and it judged that is reduce the merchandisebility, BenQ CM Inform this defect. After that parties make communication and decide how to solve.

#### **6.0 EXPRESSION OF DEFECTIVES**

Number of defects

Percent of defects = ----- X 100%

Number of products inspected

#### 7.0 INSPECTION STANDARD

Unless otherwise specified, the inspection standard will be defined by MIL-STD-105E, NORMAL INSPECTION LEVEL II, SINGLE SAMPLING PLAN. Level II is in use all the time, inspection levels are normal, reduce and tighten.

- 7.1 Acceptance Quality Level
  - 7.1.1 Critical Defect:

When a critical defect is found, this must be reported immediately upon detection, the lot or batch shall be rejected and further shipments shall be held up pending instructions from the responsible person in relevant department.

7.1.2 under normal sampling

| Critical | Defective : 0% AQL    |
|----------|-----------------------|
| Major    | Defective : 0.65% AQL |
| Minor    | Defective : 2.5% AQL  |

#### 7.1.3 under special sampling

| Critical | Defective : 0% AQL   |
|----------|----------------------|
| Major    | Defective : 1.0% AQL |
| Minor    | Defective : 4.0% AQL |

#### **8.0 GENERAL RULES**

- 8.1 The inspection must be carried out by trained inspectors who have good knowledge about the product.
- 8.2 The inspection must be based upon the documents concerning the completely assembled and packed product.
- 8.3 When more defects appear with the same unit only the most serious defect has to be taken into account.
- 8.4 Defects found in accessory packed with the product such as Cable, Connector, Manual, CD

and the like, and being inspected as a part of the complete product, must be included in the evaluation.

- 8.5 The evaluation must be within the limits of the product specification and, for not specified characteristics, refer to the sample machine or the judgment of BENQ QA Engineer. But any kind of proposals or judgments must be reasonable and acceptable by both sides.
- 8.6 Faults must be able to be repeatedly demonstrated.

#### 9.0 TEST CONDITIONS

Unless other prescription, the test conditions are as followings:

Nominal voltage: refer to operation manual

Environmental illumination:

Variable from 500 to 800 Lux (For appearance inspection)

Variable from 0 to 7 Lux (For functional inspection)

Temperature: 25±5℃

Visual inspection shall be done with the distance from eyes to the sample 45 cm. Display mode: refer to operation manual

#### **10.0 TEST EQUIPMENTS**

Dark room PC Pattern Generator: Chroma 2327 or equivalent Minolta color analyzer (CL-100) DVD player Power supply (100~240 VAC) with consumption meter Measuring tape

# Level 1 Cosmetic / Appearance / Alignment Service

### OPERATIONAL INSPECTION CRITERIA

#### 1. TEST PATTERN

| PATTERN              | PATTERN | TEST ITEM                                                                                                    |
|----------------------|---------|----------------------------------------------------------------------------------------------------|
| Full white           |         | ANSI Brightness、Bright Uniformity、FOFO<br>Contrast Ratio、CIE white coordinate、Throw<br>Ratio、Zoom Ratio、Distortion |
| Full Dark            |         | FOFO Contrast Ratio                                                                                                |
| Full Red             |         | Impurity、CIE coordinate                                                                                            |
| Full Green           |         | Impurity、CIE coordinate                                                                                            |
| Full Blue            |         | Impurity、CIE coordinate                                                                                            |
| Chromo<br>800x600    |         | Focus Range                                                                                                    |
| General-1<br>pattern |         | Performance/ Timing check/ function check                                                                          |
| 16 Gray              |         | Gray Check                                                                                                    |
| DDC check            |         | Check the DDC information,<br>Including S/N, model, manufacturer name,<br>product code.                            |

#### 2. TEST CONTENT:

|                | Test Condition          | TEST ITEM                            | Input            | Equipment            |
|----------------|-------------------------|--------------------------------------|------------------|----------------------|
|                | Chroma pattern 1024x768 | Focus/ Focus range                   |                  |                      |
| PC Mode        | FULL W, R, G, B         | Impurity, CIE coordinate, pixel fail | D-SUB            | Chroma               |
|                | At random               | PC sound check                       | Audio            | CD-ROM               |
| HDTV           | NTSC                    | Picture performance                  | YPbPr            | Chroma / BS<br>Tuner |
| DVD<br>picture | NTSC disk/ PAL disk     | Picture quality                      | Video<br>S-video | DVD player           |

#### **3. SPECIFICATION:**

| Item                                                    | Spec.                                                                                                    | Condition                                                 | Pattern                      |  |
|---------------------------------------------------------|----------------------------------------------------------------------------------------------------|-----------------------------------------------------------|------------------------------|--|
| ANSI Brightness                                         | Minimum 1760Lumens                                                                                                    | Contrast: Preset<br>Brightness: Preset                    | Full white                   |  |
| ANSI Uniformity                                         | Minimum 55%                                                                                                    | Contrast: Preset<br>Brightness: Preset                    | Full white                   |  |
| ANSI Contrast                                           | Minimum 150:1                                                                                                    | Contrast: Preset<br>Brightness: Preset                    | Chessboard                   |  |
| FOFO Contrast Ratio                                     | Minimum1200:1                                                                                                    | Contrast: Preset<br>Brightness: Preset                    | Full white and Full dark     |  |
| Light Leakage<br>(In Active Area)                       | <pre>&lt;0.5 lux compared to center point within 60" (Diagonal at2.4m,wide) image size</pre>                                  | Contrast: Preset<br>Brightness: Preset                    | Full dark                    |  |
| Light Leakage<br>(Out of Active Area)                   | <0.65 within 50"~80"<br>(Diagonal at 2.4m, wide)<br>image size                                                                | Contrast: Preset<br>Brightness: Preset                    | Full dark                    |  |
| CIE white coordinate                                    | $ \begin{array}{c} x = 0.313 \pm 0.04 \\ y = 0.350 \pm 0.04 \end{array} $                                                     | Contrast: Preset<br>Brightness: Preset                    | Full white                   |  |
| CIE red coordinate $x=0.640\pm0.04$<br>$y=0.345\pm0.04$ |                                                                                                    | Contrast: Preset<br>Brightness: Preset                    | Full Red                     |  |
| CIE green coordinate                                    |                                                                                                    | Contrast: Preset<br>Brightness: Preset                    | Full Green                   |  |
| CIE blue coordinate                                     | IE blue coordinate $x=0.144\pm0.04$<br>$y=0.075\pm0.04$                                                                       |                                                           | Full Blue                    |  |
| Throw Ratio                                             | 50"±5% Diagonal @ 2M<br>(Wide)                                                                                                | Contrast: Preset<br>Brightness: Preset                    | Full white                   |  |
| Keystone Distortion (W2-W1) / (W1+W2)<br><1.0%          |                                                                                                    | Contrast: Preset<br>Brightness: Preset                    | Full white                   |  |
| Vertical TV Distortion                                  | (H1+H2-2×H3)/2H2<br><1.0%                                                                                                    | Contrast: Preset<br>Brightness: Preset                    | Full white                   |  |
| Clearly Focus Range 1.5~6 m(Spec. defined as item 2.6)  |                                                                                                    | Contrast: Preset<br>Brightness: Preset                    | Chromo 84 X pattern          |  |
| Gray Check Should be clear and bright                   |                                                                                                    | Brightness: Preset<br>Contrast: Preset Chromo 16 gray pat |                              |  |
| DMD Image Quality See<br>Defect Classification          |                                                                                                    | See<br>Defect Classification                              | See<br>Defect Classification |  |
| PC                                                      | PC Compatible 640X480 →<br>1024X768, compressed<br>1280X1024;<br>Composite-Sync;<br>Sync-on-Green; Interlace<br>Mode (8514A); | Contrast: Preset<br>Brightness: Preset                    | Chromo Test pattern          |  |

| Video | NTSC/NTSC4.43/PAL(Incl<br>uding PAL-M, PAL-n)<br>/SECAM/PAL60 | Contrast: Preset<br>Brightness: Preset | VG828 Test pattern |
|-------|---------------------------------------------------------------|----------------------------------------|--------------------|
| YPbPr | NTSC (480i)/ 480p/ PAL<br>(576i)/576p, HDTV<br>(720P/1080i)   | Contrast: Preset<br>Brightness: Preset | VG828 Test pattern |

3.1 Power Consumption:

| Mode          | Condition | Power Consumption | LED Color |
|---------------|-----------|-------------------|-----------|
| Standby power | -         | < 5 W             | Red       |
| Normal        | -         | <280 W            | Green     |

#### 4. OPERATIONAL INSPECTION CRITERIA:

| No   | Description                                                                        | Class |
|------|------------------------------------------------------------------------------------|-------|
| 1    | Noise                                                                              |       |
| 1.1  | When power on or power off, fan or color wheel get abnormal noise.                 | Major |
| 1.2  | When normal operation, noise exceed noise level (refer to C201 document)           | Major |
| 2    | Display Quality (include input: Video, S-video, YPbPr, and D-sub or RGB)           |       |
| 2.1  | Focus range out of specification                                                   | Major |
| 2.2  | Focus fail (focus not clear or flare/ defocus/ lateral color out of specification) | Major |
| 2.3  | Brightness & Uniformity out of specification.                                      | Major |
| 2.4  | Contrast ratio out of specification                                                | Major |
| 2.5  | Color coordinates out of specification.                                            | Major |
| 2.6  | Light leakage out of specification (active area or out of active area)             | Major |
| 2.7  | Throw ratio out of specification                                                   | Major |
| 2.8  | Room ratio out of specification                                                    | Major |
| 2.9  | Picture distortion out of specification                                            | Major |
| 2.10 | DMD image out of specification                                                     | Major |
| 2.11 | Picture dust or other image quality out of specification                           | Major |
| 2.12 | Gray stage check Missing stage                                                     | Major |
| 2.13 | Video noise If video noise presented                                               | Major |
| 2.14 | DDC data error / incorrect                                                         | Major |
| 2.15 | Mode detection error                                                               | Major |
| 2.16 | OSD Malfunction                                                                    | Major |
| 3    | Audio Quality                                                                      |       |
| 3.1  | Audio malfunction                                                                  | Major |
| 3.2  | Speaker no function                                                                | Major |
| 3.4  | Volume mute malfunction                                                            | Major |
| 4    | Remote control malfunction                                                         | Major |

### 5. IMAGE QUALITY SPECIFICATION:

| SEQ # | TEST                            | SCREEN     | ACCEPTANCE CRITERIA                                                                                                    |  |
|-------|---------------------------------|------------|----------------------------------------------------------------------------------------------------|--|
| 1     | Major Dark<br>Blemish           | Blue 60    | <ol> <li>≤4 visible dark blemishes are allowed in the active area</li> <li>No blemish will be &gt;1.5" long / diameter</li> </ol>                                                                                                    |  |
| 2     | Major Light<br>Blemish          | Gray 10    | 1. $\leq$ 4 visible light blemishes are allowed in the active area 2. No blemish will be > 1.5" long / diameter                                                                                                    |  |
| 3     | Reset Boundary<br>Artifact      | Gray 30    | No rest boundary artifacts allowed                                                                                                    |  |
| 4     | Eye catchers<br>border Artifact | Any screen | Eye catchers border artifact are allowed                                                                                                    |  |
| 5     | Projected<br>Images             | Any screen | <ol> <li>No adjacent pixels</li> <li>No bright pixels in Active Area</li> <li>No unstable pixels in Active Area</li> <li>≦ 1 bright pixel in the POM</li> <li>≦ 4 dark pixels in the Active Area</li> <li>No DMD window aperture shadowing on the Active Area</li> <li>Minor blemishes are allowed</li> </ol> |  |

## Software/Firmware Upgrade Process

#### • How to download

#### Hardware required

- 1. Standard RS232 Download cable (P/N: 5K.Y1301.001)
- 2. Personal computer or laptop computer

#### Software required

- 1. DDP2230 Composer lite
- 2. New version  $F\dot{W}$

#### DDP2230 Composer lite install procedure Installation Location

The default installation directory is:

C:\Program Files\DLP Composer Lite 7.0

If you want to install to a different directory (perhaps alongside a prior release of DLP Composer<sup>™</sup> Lite), click the "Browse" button on the "Select Features" page.

#### RS232 Support - Installation (All Platforms)

This release includes support for a RS232 communications interface to DDP2230-based projectors. After DLP Composer<sup>™</sup> Lite is installed,.

| English v 🛅                                                                                                    | Broadcom                     |     | Mozilla Firefox           | •    |                                    |
|----------------------------------------------------------------------------------------------------|------------------------------|-----|---------------------------|------|------------------------------------|
| り 插入() 🛅                                                                                                    | Microsoft Office             | • 🛅 | 2004VI scr                | ۲Ľ   |                                    |
| 入 敏 🛅                                                                                                    | Oracle - OraHome81           | •   | DLP Composer(TM) Lite 7.0 | • 24 | DLP Composer(TM) Lite 7.0          |
| <u>→ 采</u>                                                                                                    | Oracle Installation Products | • 🛅 | HP                        | ۲ 😫  | Help for DLP Composer(TM) Lite 7.0 |
| ew Roman 🛅                                                                                                    | Report Printing System       | •   | DLP Composer(TM) 7.0      | •    | Instal DLP Processor USB Driver    |
|                                                                                                    | Seagate Crystal Reports 6.0  |     |                           | W    | Read Me 7.0                        |
|                                                                                                    | SlowView                     | •   |                           | Т    |                                    |
|                                                                                                    | SoundMAX                     | •   |                           | н    | Release Notice                     |
| The second second seco | UltimateZip 2.7              | •   |                           | £.   |                                    |
|                                                                                                    |                              |     |                           | _    |                                    |

#### RS232 Support - Choosing the Serial Port interface

To select the RS232 communications interface, choose "Preferences" from the "Edit" menu, click the "Communications" page and choose "Serial Port (DDP2000/DDP3020 Only)". You can now use DLP Composer<sup>™</sup> Lite to communicate with a DDP2230-based projector via RS232 using the Flash Loader tool.

| DLP Composer Preferences                   | :                                                                                                    | ×         |
|--------------------------------------------|----------------------------------------------------------------------------------------------------|-----------|
| Library<br>Output Window<br>Communications | Projector Interface         I2C (using Parallel Port)         I2C (using IJSB from http://www.devasys.com)         I2C (using IJSB from http://www.devasys.com)         I2D (USE (using IJSB from http://www.devasys.com)         I2D (USE (using IJSB from http://www.devasys.com)         I2D (USE (using IJSB from http://www.devasys.com)         I2D (USE (using IJSB from http://www.devasys.com)         I2D (USE (using IJSB from http://www.devasys.com) |           |
|                                            |                                                                                                    | OK Cancel |

#### Download procedure

- 1. Click on Flash Loader and browse the image file (new version firmware)
- 2. Make sure to check "Skip Boot loader area (load all but the first 32KB)"
- 3. Plug power cord into projector
- 4. Plug in RS232 cable between computer and projector side
- 5. Press Reset Bus first
- 6. Press start download to begin update new firmware

| DLP Composer(TM) Lite                                                                  |                                                                         |
|----------------------------------------------------------------------------------------|-------------------------------------------------------------------------|
| <u>File Edit View W</u> indow <u>H</u> elp                                             |                                                                         |
| 1 A 🖻 💼 🗉 1% 🤗 📢                                                                       |                                                                         |
| Project ×                                                                              | 🗌 Flash Loader 📃 🗖 🔀                                                    |
| <ul> <li>DLP Composer/Lite</li> <li>Projector Control</li> <li>Flash Loader</li> </ul> | Options     Elash Image File:     D:\CP220_105_24apr06.img     ✓ Browse |
|                                                                                        | Skip Boot Loader Area: 32 KB                                            |
|                                                                                        | <u>Enter range of Image Data to be updated (in Hex)</u>                 |
|                                                                                        | Start 0x0                                                               |
|                                                                                        | End: 0x0                                                                |
|                                                                                        | Status                                                                  |
|                                                                                        | Interface: USB vendor=0x451, product=0x2000                             |
|                                                                                        | (Use Edit->Preferences to configure the communication interface.)       |
|                                                                                        | Heady to download flash image.                                          |
|                                                                                        | - Image Data (her)                                                      |
|                                                                                        | Start: 0x00008000 Expected: 0x0657D.0B0                                 |
|                                                                                        | Size: 0x001732B0 Returned:                                              |
|                                                                                        |                                                                         |
|                                                                                        |                                                                         |
|                                                                                        | Start Download                                                          |
|                                                                                        |                                                                         |
| Tools                                                                                  |                                                                         |
| × Flash Loader : V4.1                                                                  |                                                                         |
|                                                                                        |                                                                         |
|                                                                                        | r                                                                       |
| Flash Loader USB                                                                       | Effors                                                                  |
| For Help, press Fl                                                                     | NUM                                                                     |

- 7. Wait till composer lite notice upgrade completed
- 8. Download is completed. The factory settings should be restored.

# Method to enter factory menu:

- Use Keypad to enter factory menu
  - 1. Press **Menu** on keypad than the main menu popup

|            |                |    |   | * | ٩  |                   |
|------------|----------------|----|---|---|----|-------------------|
| DISP       | PLAY           |    |   |   |    |                   |
| <b>e</b> ' | 💩 Wall Color   |    |   |   |    | Disable           |
|            | Aspect Ratio   |    |   |   |    | Auto              |
|            | Keystoi        | ne |   |   |    |                   |
| - ÷        | Positio        | n  |   |   |    |                   |
|            | 👹 Phase        |    |   |   | 50 |                   |
|            | 🗱 H. Size      |    |   |   | 50 |                   |
| €          | 🕶 Digital Zoom |    |   |   |    |                   |
|            |                |    |   |   |    |                   |
|            |                |    |   |   |    |                   |
|            |                |    |   |   |    |                   |
|            |                |    |   |   |    |                   |
| 🔁 Ar       | Analog RGB     |    |   |   |    |                   |
| T A 71     | 1              | •  | • |   |    | C · ) ( 1 · · · 1 |

- 2. When showing main menu, press Source + Mode at the same time
- 3. Factory menu popup at the top-left of display

### Use Remote to enter factory menu

1. At the FAQ page, enter Image and Installation icon

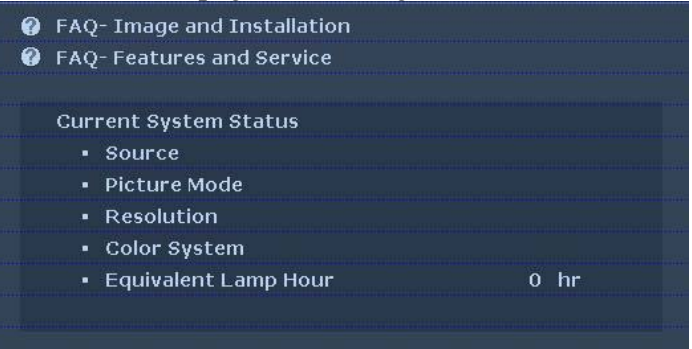

#### 2. At the Image and Installation page, enter Installation problem icon

| FAQ- Image and Installation                     |  |  |
|-------------------------------------------------|--|--|
| problem                                         |  |  |
| <ul> <li>Image not clear</li> </ul>             |  |  |
| <ul> <li>Image distorted</li> </ul>             |  |  |
| <ul> <li>Image displaying wavy lines</li> </ul> |  |  |
| <ul> <li>Installation problem</li> </ul>        |  |  |
|                                                 |  |  |
|                                                 |  |  |
|                                                 |  |  |
|                                                 |  |  |
|                                                 |  |  |
|                                                 |  |  |
|                                                 |  |  |
|                                                 |  |  |
| (MENU)Back                                      |  |  |
|                                                 |  |  |

3. At the Installation problem page, press Up, Down, Left, Right key to enter Factory menu

| F                         | FAQ : Installation problem                      |            |              |              |              |                 |            |
|---------------------------|-------------------------------------------------|------------|--------------|--------------|--------------|-----------------|------------|
| į                         | Answer                                          |            |              |              |              |                 |            |
| Maximum zoom Minimum zoom |                                                 |            |              |              |              |                 |            |
|                           | Screen Size Projection Distance Vertical Offset |            |              |              |              | Vertical Offset |            |
|                           | Feet                                            | Inches     | mm           | Min.(mm)     | avg          | Max.(mm)        | mm         |
|                           |                                                 | 48         | 1219         | 1846         | 1938         | 2031            | 73         |
|                           |                                                 | 72         | 1829         | 2769         | 2908         | 3046            | 110        |
|                           |                                                 | 84         | 2134         | 3231         | 3392         | 3554            | 128        |
|                           |                                                 |            |              |              |              |                 |            |
|                           |                                                 | 108        | 2743         | 4154         | 4362         | 4569            | 165        |
|                           | 9<br>10                                         | 108<br>120 | 2743<br>3048 | 4154<br>4615 | 4362<br>4846 | 4569<br>5077    | 165<br>183 |

# **RS-232 connection:**

#### 1. Connection:

Below shows the illustration of connection between PC and Projector.

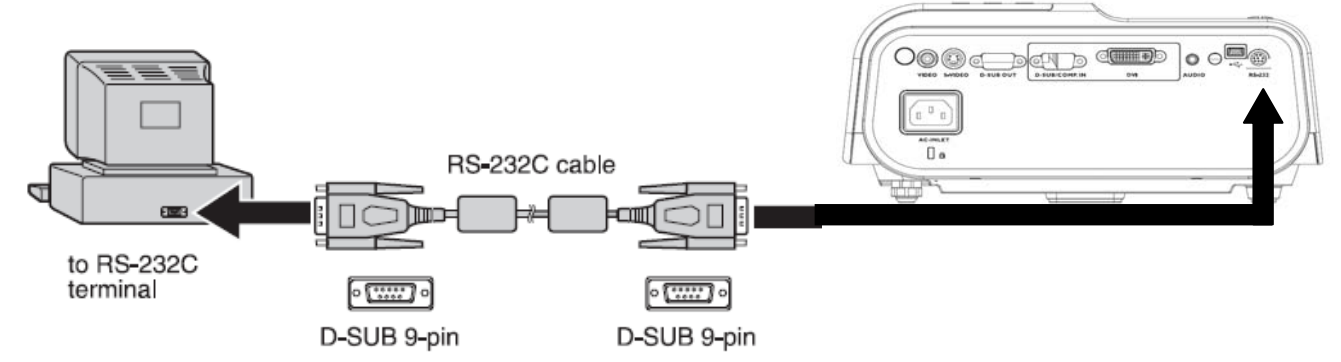

#### <CAUTION>

- Make sure that your computer and projector are turned off before connection.
- Power on the computer first, and then plug the power cord of the projector. (It may cause Com port incorrect function, if you do not follow this instruction)
- Adapters may be necessary depending on the PC connected to this projector. Please contact with your dealer for further details.

#### 2. Hardware connection

<Download cable>

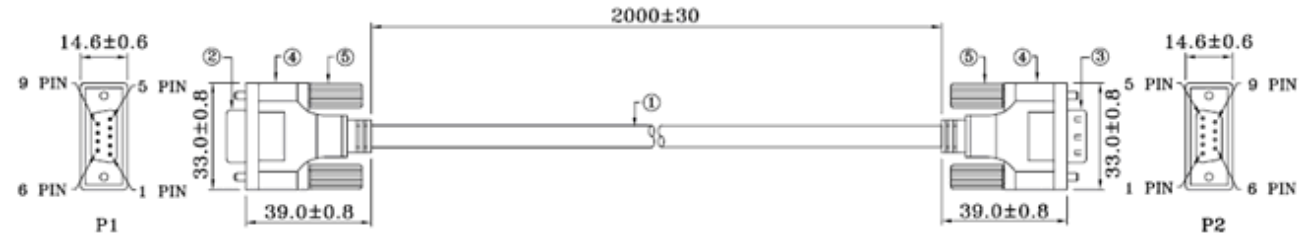

| WIRE ARRANGEMENT |            |      |  |
|------------------|------------|------|--|
| P1               | COLOR      | P2   |  |
| 1                | BLACK      | 1    |  |
| 2                | BROWN      | 3    |  |
| 3                | RED        | 2    |  |
| 4                | ORANGE     | 4    |  |
| 5                | YELLOW     | 5    |  |
| 6                | GREEN      | 6    |  |
| 7                | BLUE       | 7    |  |
| 8                | PURPLE     | 8    |  |
| 9                | GRAY       | 9    |  |
| CASE             | DRAIN WIRE | CASE |  |

<pin assignment for this two end>

| Pin | Description | Pin | Description |
|-----|-------------|-----|-------------|
| 1   | NC          | 2   | RXD         |
| 3   | TXD         | 4   | NC          |
| 5   | GND         | 6   | NC          |
| 7   | RTS         | 8   | CTS         |
| 9   | NC          |     |             |

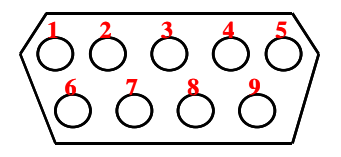

#### **Interface Settings**

| RS-232 protocol |                                                                 |
|-----------------|-----------------------------------------------------------------|
| Baud Rate       | 115200 bps (default)                                            |
|                 | Changeable settings in User OSD (9600/19200/38400/57600/115200) |
| Data Length     | 8 bit                                                           |
| Parity Check    | None                                                            |
| Stop Bit        | 1 bit                                                           |
| Flow Control    | None                                                            |

#### Software specification

- 1. Each input character will be echoed.
- When give ASCII (13), it will echo 0x3E, 0x00. It means projector is ready to accept RS-232 command.
- 3. If no any command, it should echo 0x0D,0x0A,0x00 after 5 seconds.(5 sec time out)
- 4. If the command format is illegal, it will echo "Illegal format".

#### Command Category

Refer to Appendix 2

# Adjustment / Alignment Procedure

### Content

- 1. Color Wheel Delay Alignment
- 2. Overfill adjustment
- 3. DMD Panel Alignment
- 4. PC Alignment Procedure
- 5. YUV Alignment Procedure
# 1. Color Wheel Delay Alignment

## (1)With Equipment:

Equipment:

- Battery Biased Silicon PIN Detector
- Oscilloscope (Vertical scale set to 10mV)
- Probe

Procedure:

- 1. Probe impedance matches 50 ohm
- 2. Open Factory OSD, and select color wheel delay item
- 3. Leave the image pure blue (DMD blue curtain)
- 4. Put the detector on the screen that blue image was projected.
- 5. Watch the oscilloscope and notice the square waveform
- 6. Use the " $\rightarrow$ " and " $\leftarrow$ " key to increment or decrement the color wheel delay value
- 7. No matter the waveform is square or not, let the waveform was lagged first.(see picture 1)
- 8. Then increment or decrement the value to let the waveform just to be square.(see picture 2)
- 9. Change to green curtain and check waveform again. If waveform is square (see picture 3), CW delay value is ok. If waveform is a little lag, then adjust CW value to let waveform square.

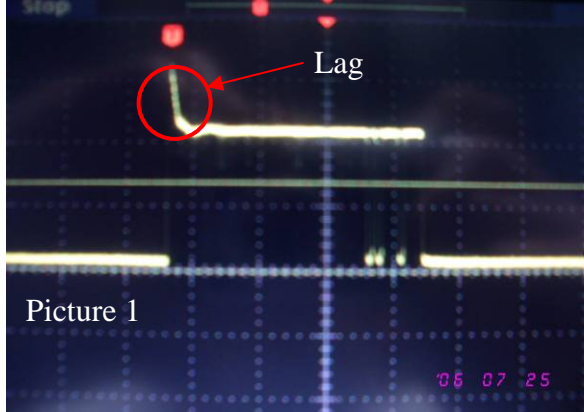

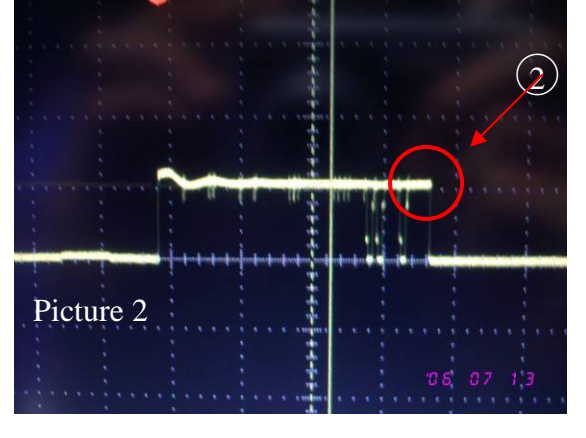

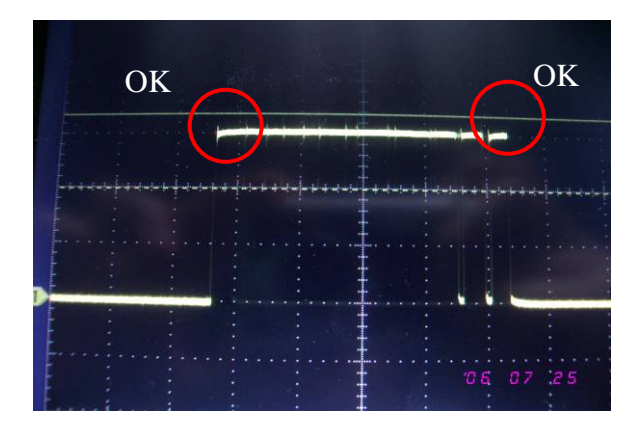

## (2)Without Equipment:

Procedure:

- 1.
- 2.
- Enter Factory Mode Enter Block 1 Change CW Delay by adjusting the following gray pattern to smooth 3.

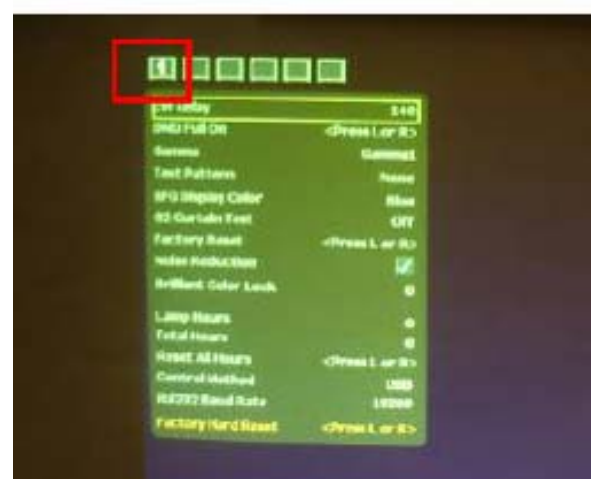

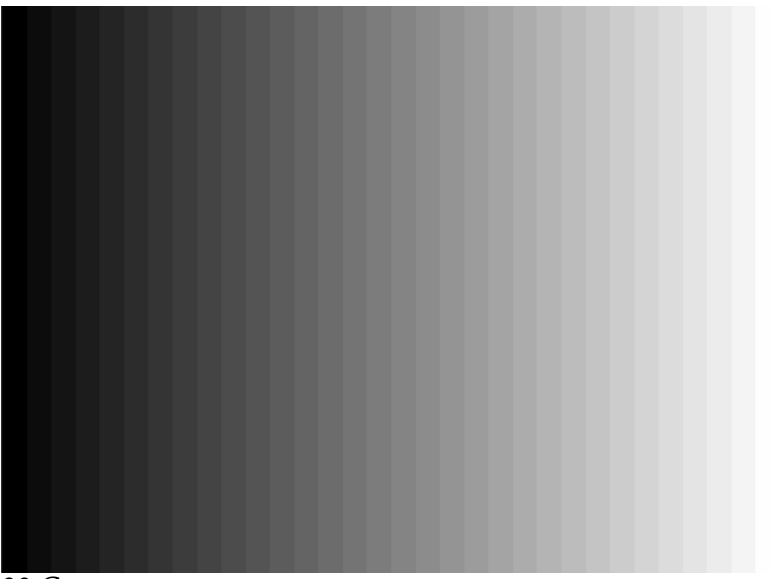

32 Gray pattern

**2. Overfill adjustment** As the picture below, adjust light pipe to keep overfill image center.

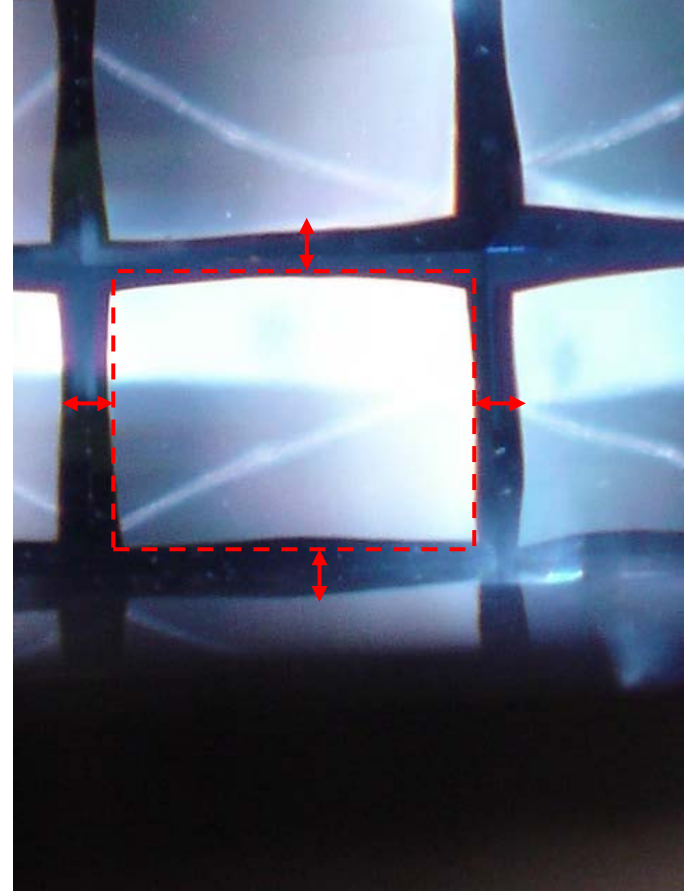

# 3. DMD Panel Alignment

Equipment:

- Pattern Generator Procedure:

- 1. Connect power, Video signal into projector.
- 2. Light on projector
- 3. Change pattern generator to full white pattern.
- 4. Watch the image if any pixel lost
- 5. Change pattern to full black.
- 6. Watch the image if any pixel lost
- 7. Change pattern from full black to full white.
- 8. Watch the image if any pixel can not return
- 9. Change pattern from full black to full white.
- 10. Watch the image if any pixel can not return
- 11. If above 8 step has some pixel lost or can not return, it's DMD chip has pixel defect
- 12. Change to the Slid Line pattern
- 13. Watch the image if any pixel lost
- 14. If above step has some pixel lost, it's conductive socket has defect or assembly loosed.

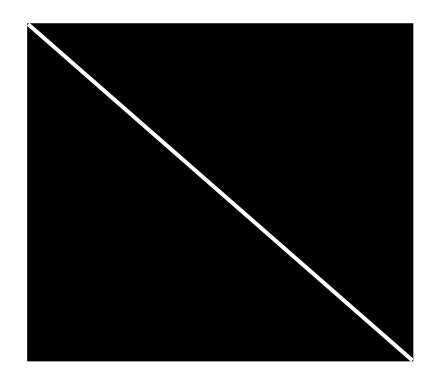

## 4. PC Alignment Procedure

Equipment:

- Pattern generator (Chroma-2250)

OSD Default value:

| Item           | Value |
|----------------|-------|
| Cal R Offset   | 127   |
| Cal G Offset   | 127   |
| Cal B Offset   | 127   |
| Cal R Gain     | 127   |
| Cal G Gain     | 127   |
| Cal B Gain     | 127   |
| YPbPr R Offset | 127   |
| YPbPr B Offset | 127   |

Procedure:

Gray Level:

- 1. Connect power, D-sub, into projector.
- 2. Change Timing and pattern of pattern generator:
- 3. Timing: 1024\*768 @60Hz (XGA)
- 4. Pattern: As Figure1 {A near white color (240,240,240) and a near black color(16,16,16)}
- 5. Light on projector
- 6. Set user OSD values to default.
- 7. Enter factory mode.
- 8. Set Factory values to default.
- 9. Press "Calbration RGB" to let the black level to just distinguish, and the light output of white level to just max.
- 10. Check the 32 levels of gray. All steps must appear.

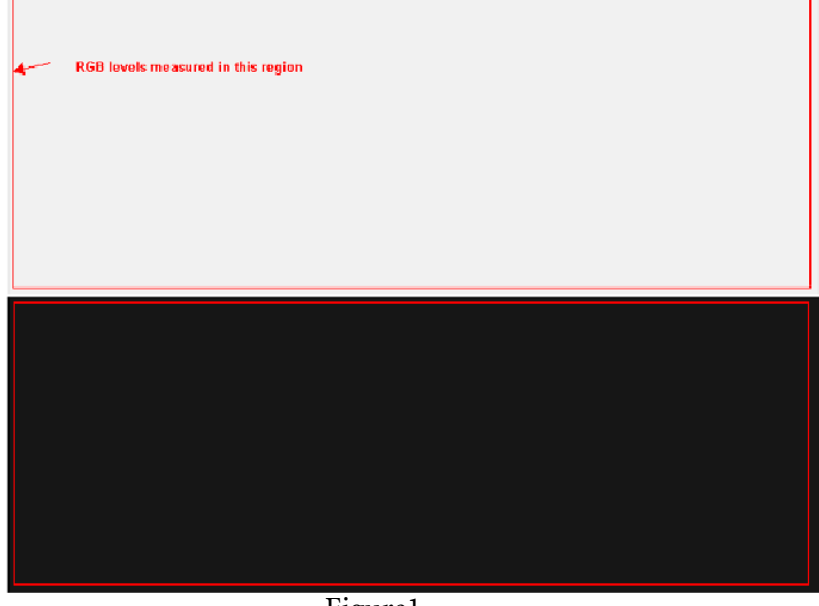

Figure1

## 5. YUV Alignment Procedure

Equipment:

Pattern generator (VG-828)

OSD Default value:

| Item           | Value |
|----------------|-------|
| Cal R Offset   | 127   |
| Cal G Offset   | 127   |
| Cal B Offset   | 127   |
| Cal R Gain     | 127   |
| Cal G Gain     | 127   |
| Cal B Gain     | 127   |
| YPbPr R Offset | 127   |
| YPbPr B Offset | 127   |

Procedure:

- 1. Connect power, YpbPr cable, into projector.
- Change Timing and pattern of pattern generator: Timing: 480i Pattern: As Figure2
- 3. Light on projector
- 4. Adjust user OSD values to default.
- 5. Enter factory mode.
- 6. Adjust Factory values to default.
- 7. Press "Calibration YpbPr" to calibrate the mid level offset.

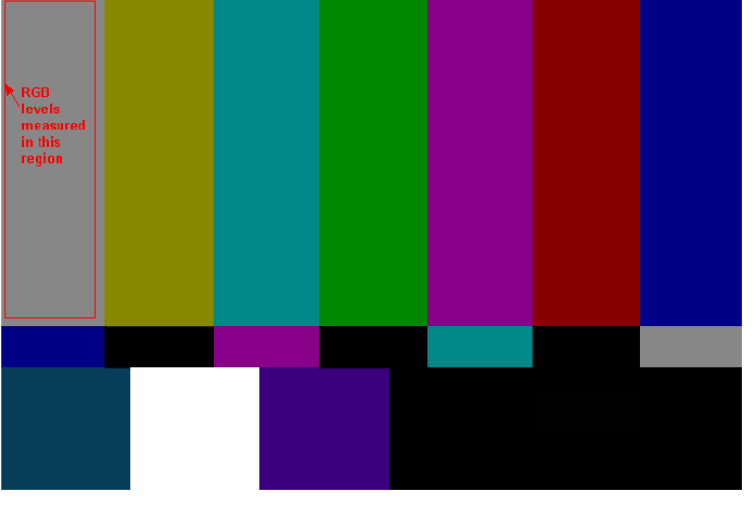

Figure2

## Level 2 Circuit Board and Standard Parts Replacement

## Product Exploded View

### Module 1 – Total Exploded View

| 18 | ASSY OPT ENG              | 1        |
|----|---------------------------|----------|
| 17 | lomp bax                  | 1        |
| 16 | mylar ballast             | 1        |
| 15 | bkt blower                | 1        |
| 14 | blower                    | 1        |
| 13 | POWER BD MP522            | 1        |
| 12 | CASE INLET                | 1        |
| 11 | CASE REAR                 | 1        |
| 10 | ASSY LAMP DOOR MP522      | 1        |
| 9  | ASSSY LAMP MODULE         | 1        |
| 3  | BALLAST                   | 1        |
| 7  | CASE DUTLET               | 1        |
| 5  | FAN                       | 1        |
| 5  | ASSY FRONT CASE MP522     | 1        |
| 4  | BKT MAIN BD SECC          | 1        |
| 3  | MAIN BD MP522             | 1        |
| 5  | SHIELD MAIN BD SPTE MP522 | 1        |
| 1  | ASS UPPER CASE MP522      | 1        |
| ND | Part Name                 | Quantity |

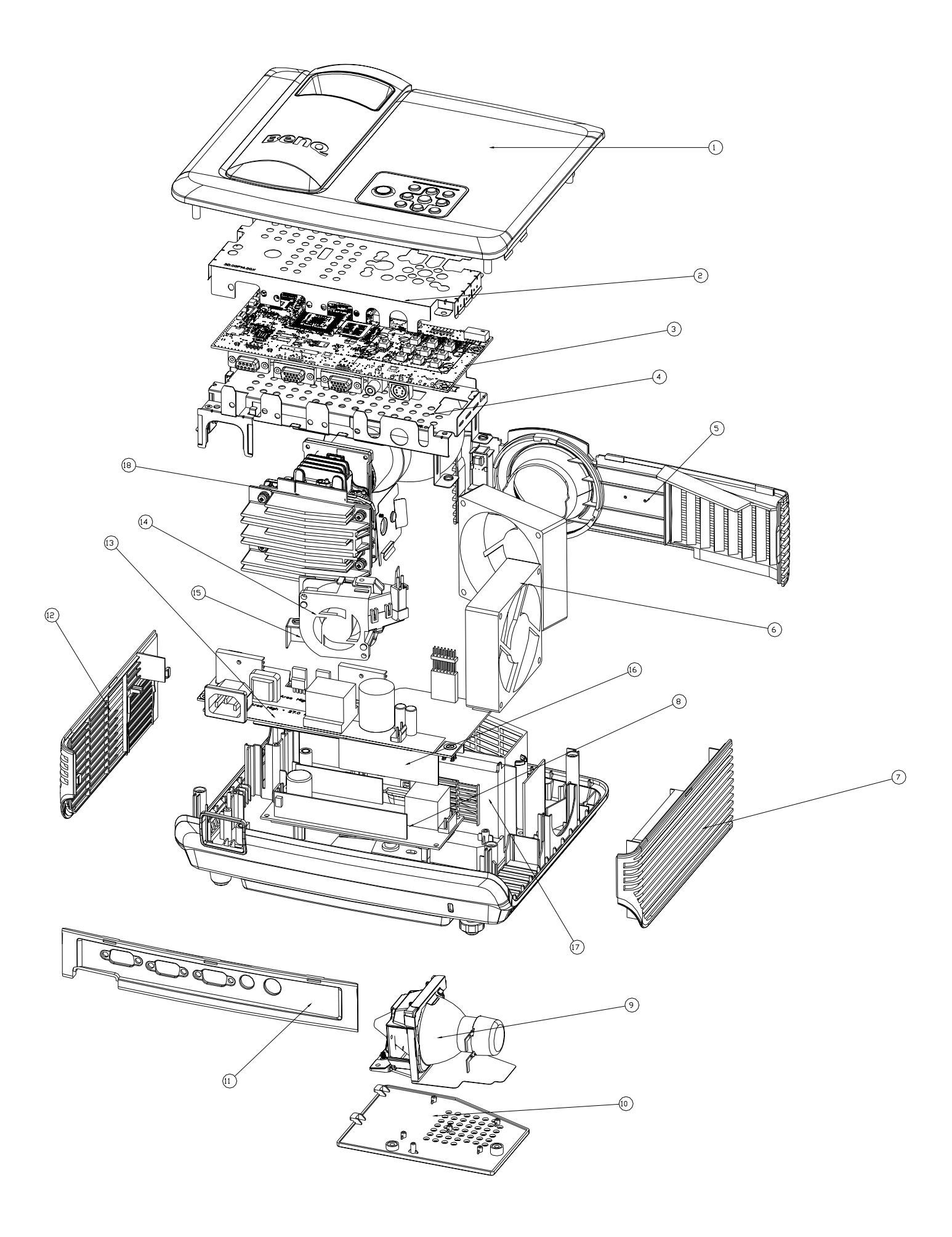

### Module 2 – ASSY UPPER CASE

| 6  | M3 SCRW 7L          | 1        |
|----|---------------------|----------|
| 5  | KEY POWER ABS MP522 | 1        |
| 4  | LED LENS            | 1        |
| 3  | KEY PAD             | 1        |
| 5  | Cover UC PC         | 1        |
| 1  | UPPER CASE          | 1        |
| ND | Port Name           | Quantity |

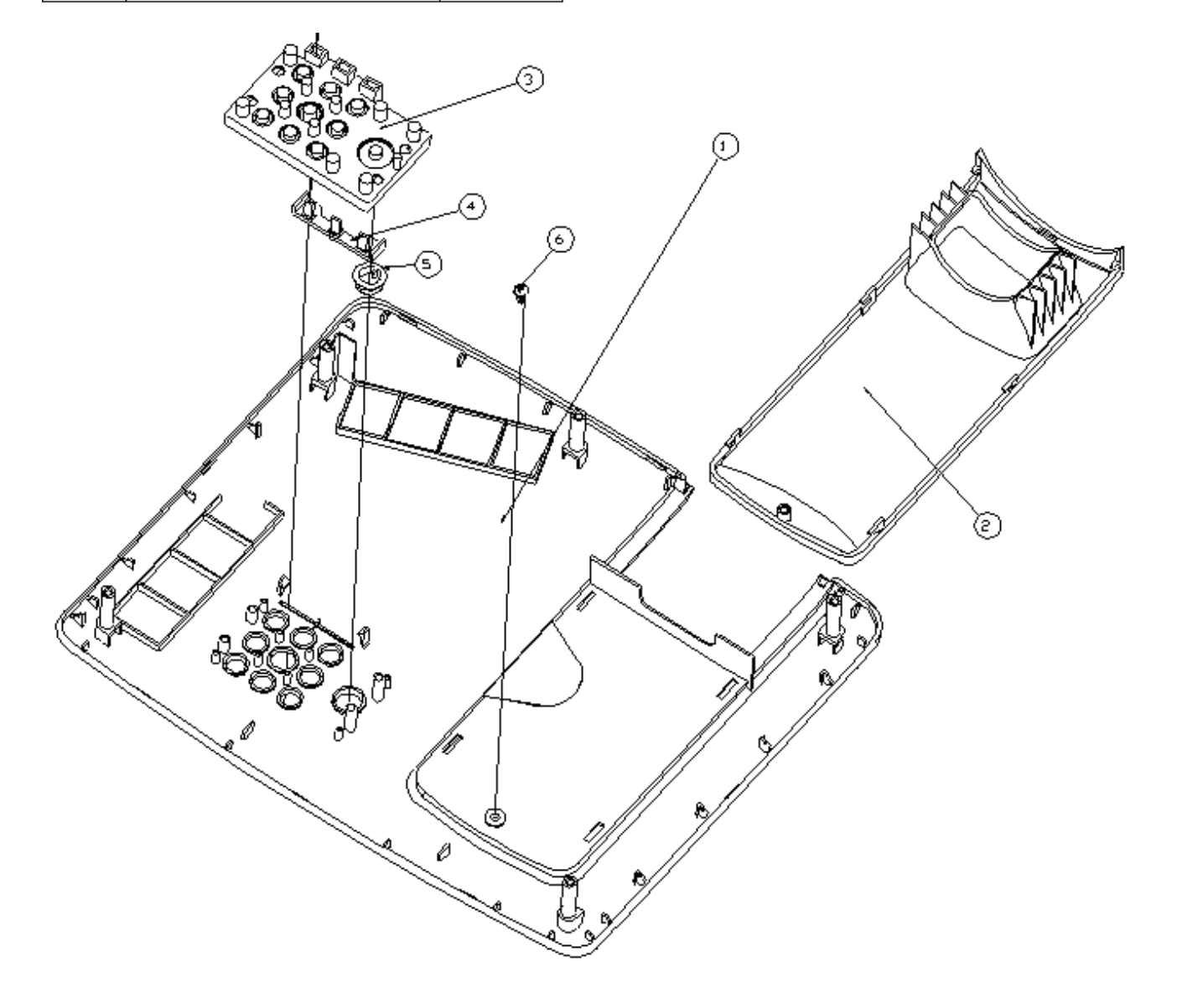

### Module 3 – ASSY LOWER CASE

| 9  | BTN PUSH                     | 1        |
|----|------------------------------|----------|
| 8  | SPRING SLIDER SUS304 MP622   | 1        |
| 7  | RUBBER                       | 1        |
| 6  | FOOT ADJFOOT PC MP622        | 1        |
| 5  | FOOT REAR ADJUST RUBBER M610 | 1        |
| 4  | RUBBER REAR                  | 1        |
| 3  | NUT HEX+WASHER M3¥2.3H N]    | 1        |
| 5  | SECC 0.4 T                   | 1        |
| 1  | ASSY SUB LC                  | 1        |
| ND |                              | Quantity |

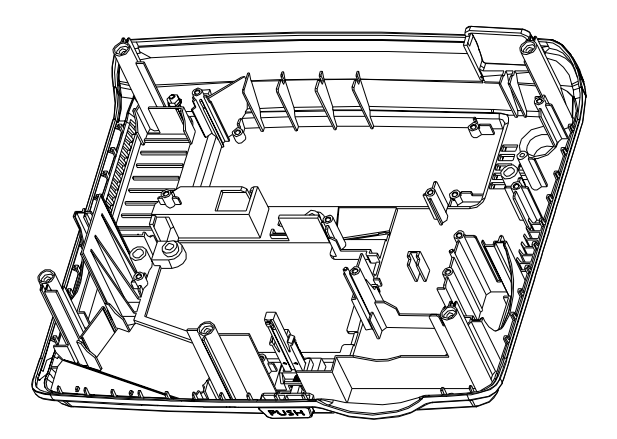

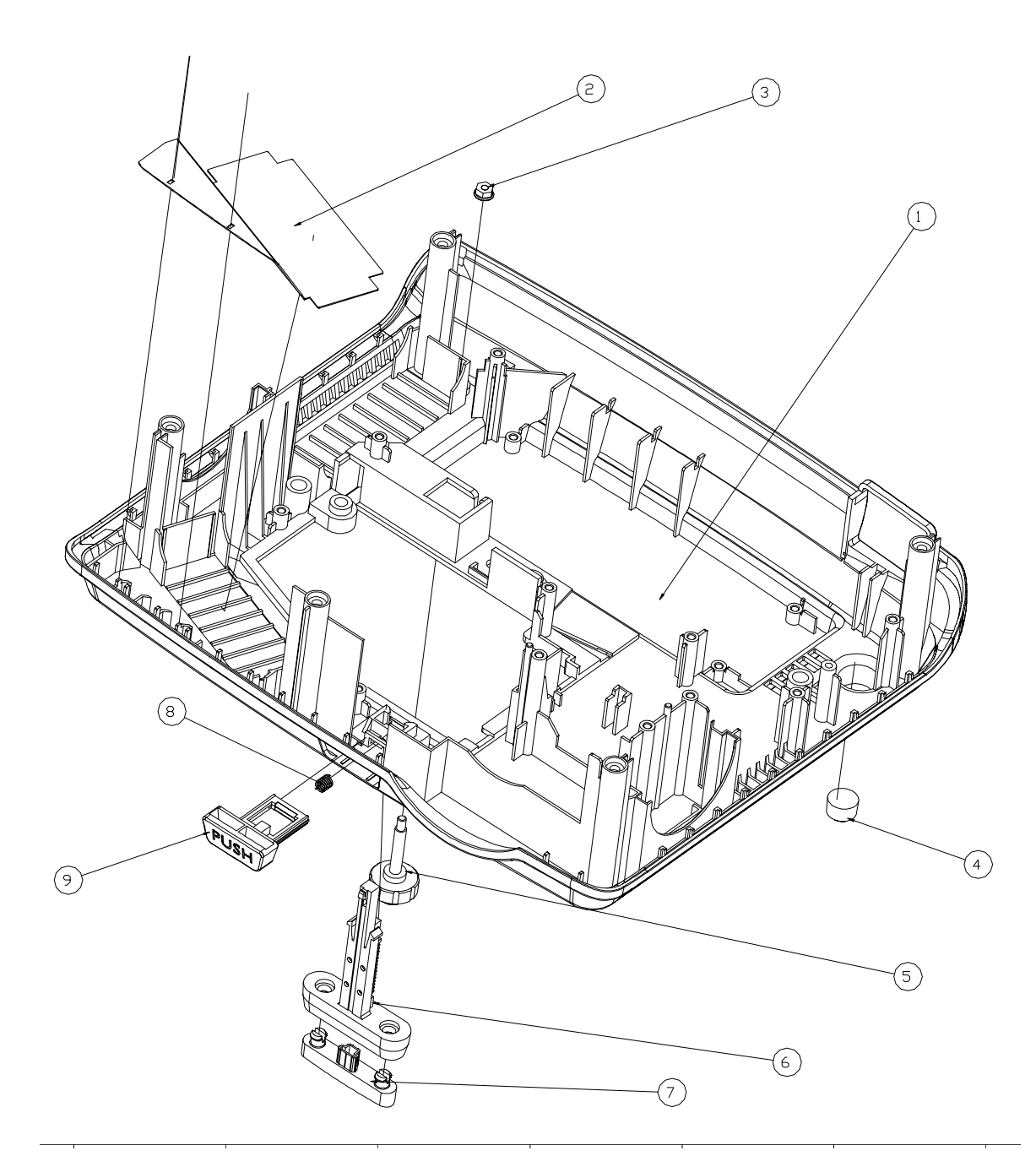

### Module 4 – ASSY FRONT CASE

| 4  | ]R BD            | 1        |
|----|------------------|----------|
| 3  | LENS JR FRONT PC | 1        |
| 5  | BENQ LOGO        | 1        |
| 1  | CASE FRONT PC    | 1        |
| ND | Part Nome        | Quontity |

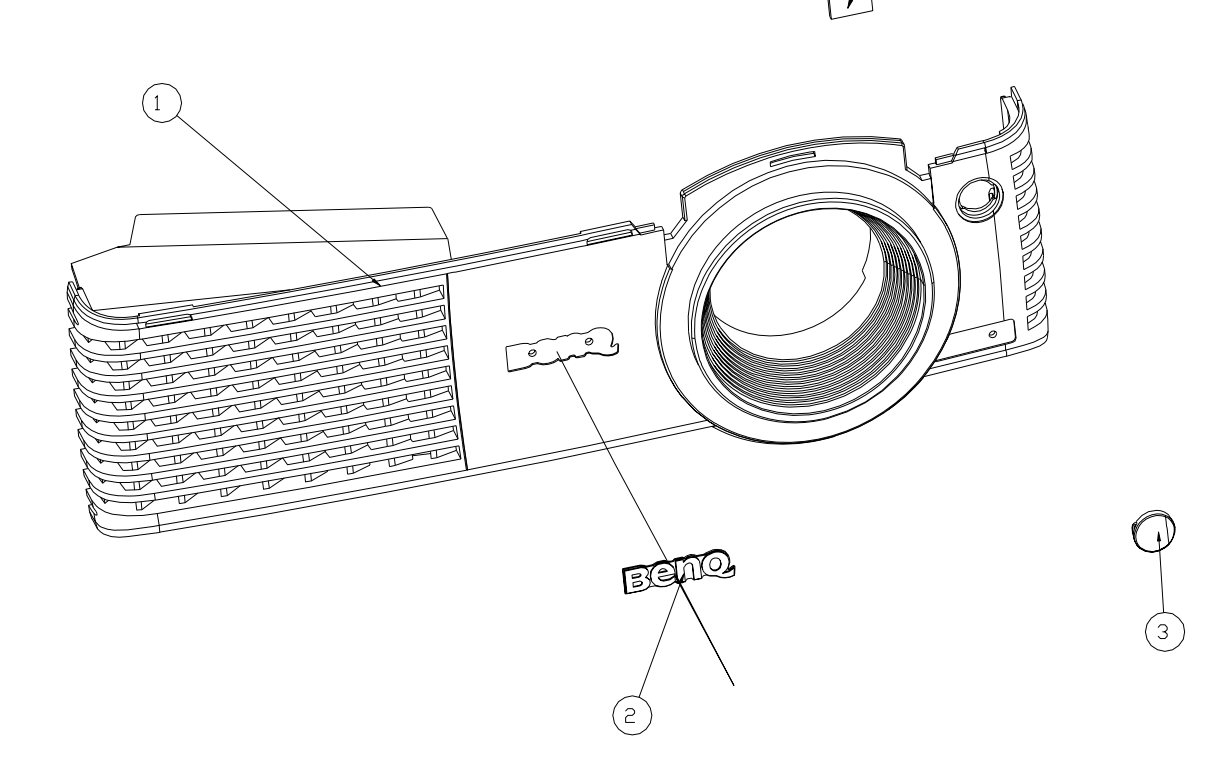

## Product Disassembly / Assembly MP522ST Dismantle SOP

| Step | Discription                                                                                                    |                                                                                                    | Tool            |
|------|----------------------------------------------------------------------------------------------------|----------------------------------------------------------------------------------------------------|-----------------|
| 1    | Disassemble the screw*5                                                                                                    |                                                                                                    | screw<br>driver |
| 2    | Take off the the IR<br>sensor wire from<br>mainboar, then take off<br>upper case module,<br>Notice : When taking off<br>upper case module, don't<br>draw the IR sensor wire<br>in case of breaking. | sponge*3<br>screw*1<br>keypad                                                                                                    |                 |
| 3    | Take off the case left<br>module and the front<br>case module                                                                                                    | the property of the property of the property o |                 |
| 4    | Disassemble the screw*6,<br>and take off the rear case.                                                                                                    | rear case                                                                                                    | screw<br>driver |

| 5 | Disassemble the screw*5,<br>and take off the M/B<br>shielding.                                                                                                    | screw*5                                                                                   | screw<br>driver |
|---|----------------------------------------------------------------------------------------------------|-------------------------------------------------------------------------------------------|-----------------|
| 6 | <ul> <li>(1)Take off the long wire</li> <li>(one of twin fan wire),</li> <li>then disassemble the</li> <li>twin fan.</li> <li>(2)Take off the twin fan</li> <li>wire from M/B.</li> </ul> | twin far                                                                                  |                 |
| 7 | Take off the C/W FPC<br>wire、 blower fan wire、<br>C/W sensor wire、<br>Ballast 5-Pin wire、<br>speaker wire form M/B<br>, take off right cass<br>module                                     | C/W Sensor<br>wire<br>C/W FPC wire<br>blower fan wire<br>peaker wire<br>Ballast 5Pin wire | screw<br>driver |
| 8 | Take off the M/B and<br>MB SPG-RCA PBR                                                                                                    |                                                                                           | screw<br>driver |

| 9  | <ul> <li>(1)Disassemble the screw*2, and take off the lamp door.</li> <li>(2)Disassemble the screw*1 and lamp wire, and take off the lamp module.</li> </ul> |                                                                                                    | screw<br>driver |
|----|----------------------------------------------------------------------------------------------------|----------------------------------------------------------------------------------------------------|-----------------|
| 10 | (1)Disassemble the<br>screw*3.<br>(2)Disassemble the<br>grounding screw*1, and<br>take off the Power B/D<br>SHD.                                             | the set of the set of | screw<br>driver |
| 11 | Disassemble the wire*2<br>and screw*1, and take off<br>the power BD and ballast<br>Mylar.                                                                    | screw*1<br>blower fan's<br>thermal wire<br>blower fan's<br>thermal wire<br>ballast<br>wire                                                                                                    | screw<br>driver |
| 12 | <ul> <li>(1)Disassemble the screw*2, and take off the lamp box.</li> <li>(2)Disassembly the screw*2, and take off the blower fan</li> </ul>                  | screw*1<br>screw*1                                                                                                    | screw<br>driver |

| 13 | Disassemble the screw*3,<br>and take off the OPT eng                                            | 1 2<br>2 anchor<br>point                     | screw<br>driver |
|----|-------------------------------------------------------------------------------------------------|----------------------------------------------|-----------------|
| 14 | Disassemble the screw*2,<br>the ballast BD, and<br>wire*3.                                      | 3pin<br>wire<br>5pin<br>wire<br>2pin<br>wire | screw<br>driver |
| 15 | <ul> <li>(1)Take off the push<br/>button .</li> <li>(2)Disassemble the<br/>screw*3 .</li> </ul> | screw*1<br>screw*1<br>screw*1                | screw<br>driver |
| 16 | (1)Take off the gasket*2.<br>(2)Disassemble the ring<br>focus                                   | ring<br>focus<br>gasket*2                    | screw<br>driver |
| 17 | Take off th LENS<br>screw*4 and FRAME<br>LENS screw*3                                           |                                              | screw<br>driver |

| 18 | Disassemble the screw*4,<br>and take off the HSINK<br>and DMD chip with<br>Chip BD.                                                                 |                               | screw<br>driver |
|----|----------------------------------------------------------------------------------------------------|-------------------------------|-----------------|
| 19 | (1)Disassemble the baffle<br>DMD.<br>(2)Disassemble the<br>screw*3 and take off the<br>CW module.                                                   | CW<br>module<br>baffle<br>DMD | screw<br>driver |
| 20 | Rotate to open the switch<br>on socket, and take off<br>the DMD chip.                                                                               |                               | screw<br>driver |
| 21 | (1)Disassemble ILL<br>module( screw*2).<br>(2)Take off screw*1, FM<br>holder, fold mirror, FM<br>clip*2, clip CM front,<br>clip CM side and sponge. | 1 2 2 Screw*1 sponge          | screw<br>driver |
| 22 | (1)Disassembly the<br>screw*2.<br>(2)Take off the LP<br>module and LP screw*2.                                                                      | screw*1                       | screw<br>driver |

# Module Assembly Key Point - Optical Engine

### 1. Assembly Lamp module:

1.1 Washer, Screw, Mesh and Fin Assembly

- I. Assemble Washer and Screw to the HLD Lamp (Figure1-1).
- II. Assemble "MESH" with Lamp holder .Mesh hooks HLD Lamp first (Figure1-2) and press it assemble to the right position (Figure1-3).
- III. Assemble "FIN" with Lamp holder and lock screw well (Figure 1-4).

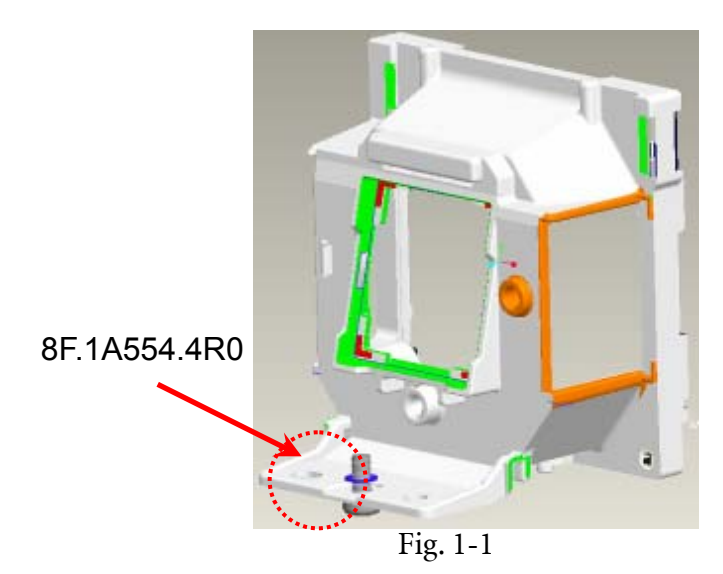

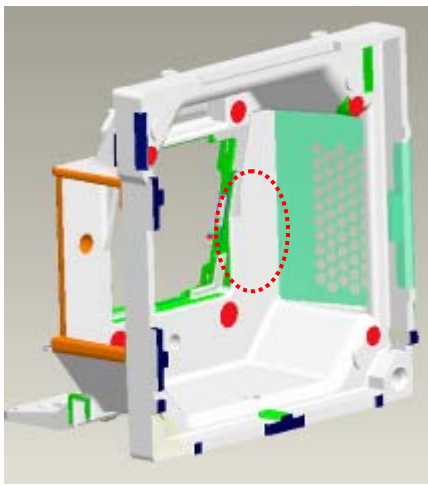

Fig. 1-2

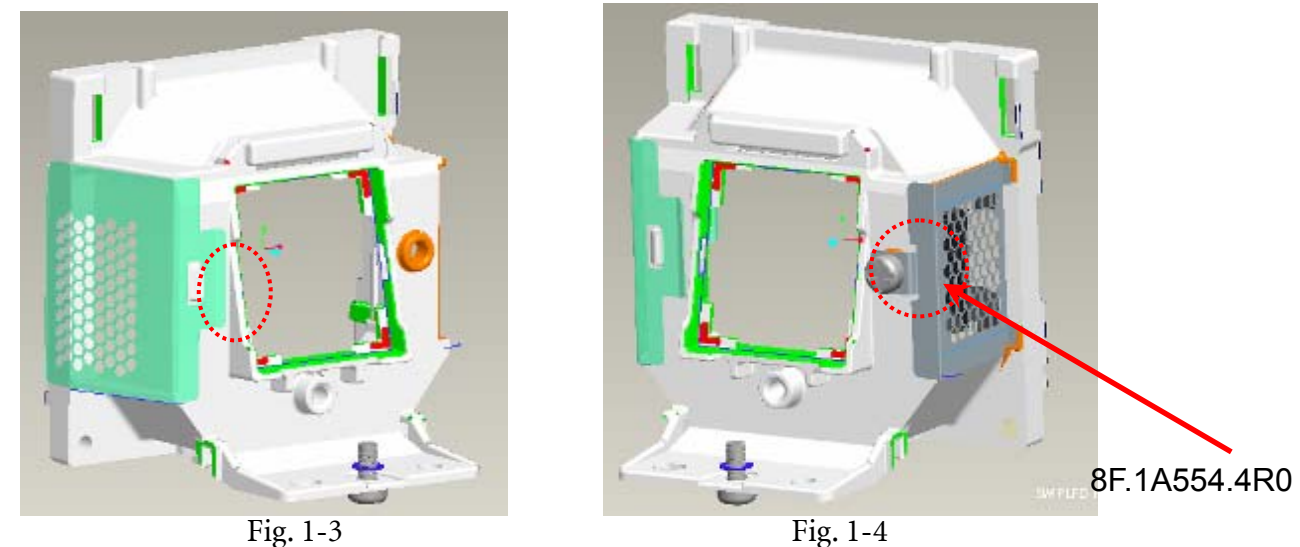

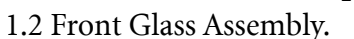

- i. Front Glass UV coated surface (marked) must face to Lamp. (Figure 1-6)
- ii. F/G must be placed on datum surfaces well. (Figure 1-7)
- iii. To make sure F/G Clip inserts with HLD lamp and lock screw well. (Figure 1-8,1-9)

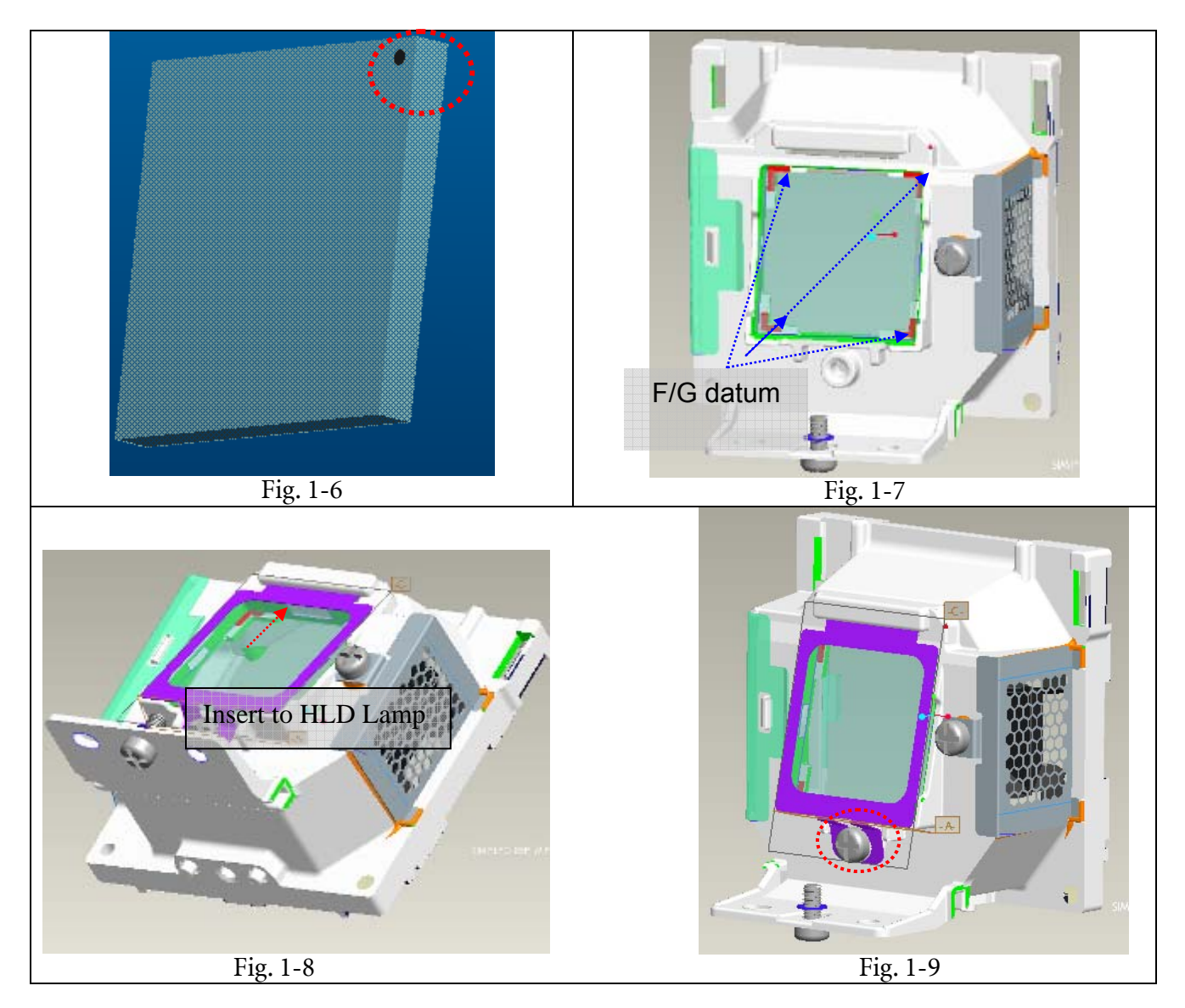

### 1.3 Lamp Wire Arrangement

- Lamp Wire arrangement have to look likes as below(Figure 1-11) I.
- II. Bending Angle have to face to backside of Lamp(Figure 1-12)

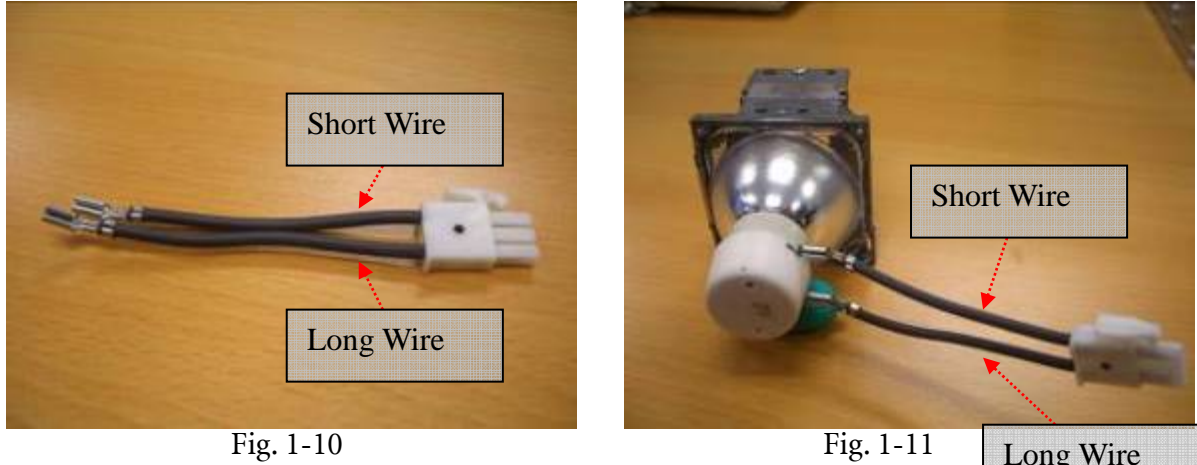

Long Wire

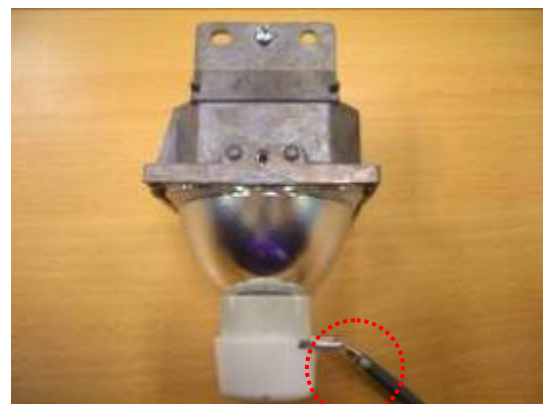

Fig. 1-12

### 1.4 Lamp Assembly.

- i. Lamp Assembly sequence look likes below:
  - (A) Insert lamp into HLD Lamp Lamp and touch to the Mesh Lamp (Fig. 1-13).
  - (B) Push lamp slightly to the right side (Fig. 1-13).
  - (C) Then push Lamp forward to touch DTM Lamp of HLD Lamp (Fig. 1-13).
- ii. Insert Lamp into HLD Lamp Lamp and push Lamp forward to touch DTM Lamp of HLD Lamp (Fig. 1-13).
- iii. To make sure that three datum contact with the lamp well (Fig. 1-14).
- iv. Assemble Clips Lamp to HLD Lamp and lock screws (Fig. 1-15).
- v. Hook "Clip Up Lamp" on the HLD Lamp to fix Lamp last (Fig. 1-16).
- vi. Check assembly again and make sure the three datum contact with the lamp.
- vii. Assemble Clip Plate to HLD Lamp and breach is located on top of terminal then lock screw (Fig. 1-17).
- viii. Assemble Handle Bar to the HLD Lamp and fixed on the screw (Fig. 1-18).

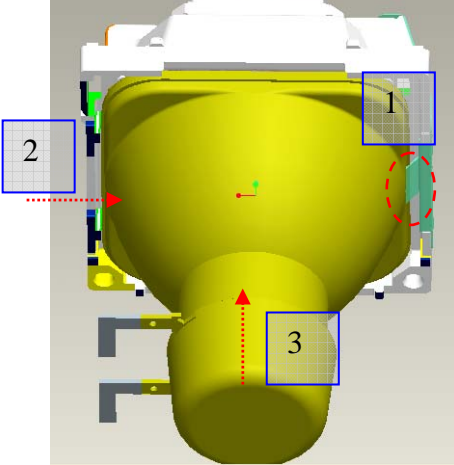

Fig. 1-13

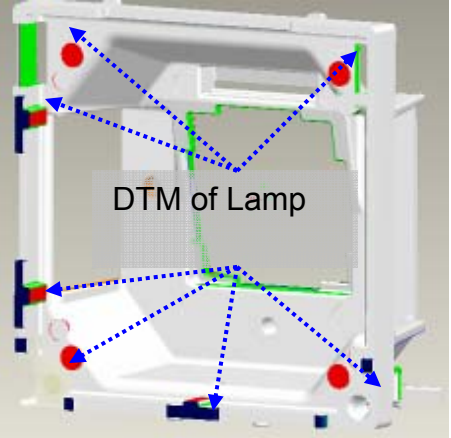

Fig. 1-14

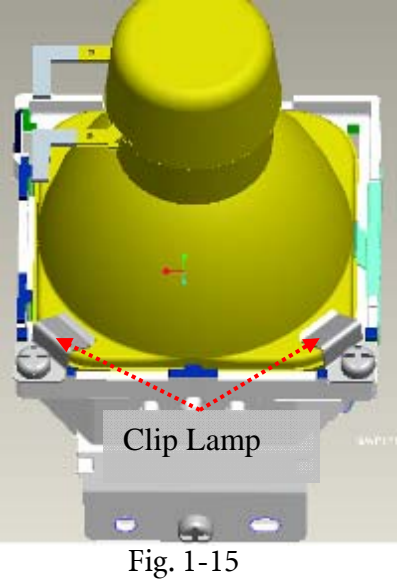

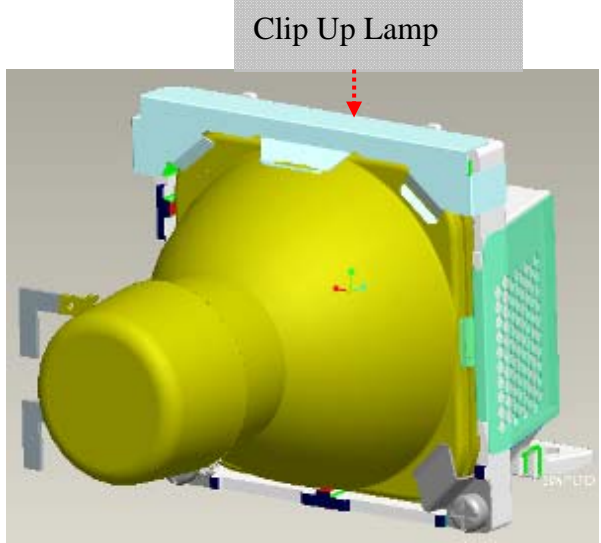

Fig.1-16

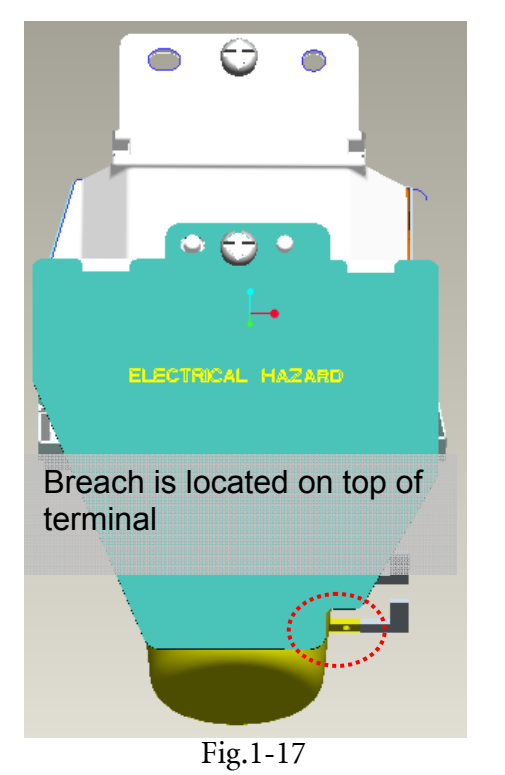

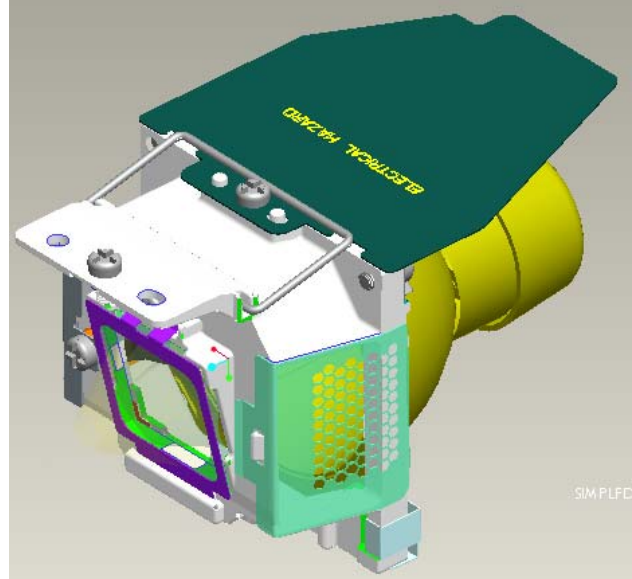

Fig.1-18

2. BKT Link Lamp and CW Shield Assembly:2.1 Insert "CW Shield" and hook "BKT Link Lamp" (Fig. 2-1).

2.2 Lock Screw well (Fig. 2-2).

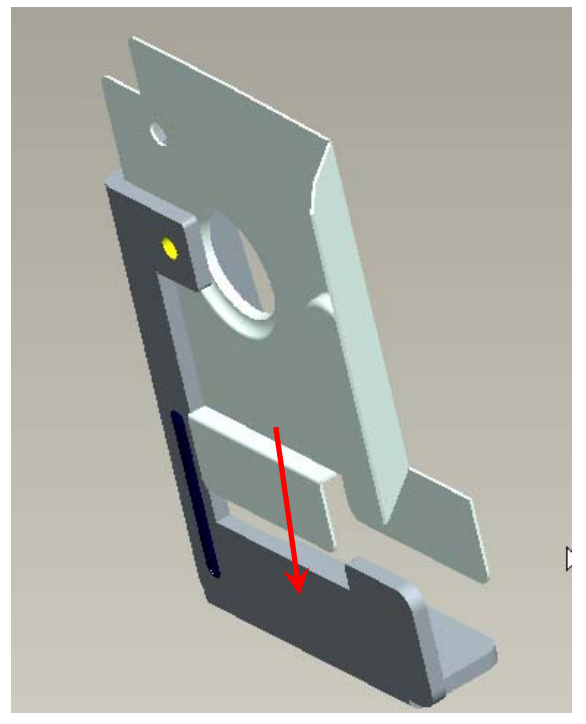

Fig. 2-1

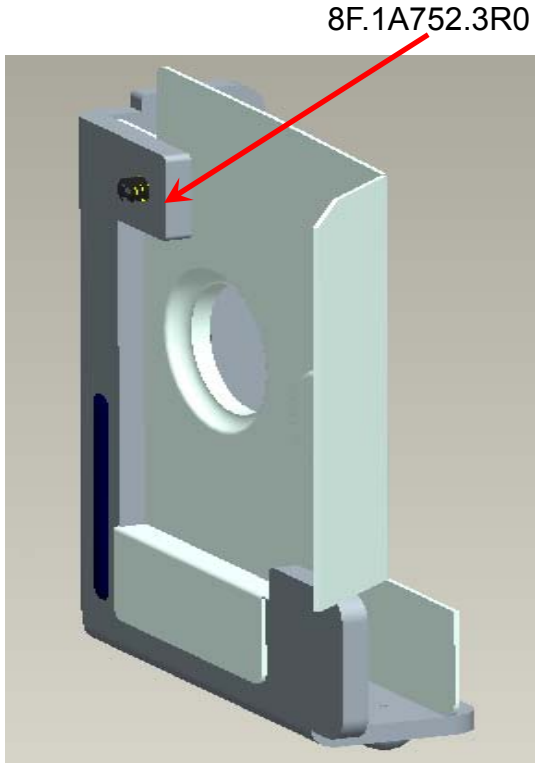

Fig. 2-2

### 3. Assembly CW Module:

- 3.1 CW Module Assembly Sequence as blow (Fig. 3-1, Fig. 3-2): (1) BKT CW (2) Damper CW (3) CW (4) Screw (8F.00345.5R6) (5) Sensor Board (6) Screw (8F.1A752.3R0) (7) CW CVR (8) Screw (8F.1A752.3R0).

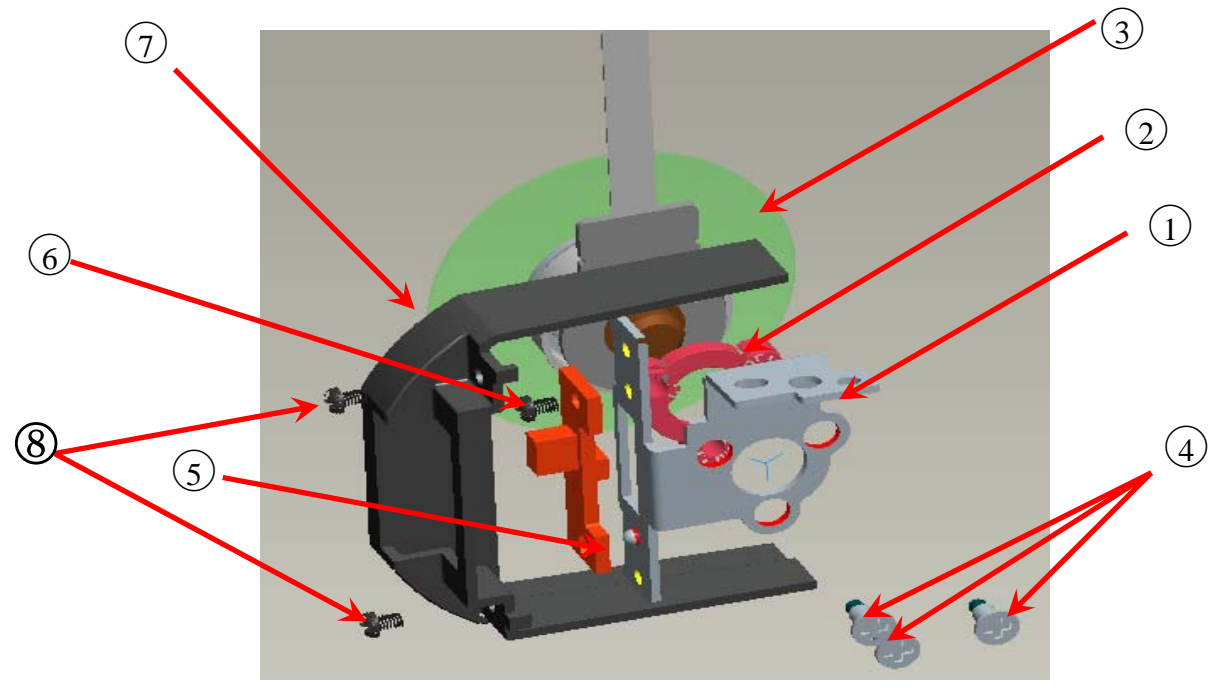

Fig. 3-1

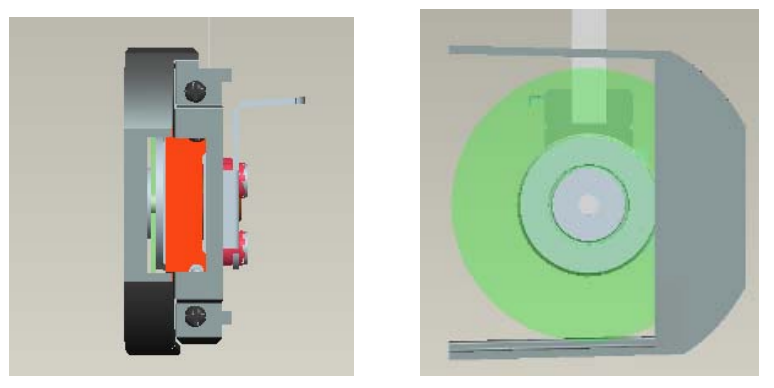

Fig. 3-2

### 4. Assembly LP module:

4.1 LP must datum well with "BKT\_LP" show as Fig. 4-1.

4.2 Referring to Fig. 4-2, it must be visible clearance between "BKT\_LP" and "LP Opening" after assembling.

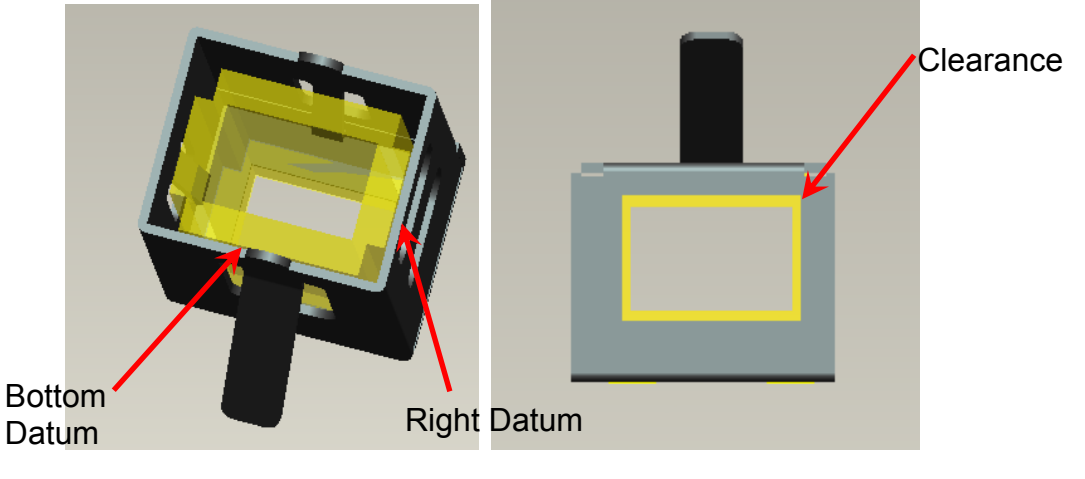

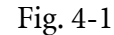

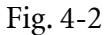

4.3 Glue "LP" and "BKT\_LP" with "UV5503 Glue" at two opening of "BKT\_LP" show in Fig. 4-3. 4.4 UV-5503 Glue curing process and concerns:

- i. The UV-glue must fill up the whole opening area (shown in Fig. 4-3) to contact well with LP surfaces and "BKT\_LP".
- ii. Exposed to visible light at 350 ~ 420nm(at least 100mW/cm2) wavelength for 1 minute.
- iii. After curing, the height of UV-glue should not exceed BKT\_LP for more than 0.6mm.

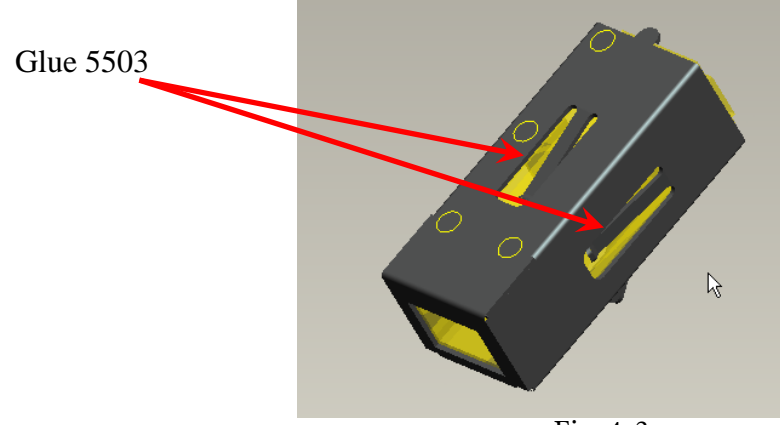

Fig. 4-3

- 4.5 Assembly LP Module to HSG DMD
  - i. Assembly two Overfill adjustment screws (8F.1A752.8R0) to HSG DMD (Fig. 4-4). \*\* Adjustment criteria refer to below item 4.6.
  - ii. Assembly "Clip LP" and lock with screw well (Fig. 4-5).
  - iii. Press CLIP of BKT\_LP first, and then push it into the hole (Fig. 4-6).
  - iv. Placed LP Module on LP datum of "DMD HSG" and adjustment screw well, shown (Fig.4-7).
  - v. Assembly "Baffle LP" first (Fig. 4-8-1) & push "Baffle LP" to hook DMD HSG, and then lock with screw well (Fig. 4-8-2).
- 4.6 Overfill Adjustment @ LP Module

### Overfill Adjustment Criteria:

- i. Pre-assembly 2 adjusting screws. Criteria shown as Fig.4-9.
- ii. Alignment Sequence:
  - a. To adjust "Horizontal Adjustment Screw" firstly, and then "Vertical Adjustment Screw".
- b. Refer to Fig. 4-9.

### For Overfill Re-adjustment:

- a. Those 2 Adjustment Screws must be released closely to the "Pre-assembly" positions first (defined in 4.6).
- b. Follow adjustment steps shown in Item 4.6-ii.

8F.1A752.3R0

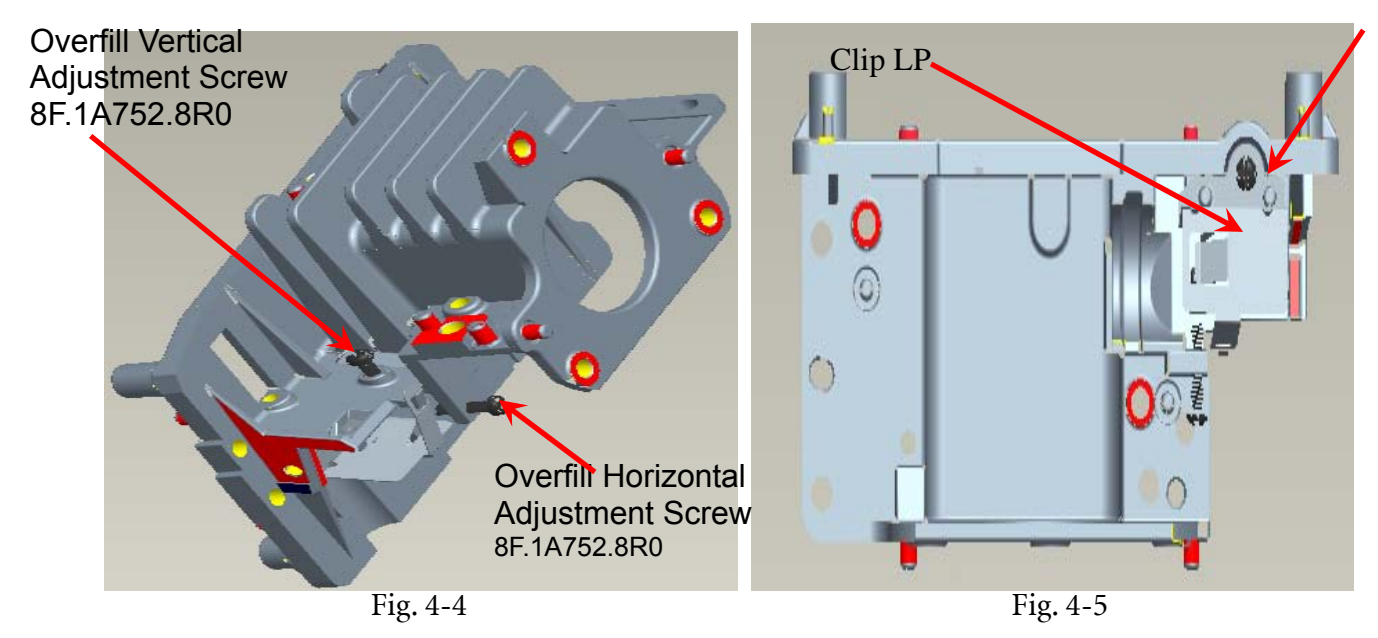

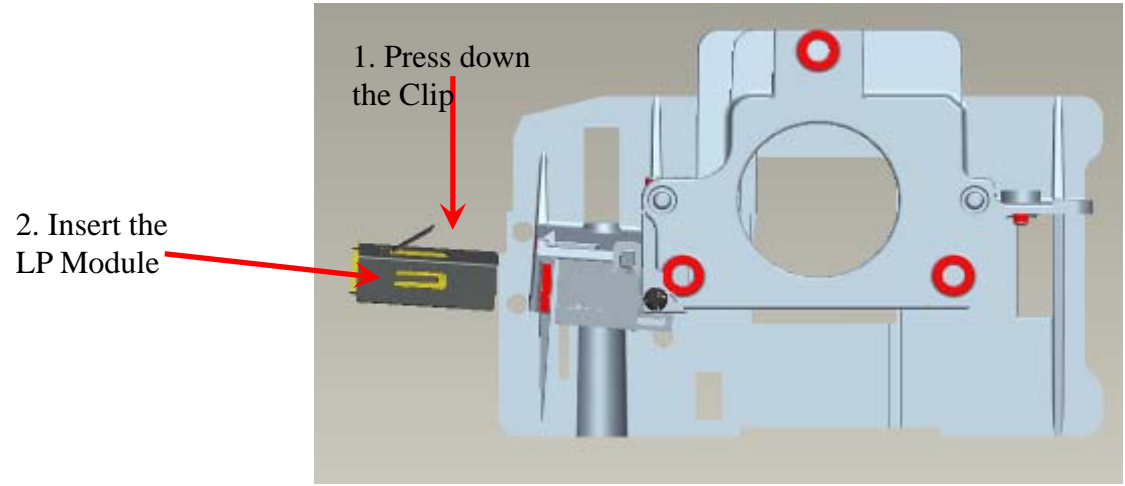

Fig. 4-6

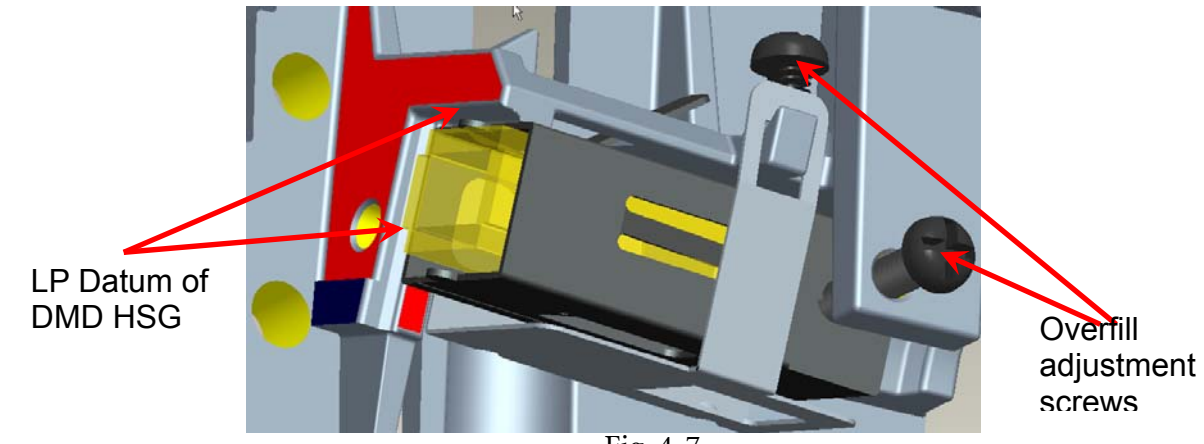

Fig. 4-7

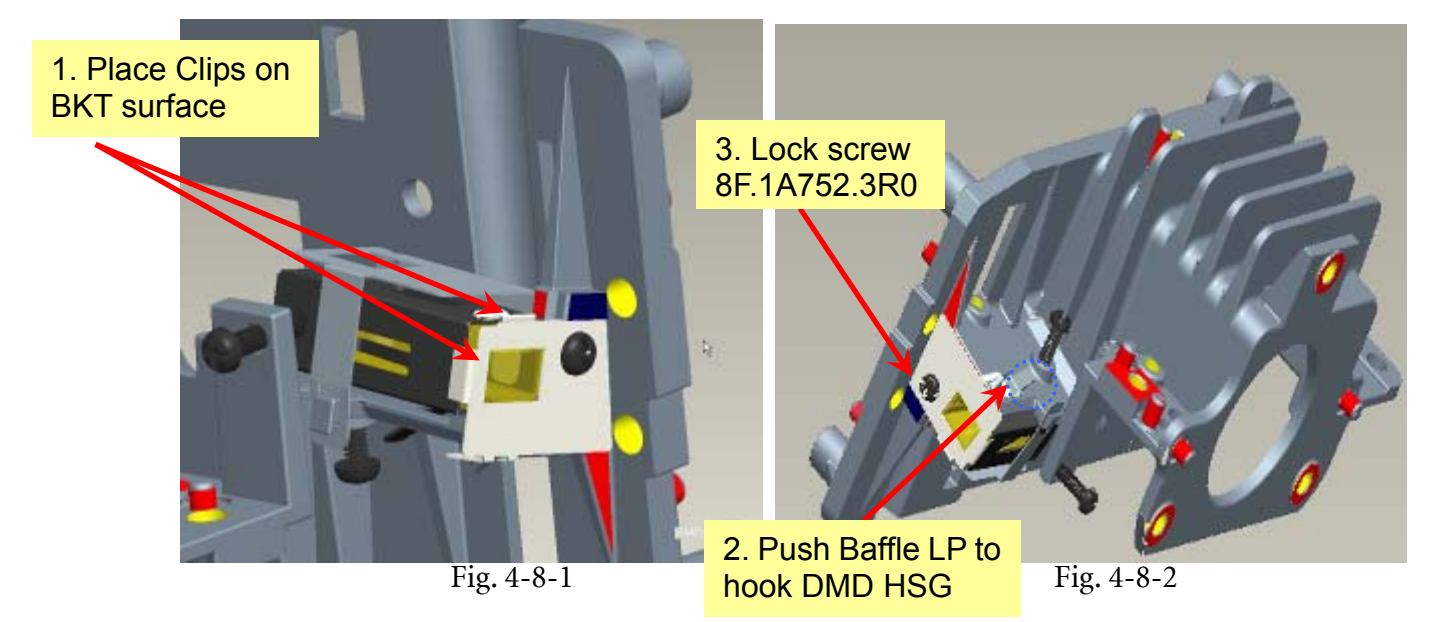

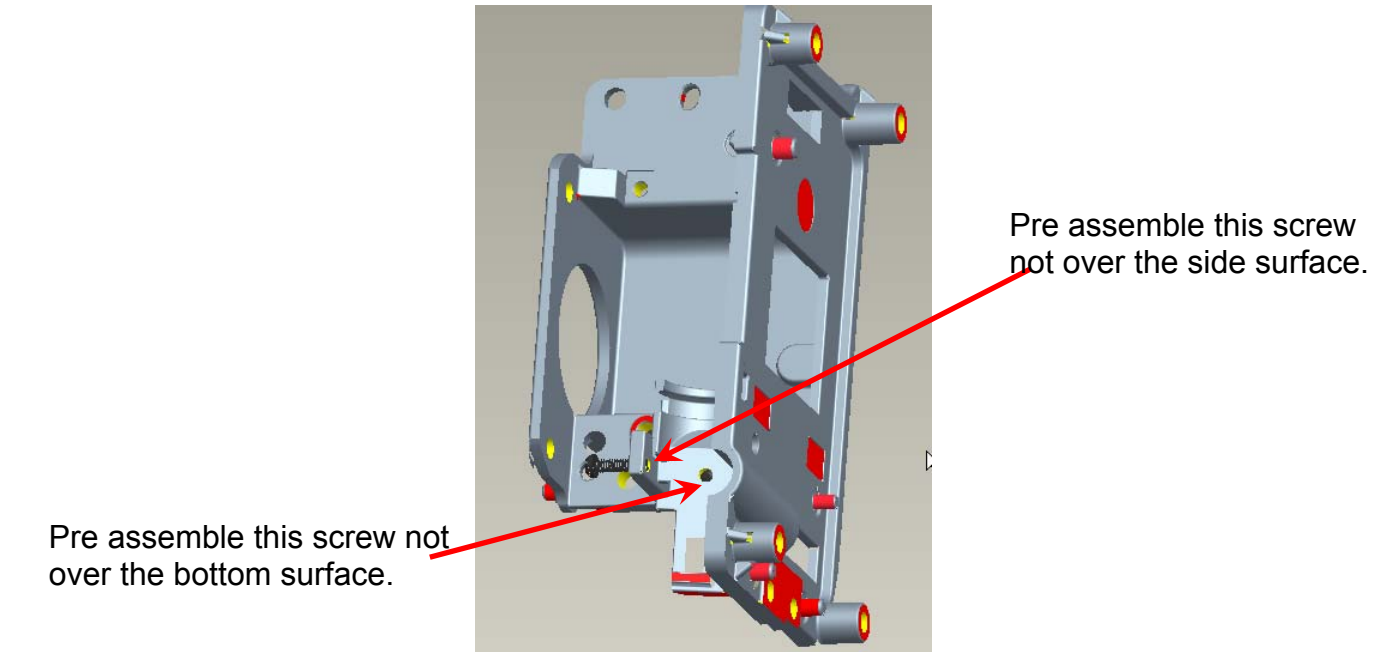

Fig. 4-9

**5. Assembly FM Module:** 5.1 Place FM on "HLD FM" surface(Fig. 5-1) and use "Clip FM" to fix FM(Fig. 5-2).

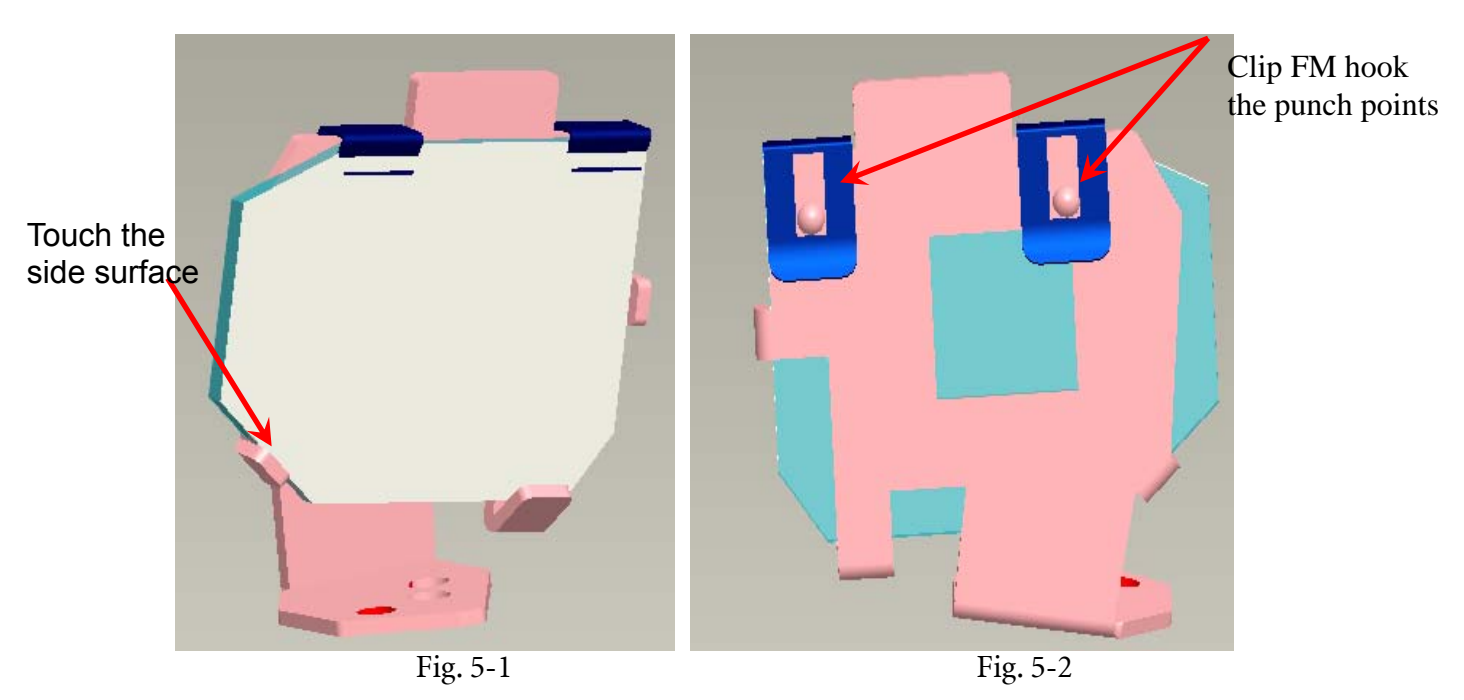

### 6. Assembly HSG ILL Module:

6.1 CM Assembly

- I. Insert "Clip CM Side" first, and then place "Clip Front CM" to fixed-shaft of ILL SUB before locking screw (Fig. 6-1, Fig. 6-2).
- II. Assemble CM to HSG ILL and to make CM contact three datum on the HSG ILL Well (Fig. 6-3).
- III. Assemble "CLIP TOP CM" (with forceps) to the "HSG IL" (Fig. 6-4,).
- IV. To check and make sure "CLIP of CM" hooks the HSG ILL very Well (Fig. 6-5).
- V. Paste "Sponge tube AL" on cannelure of "HSG ILL" (Fig. 6-6).

### 6.2 FM Module Assembly

I. FM Module must be placed to fixed shaft and on the datum surface of "ILL SUB" and then lock with screw well (Fig. 6-7). Fixed shafts of ILL SUB

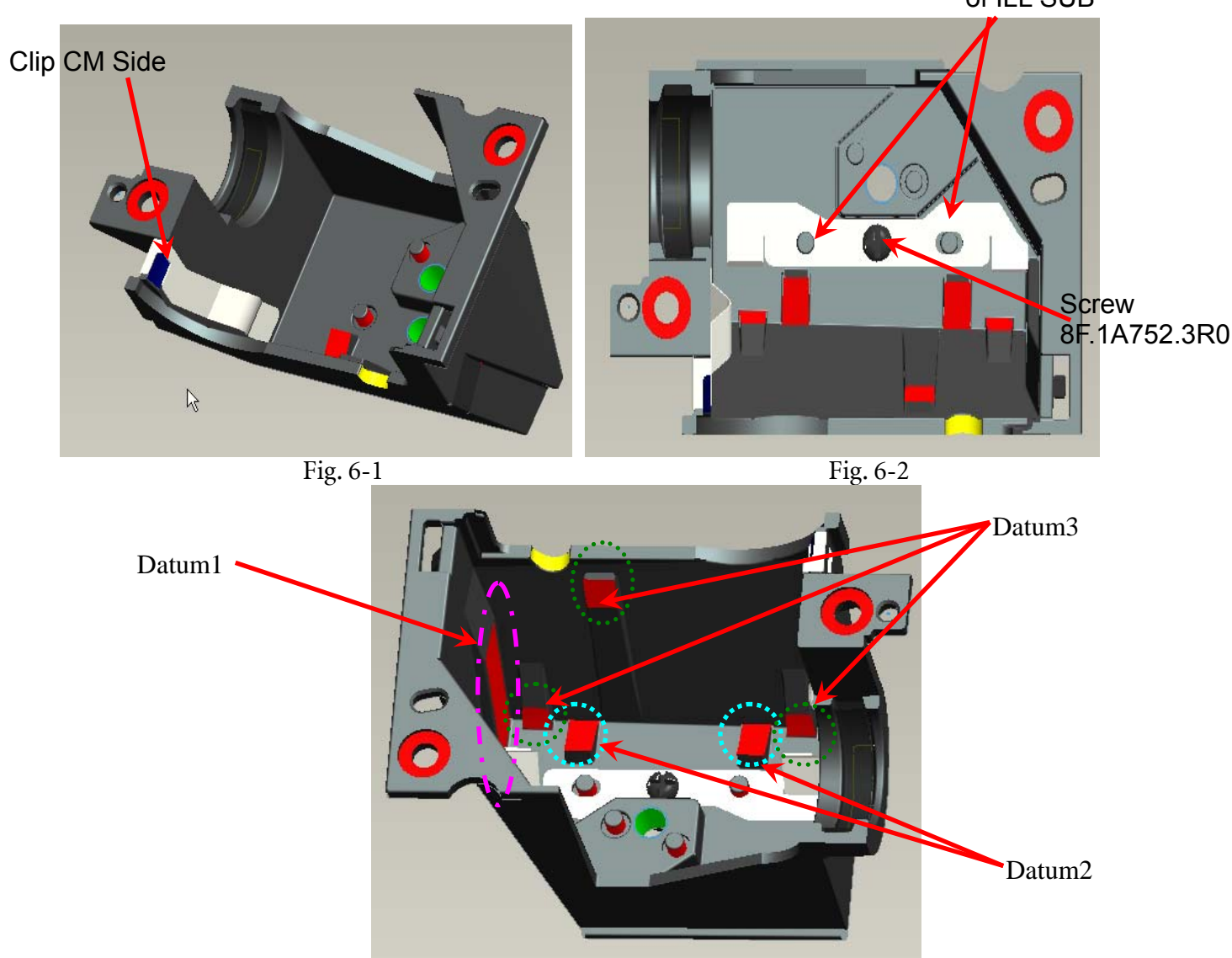

Fig. 6-3

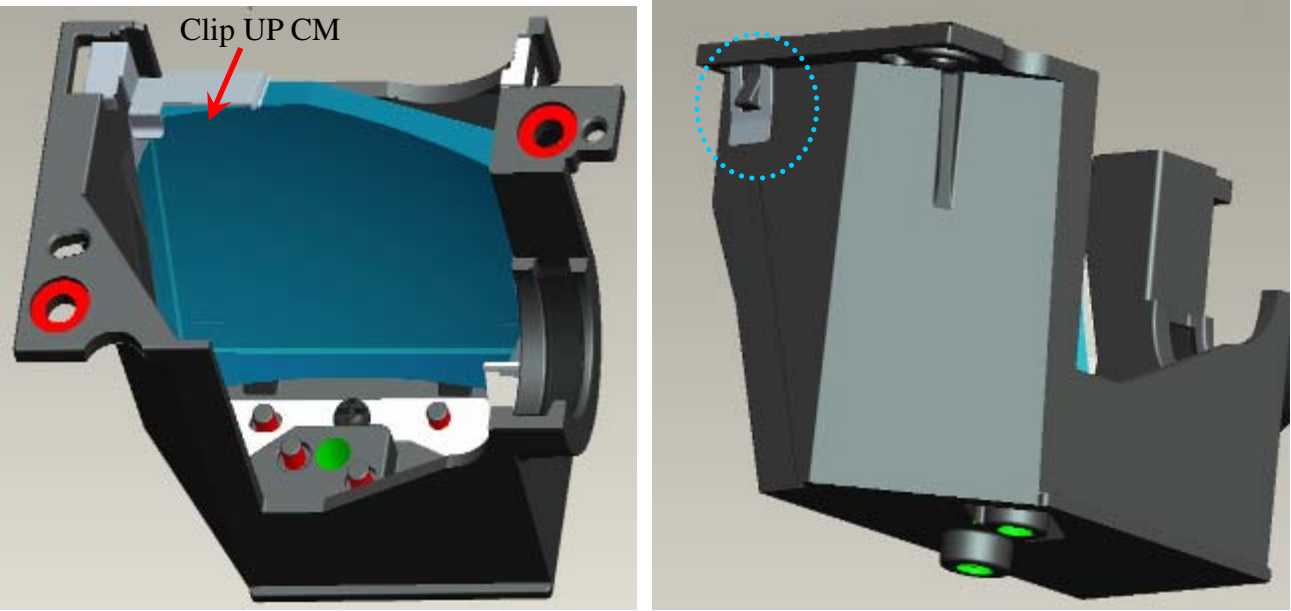

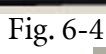

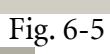

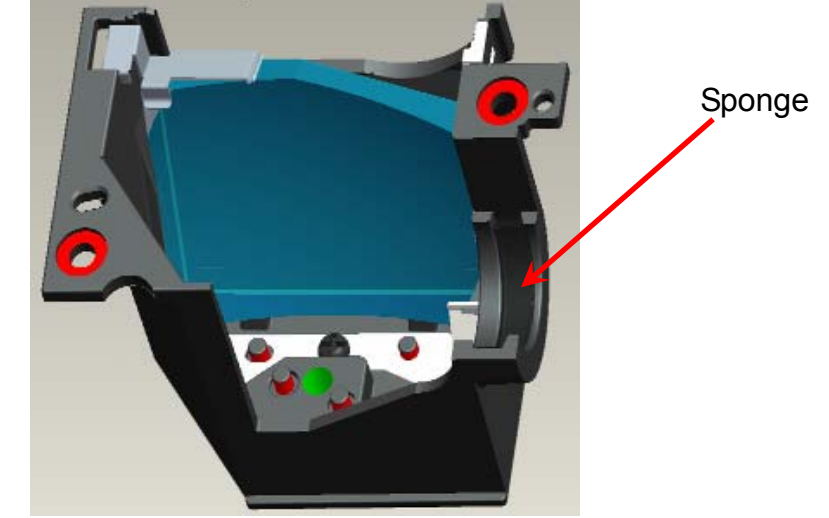

Fig. 6-6

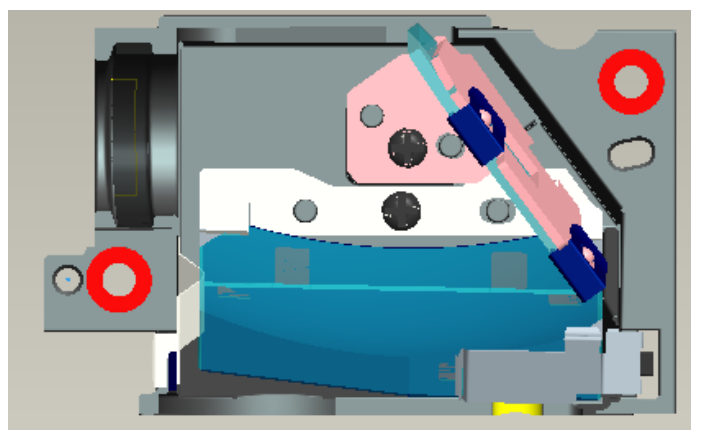

Fig. 6-7

### 7. AL, HSG ILL and HSG DMD Assembly:

- 7.1 Placed "AL" on the "HSG DMD". The "raised surface" of "AL" shall toward "DMD direction" (Fig. 7-1).
- 7.2 To assemble "HSG ILL SUB Module" with "HSG DMD" and cover over on "AL" and the then lock with screws(Fig. 7-2).

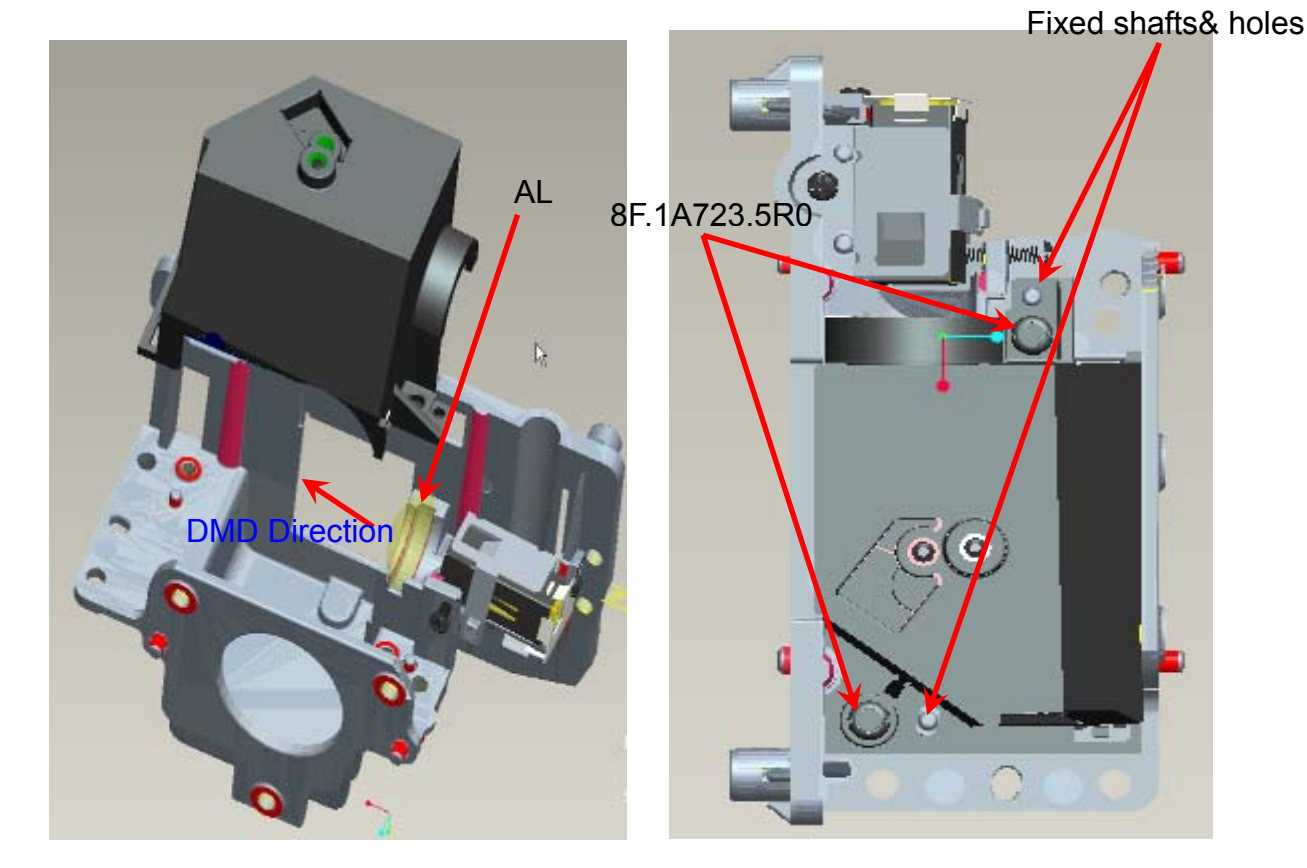

Fig. 7-1

Fig. 7-2

### 8. DMD and Chip B/D Module:

8.1. Judge Chip B/D and DMD alignment keying first (Fig. 8-1, 8-2).

8.2. Alight keying and Assemble DMD to Chip B/D (Fig. 8-3).

8.3. Push DMD slightly and use screwdriver rotate clockwise button to lock (close notation) DMD on Chip B/D (Fig. 8-4).

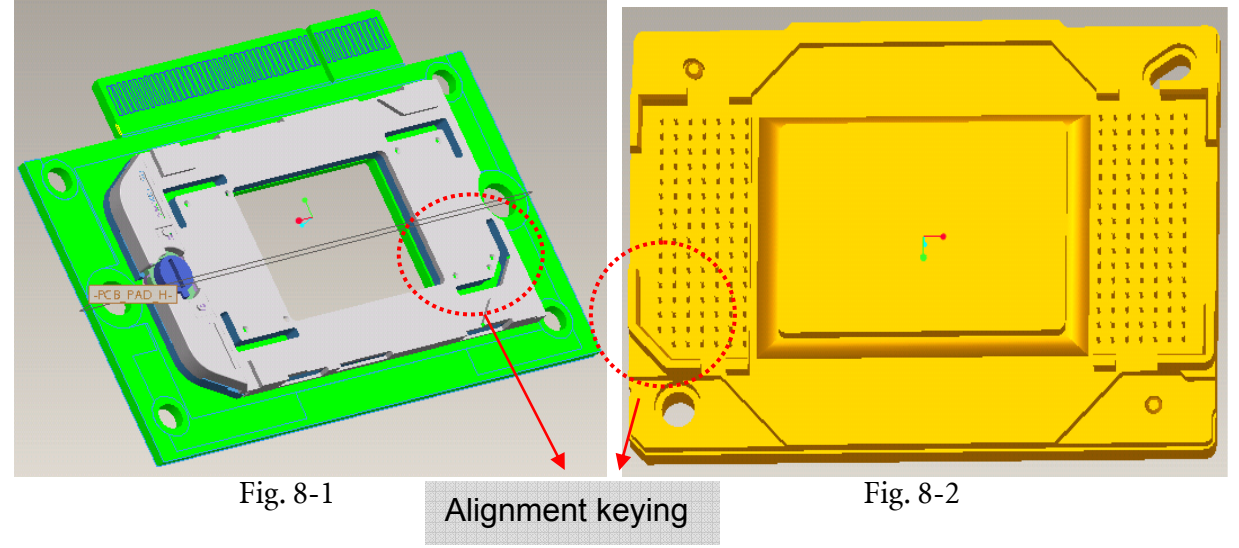

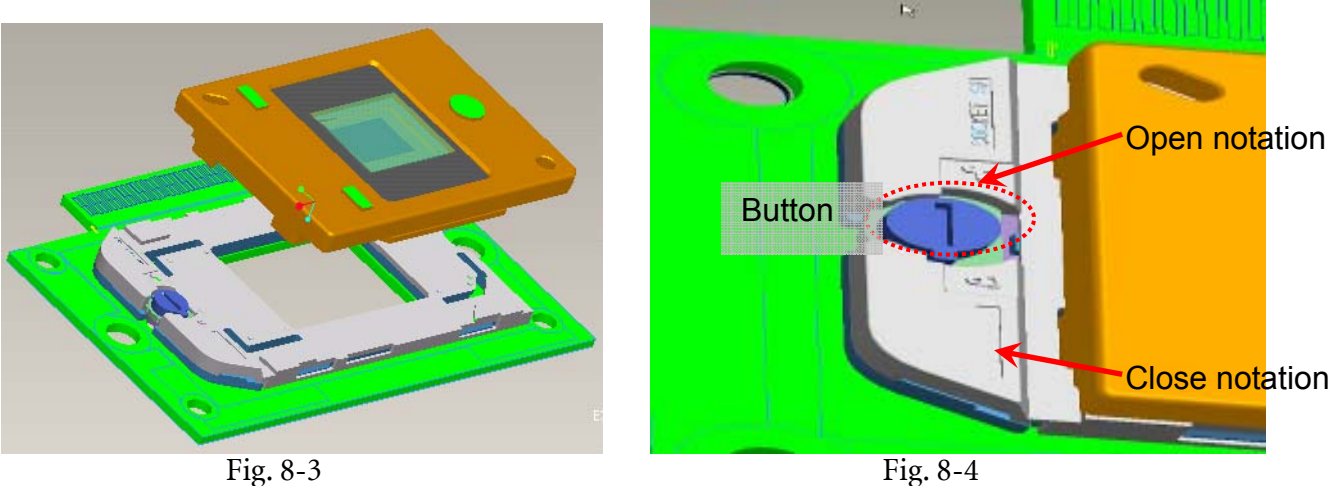

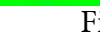

8.4 Place Damper on the surface of Chip-BD Fig. 8-5.

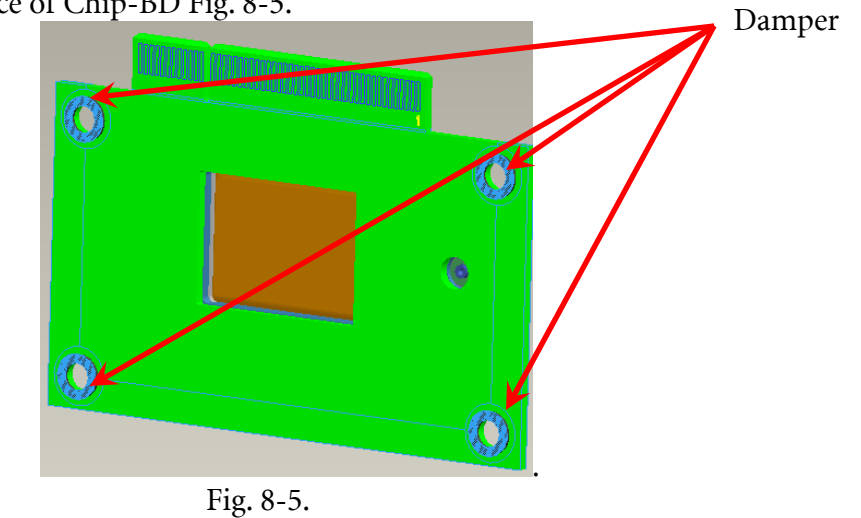

### 9. Assembly Optical Engine:

9.1 Assemble "BKT Link Lamp & CW shield" on "DMD HSG" and then lock with screws well (Fig. 9-1).

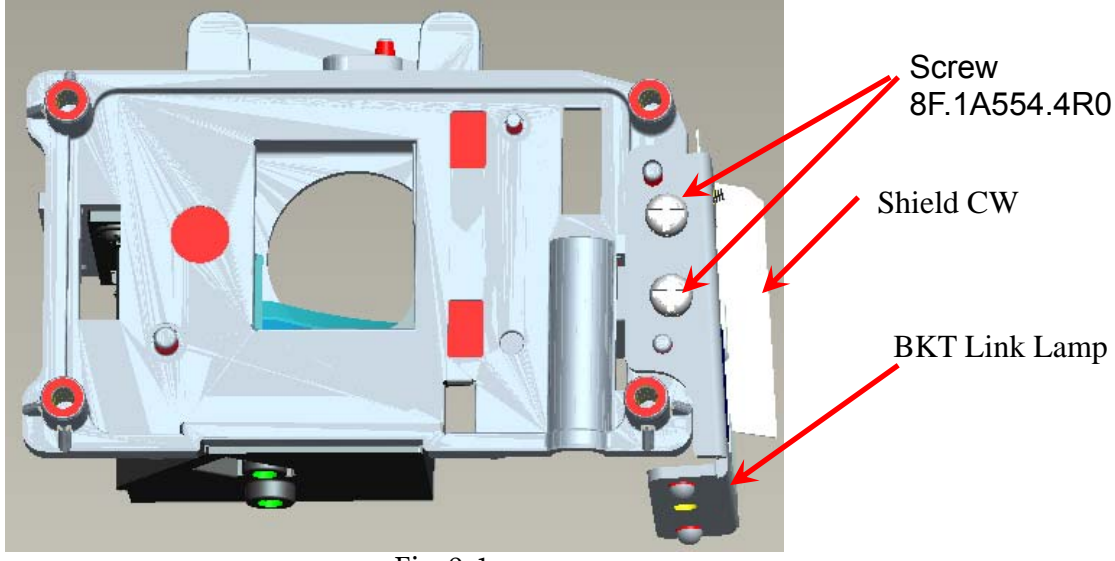

Fig. 9-1

### 10. Assembly OP ENG

10.1 Assemble "Baffle DMD" to "HSG DMD" (Fig.10-1).

10.2 Assemble Chip B/D Module to "HSG DMD" (Fig. 10-2).

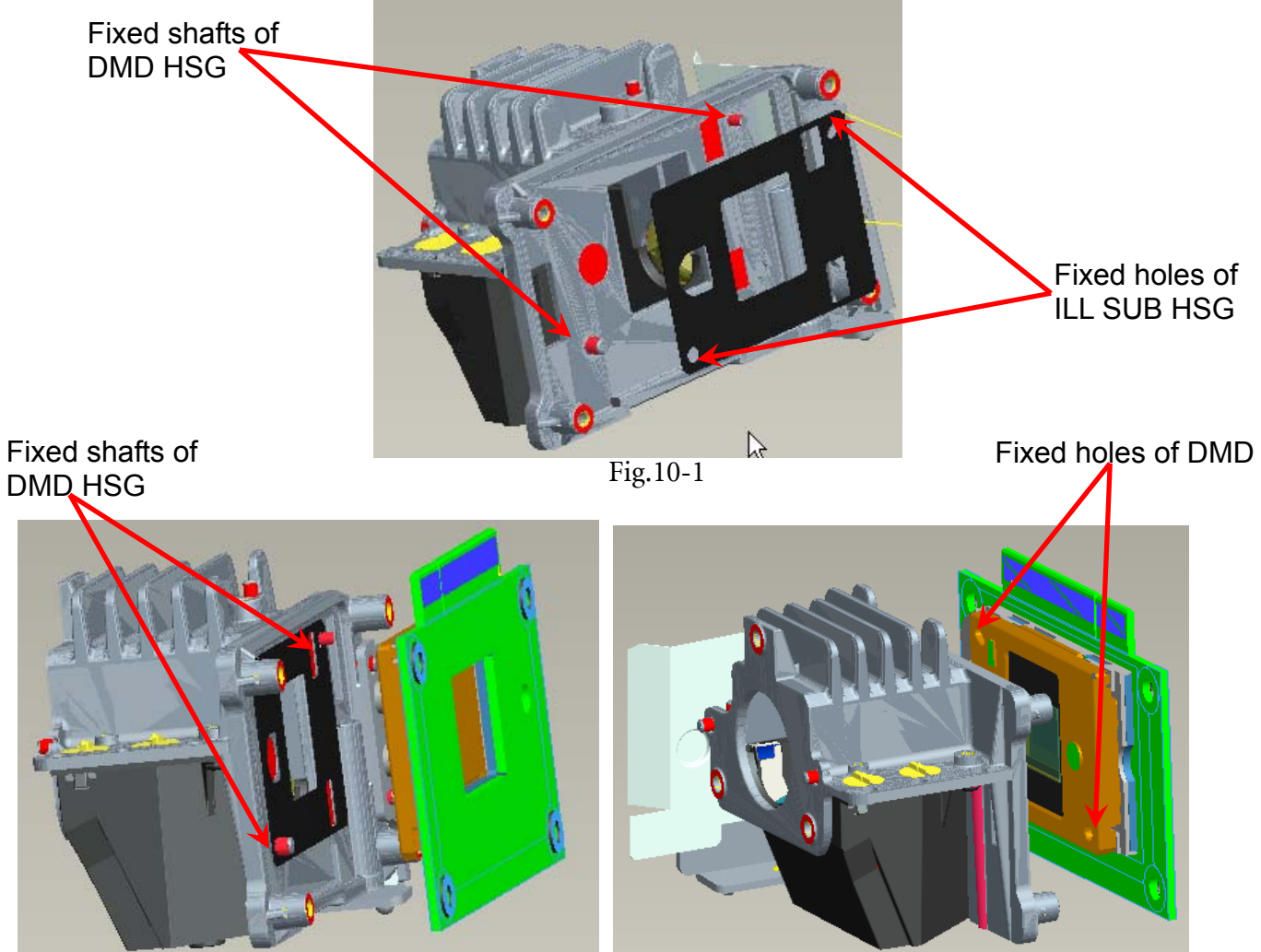

Fig.10-2

10.3 Assemble Thermal Pad & Gasket Hest-sink then place contact DMD (Fig. 10-3).

- Pre-fastening Sequence: [1] [2] [3] [4]. 1.
- 2. Fastening Sequence: [4] - [3] - [2] - [1].
- 3. Screw Torque must be confirmed to be 6 kg-cm.

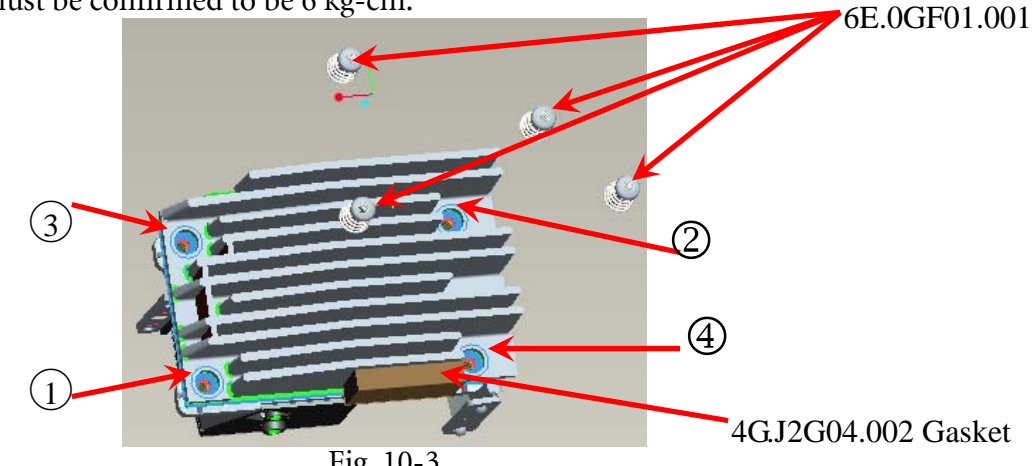

Fig. 10-3

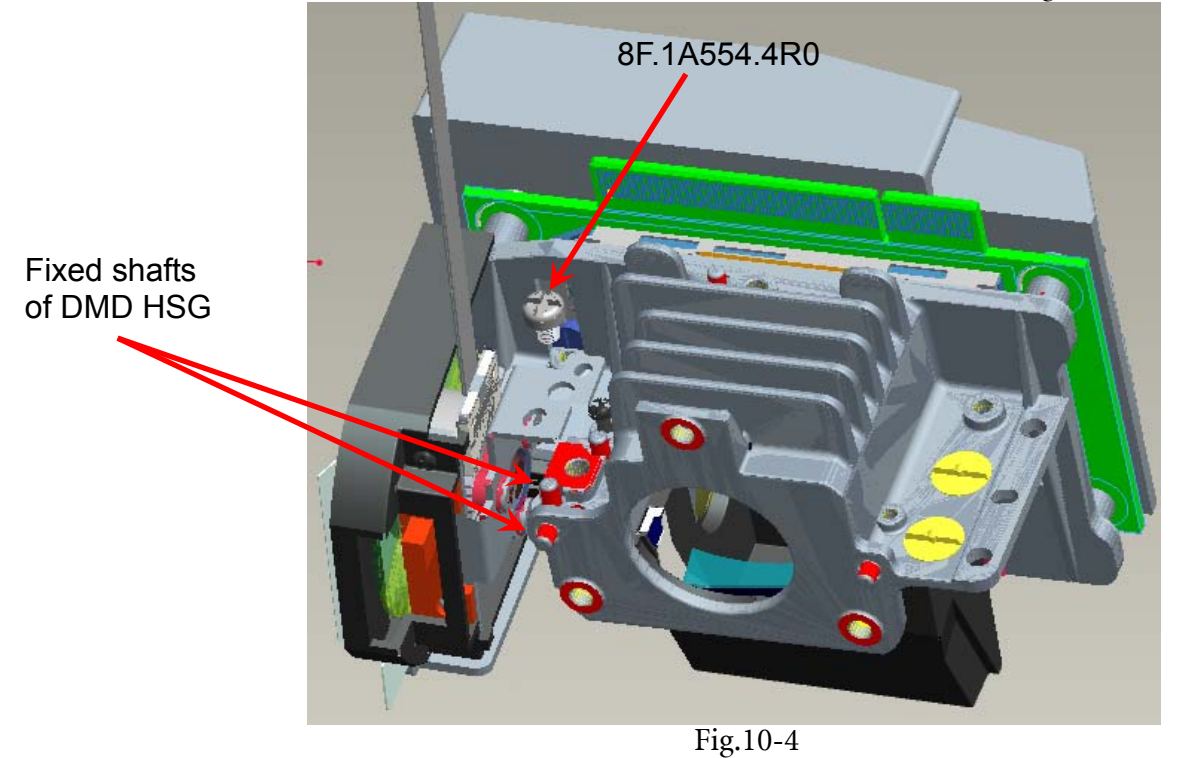

10.4 Assemble "CW Module" to "DMD HSG" and lock with screws well (Fig.10-4).

10.5 Assemble "PL Lens" and lock with screws well (Fig. 10-5).

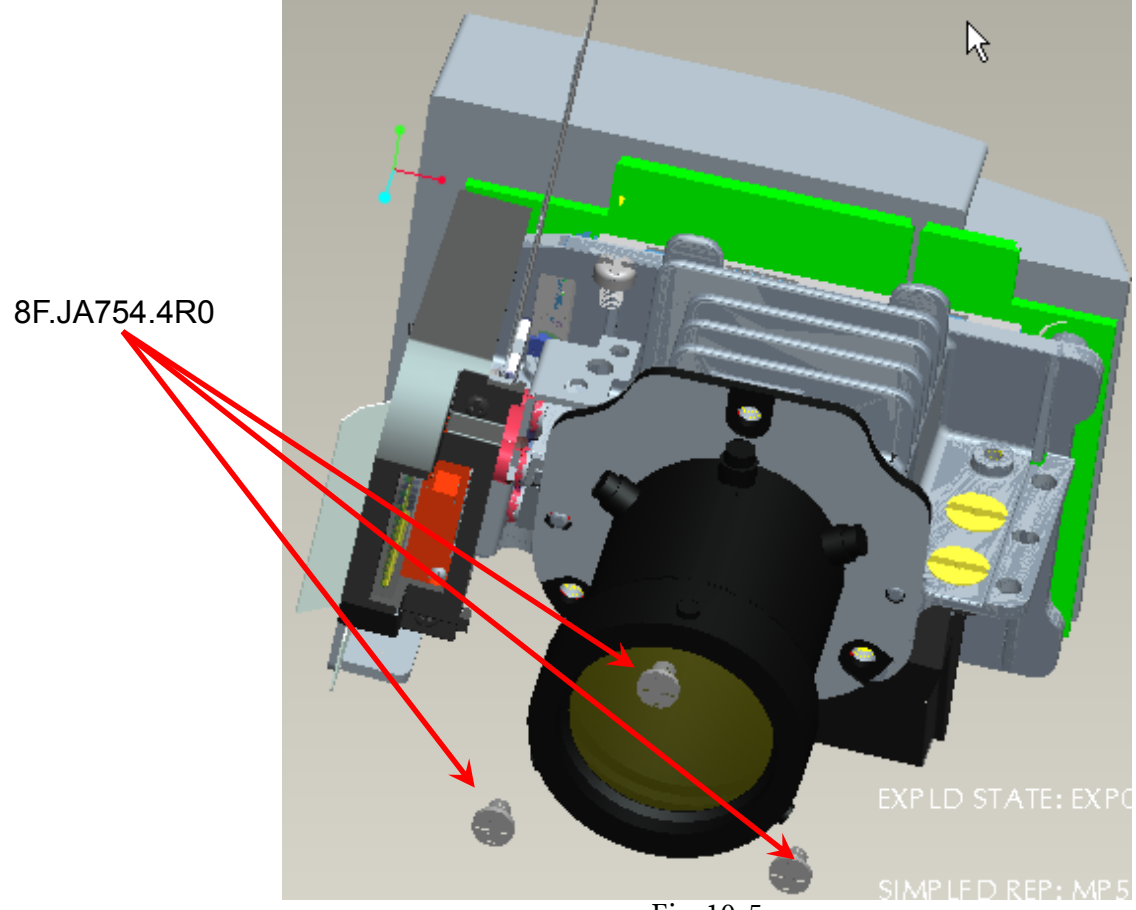

Fig. 10-5

10.6 Assemble "Ring Zoom" before locking screws first, and then assemble "Ring Focus" (Fig. 10-6, Fig. 10-7).

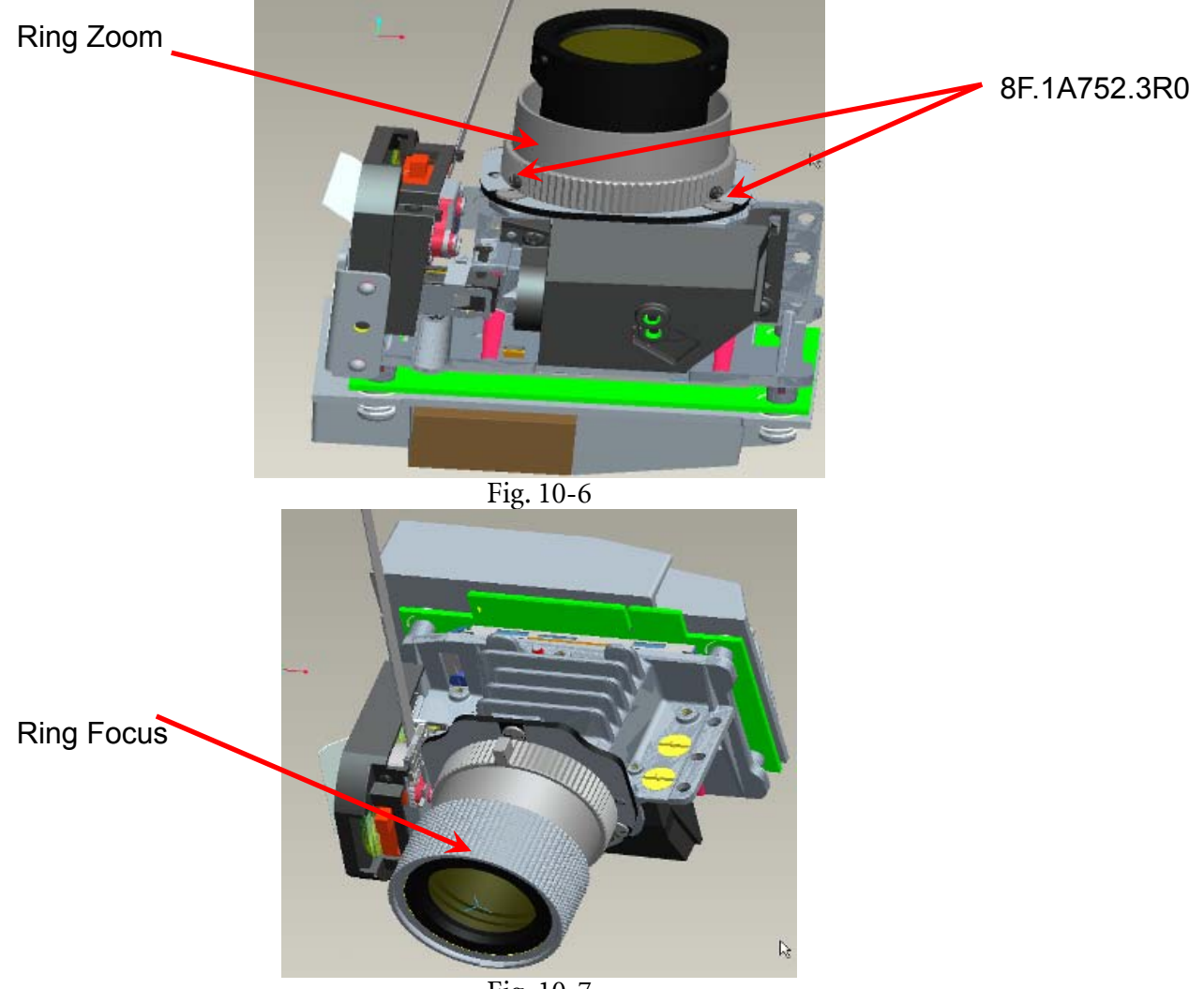

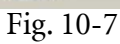

10.7 Assemble Lamp Module to "BKT Link Lamp" and then lock with screw well (Fig. 10-8, Fig. 10-9).

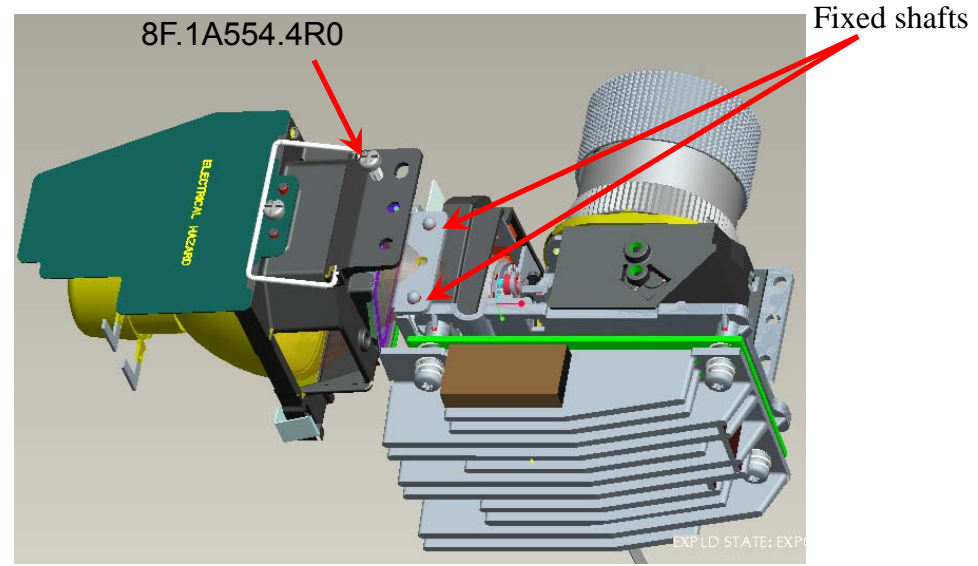

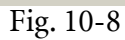

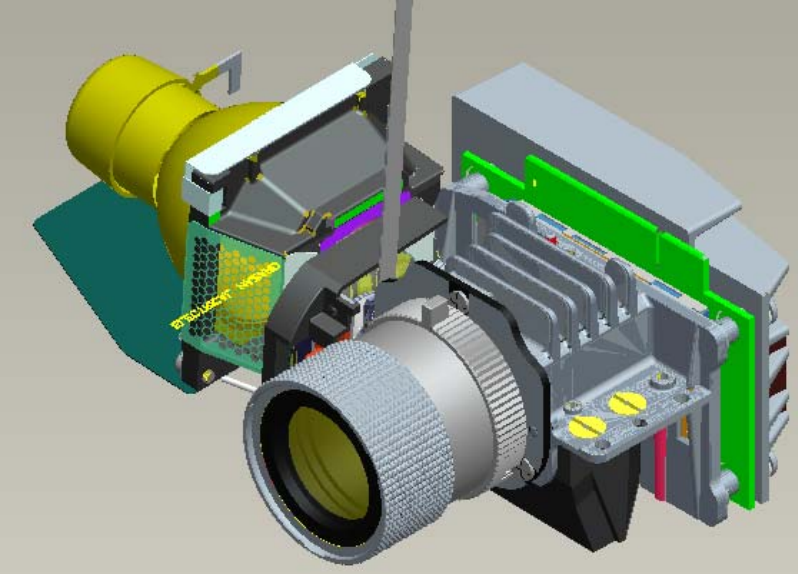

Fig. 10-9

### **EMI Solution**

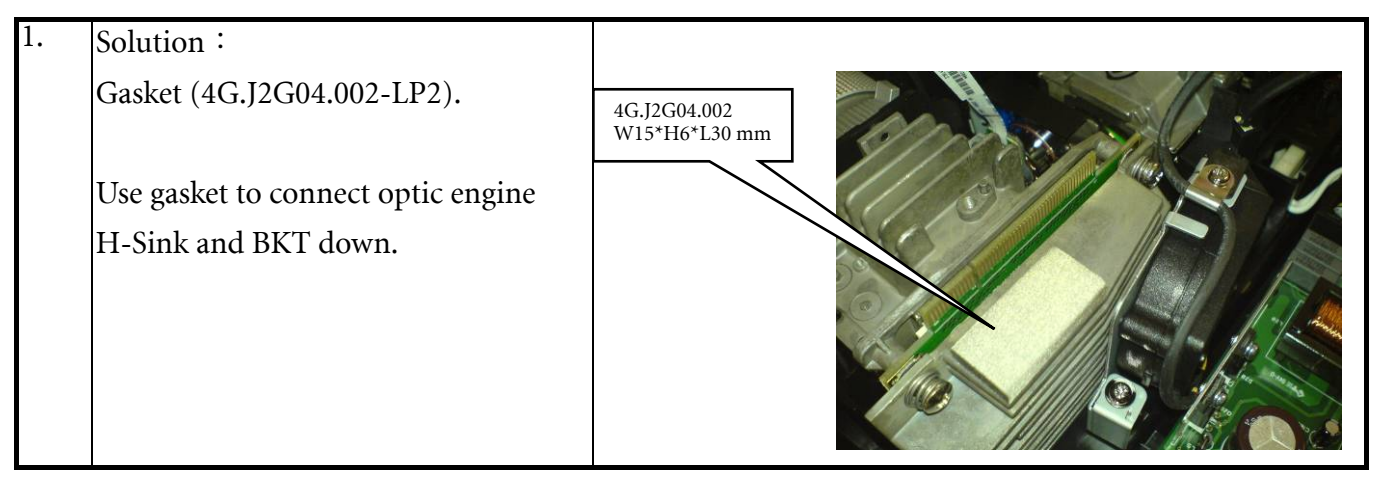

# Module Assembly Key Point - Mechanical

Contents:

- 1. Blower module assembly contents
- 2. Lower case assemble contents.
- 3 Twin Fan adhesive mylar sheet
- 4 Upper Case assemble contents
- 5 Front Case assemble content
- 6 Ballast assemble & wire alignment concern
- 7. Assy Mylar Ballast concern
- 8. Assy Power BD and Wire alignment concern
- 9. Bracket Power BD assemble concern
- 10. Main BD Assemble and Wire alignment
- 11. Main BD Shielding Assemble and Wire alignment
- 12. Engine and Lower case constrain concern
- 13. Rear Cover Screw fix sequence
- 14. Lamp Wire assemble concern
- 15. Lamp door screw assemble sequence
- 16. Twin Fan Wire Arrange Contents.

### 1. Blower module assembly contents

This blower Module assemble method same with MP612 Model. But add New EMI part (1-1), fixed screw between BKT blowers And nozzle is (1-2) part.

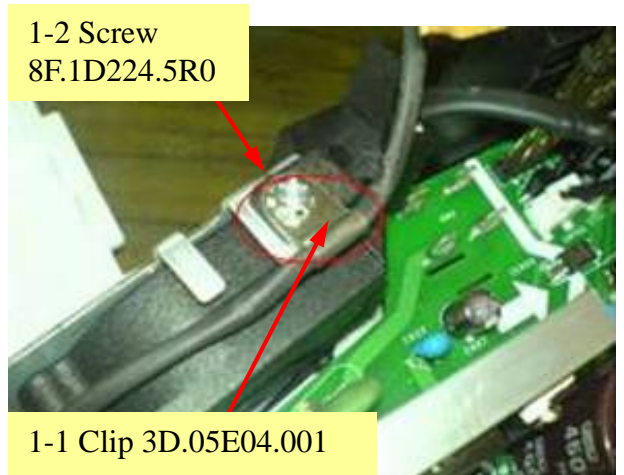

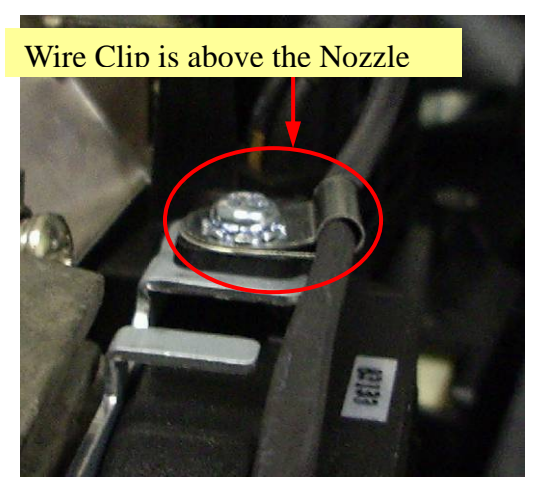

- 2. Lower case assemble contents.
- 2-1 8F.1D526.6R0 \*3 Ceiling Mount Boss Screw
- 2-2 Shd Plate LC 3D.0GF22.001
- 2-3 Glue 3H.01076.001 -- Dripping of glue between foot and screw nut.

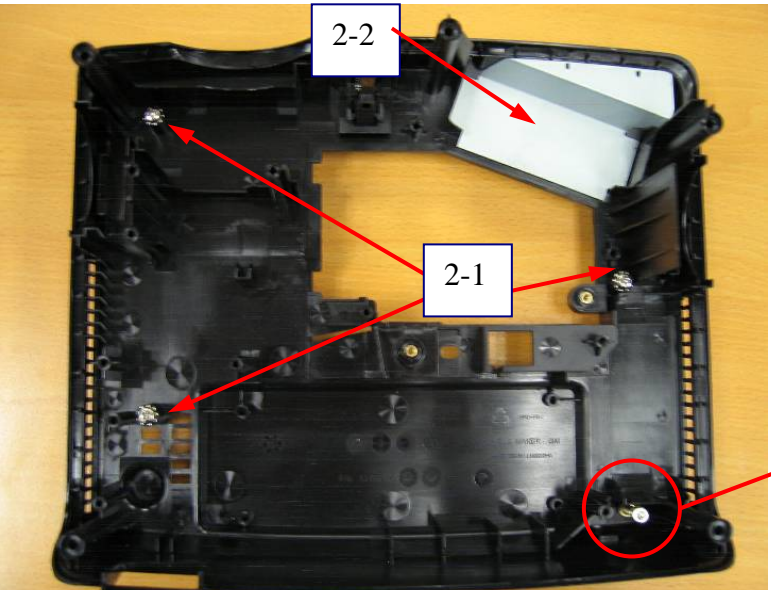

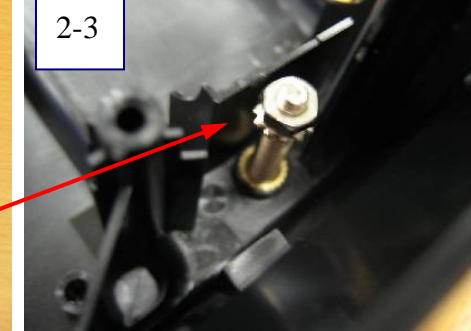

3. Twin Fan adhesive mylar sheet

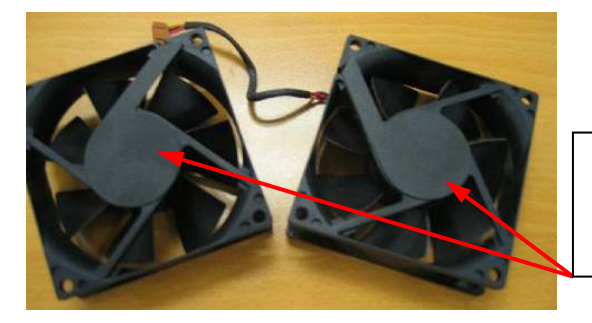

3-1 Mylar Fan 4K.06206.001 Use Mylar Fan to paste fan spec label For appearance issue

### 4 Upper Case assemble contents

4-1 Power Button assemble method must make sure direction for assemble.

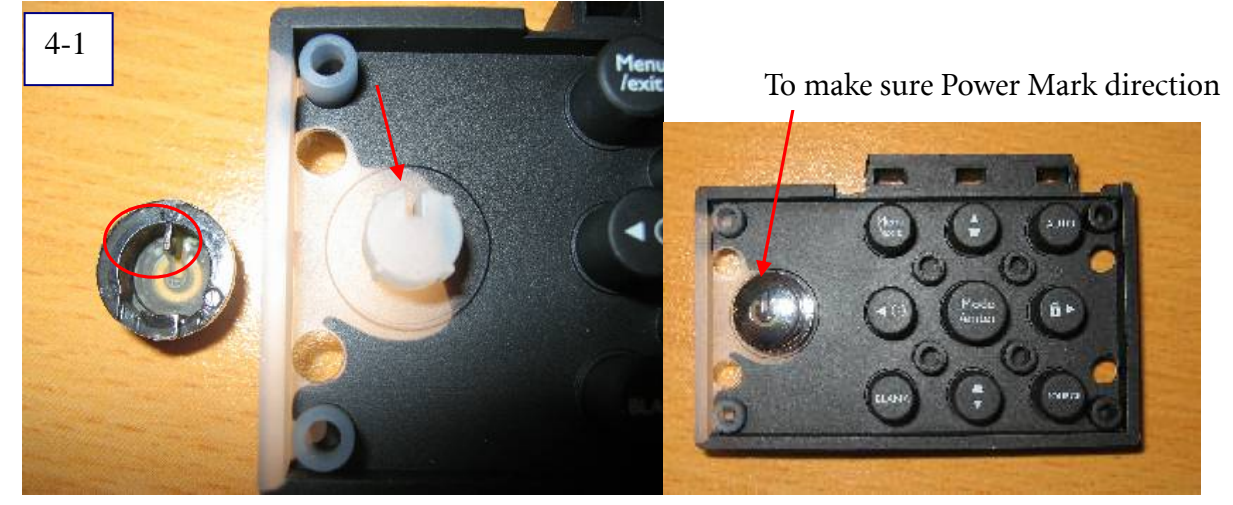

Led lens assemble with Upper Case

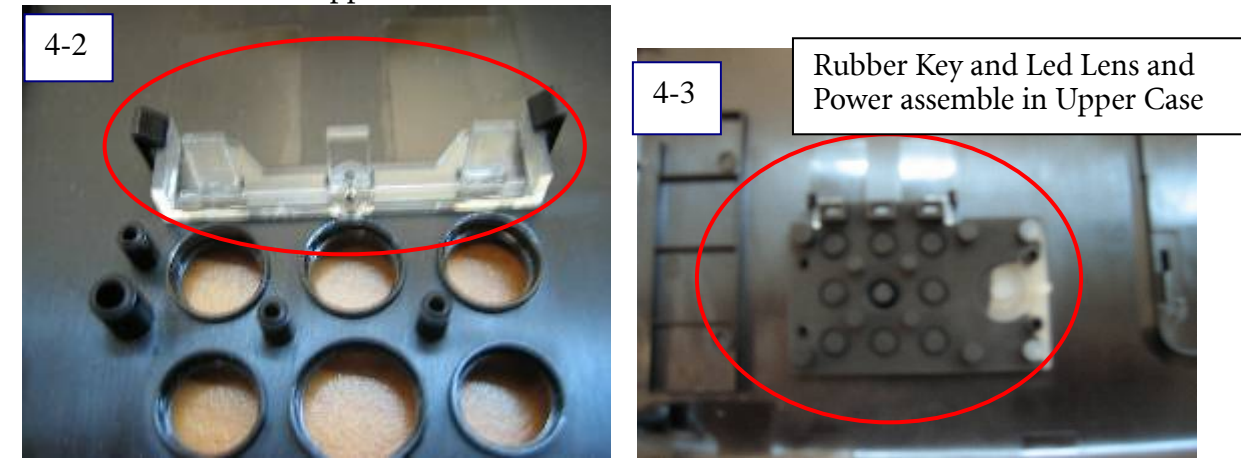

5 Front Case assemble content

Assy Front case assemble

- 1) BenQ logo assemble
- 2) Name Plate
- 3) IR Lens assemble

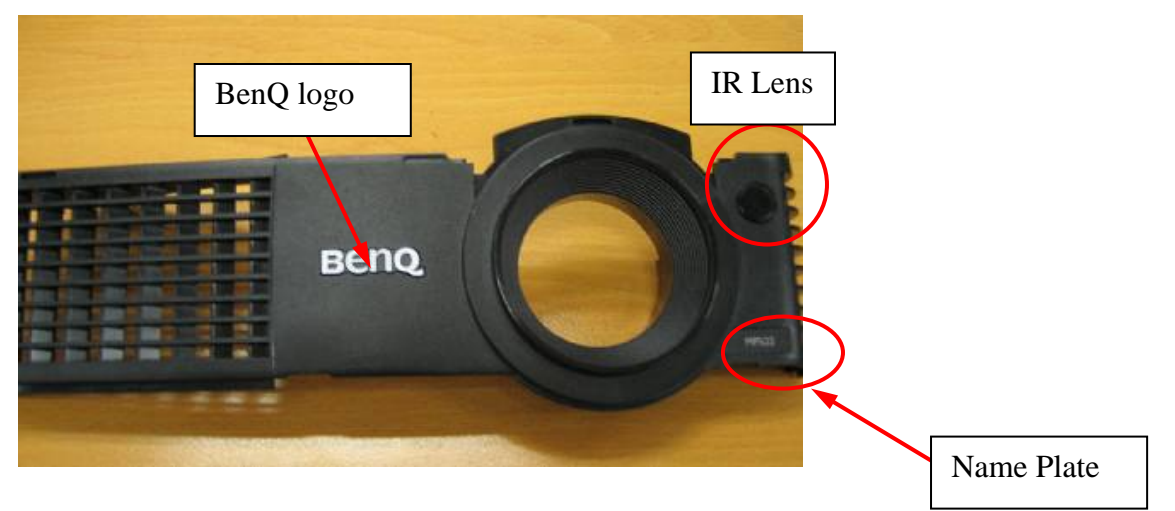
#### IR Lens assemble direction

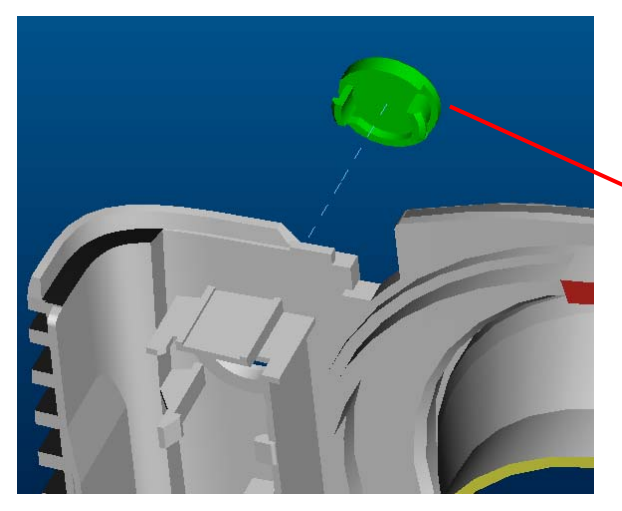

### 6 Ballast assemble & wire alignment concern

- 1) Ballast screw quantity \*2→ step1 : top-left;
- 2) Wire ballast to M/B alignment, (note 2)
- 3) Wire ballast to PWR/B alignment, (note 3)
- 4) Wire ballast to Lamp alignment, (note 4)

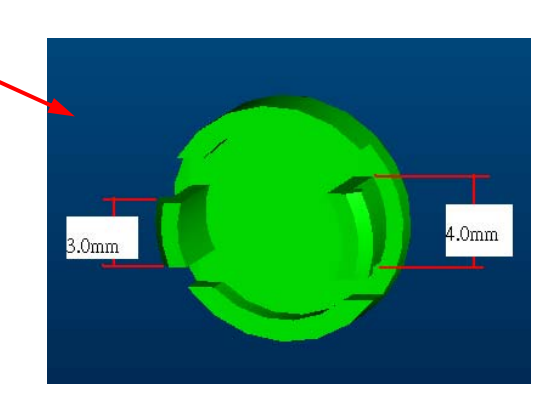

step2: bottom-right

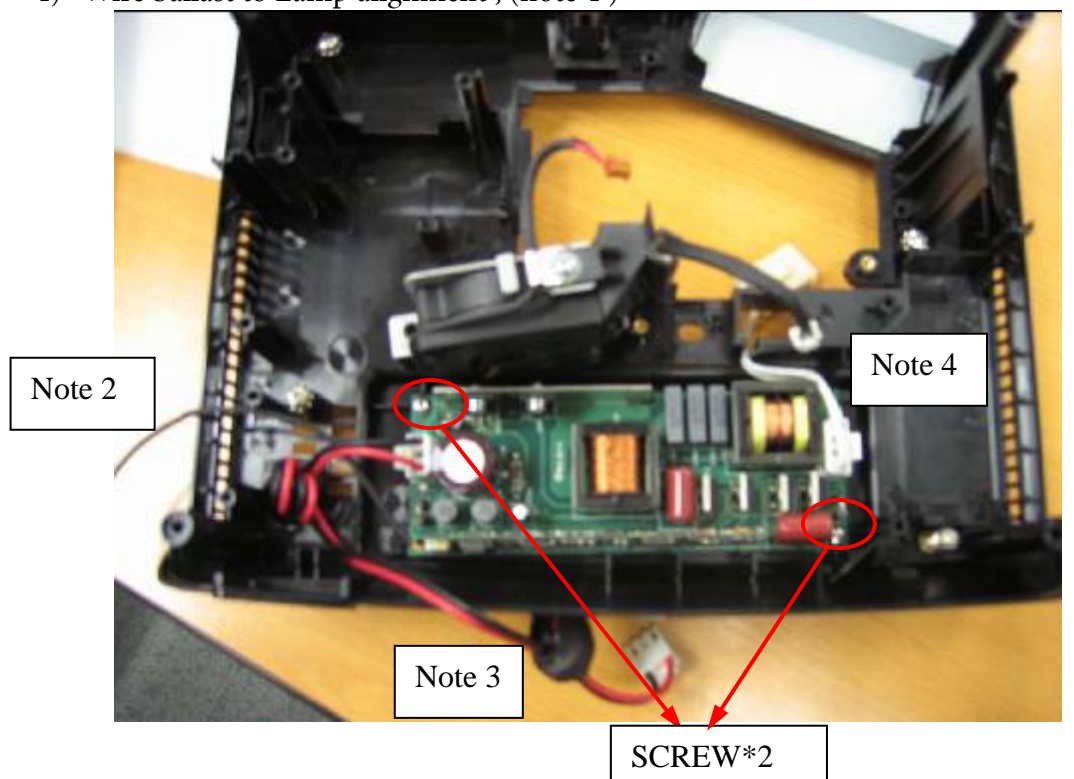

#### 7 Assy Mylar Ballast concern

7-1 Mylar Assemble alignment.

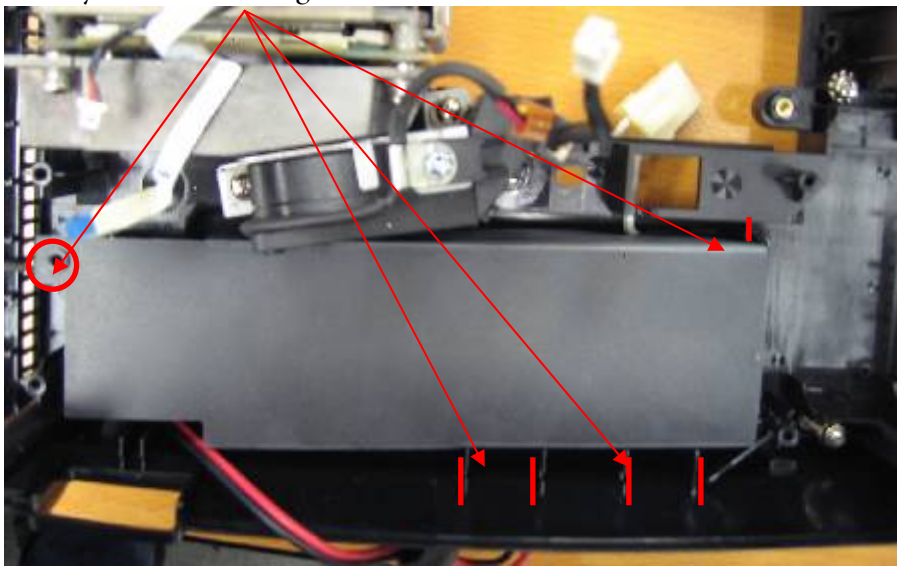

#### 7-2 Mylar Assemble alignment.

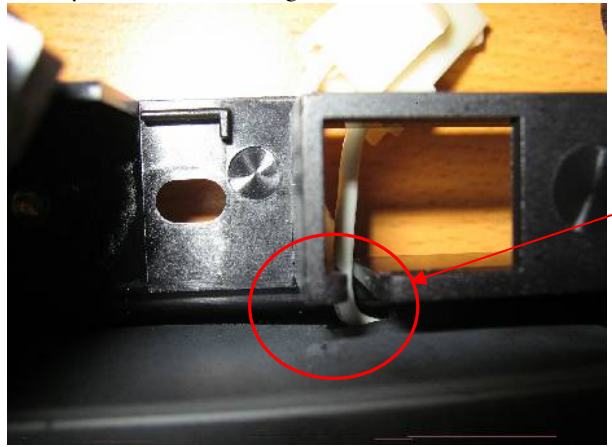

Ballast wire alignment through To hole on Mylar ballast

- 8 Assy Power BD and Wire alignment concern
- 8-1 Thermal Break wire alignment
- 8-2 Ballast wire alignment
- 8-3 Power BD alignment with lower case

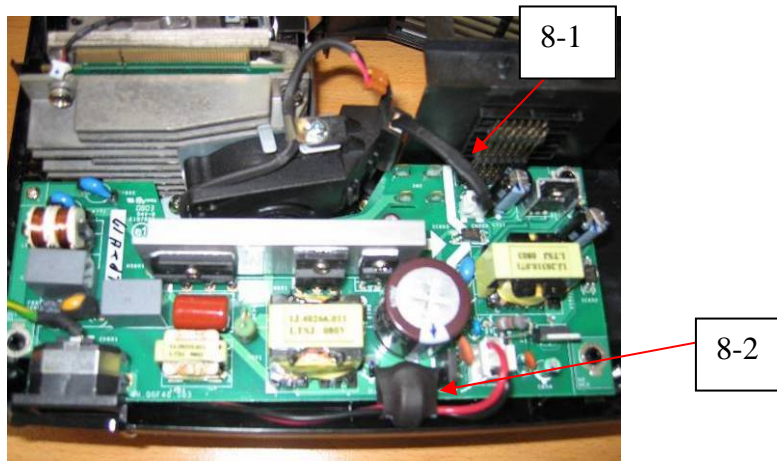

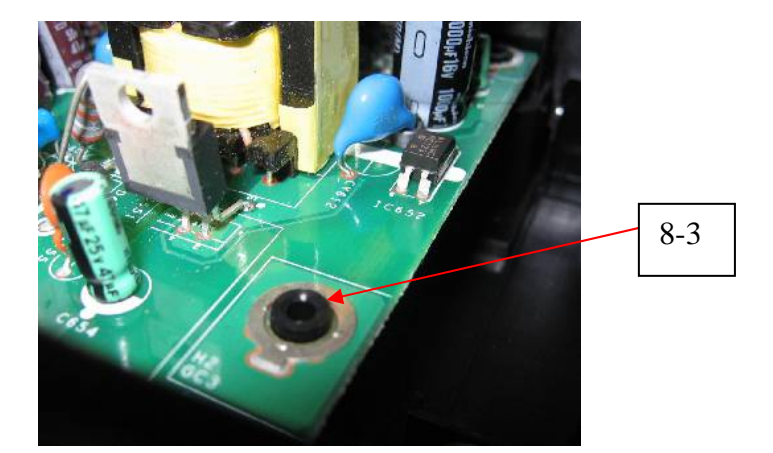

9 Bracket Power BD assemble concern

9-1 8F.VG564.8R0 \*3 for BKT Power BD and Lower Case

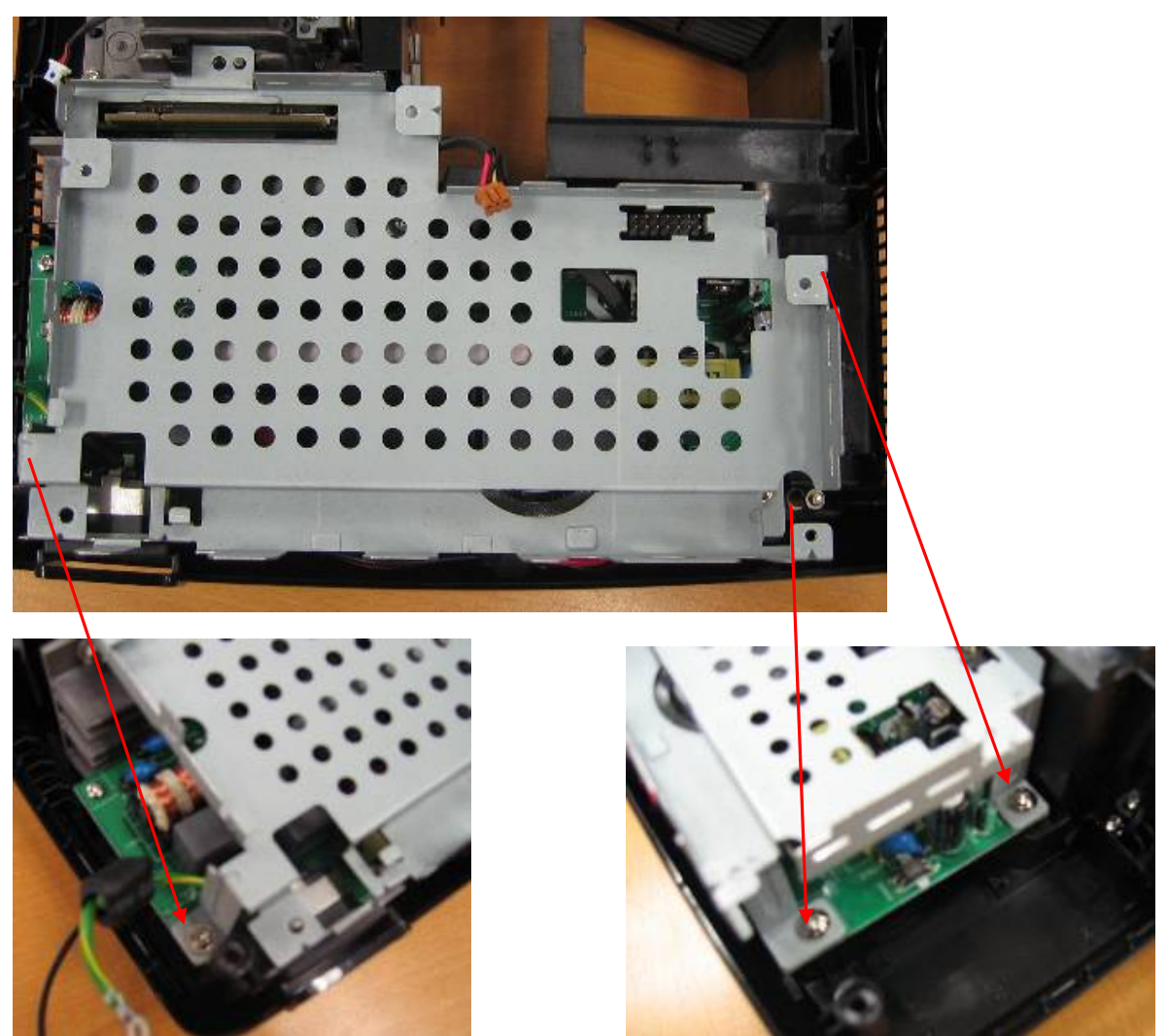

## 10 Main BD Assemble and Wire alignment

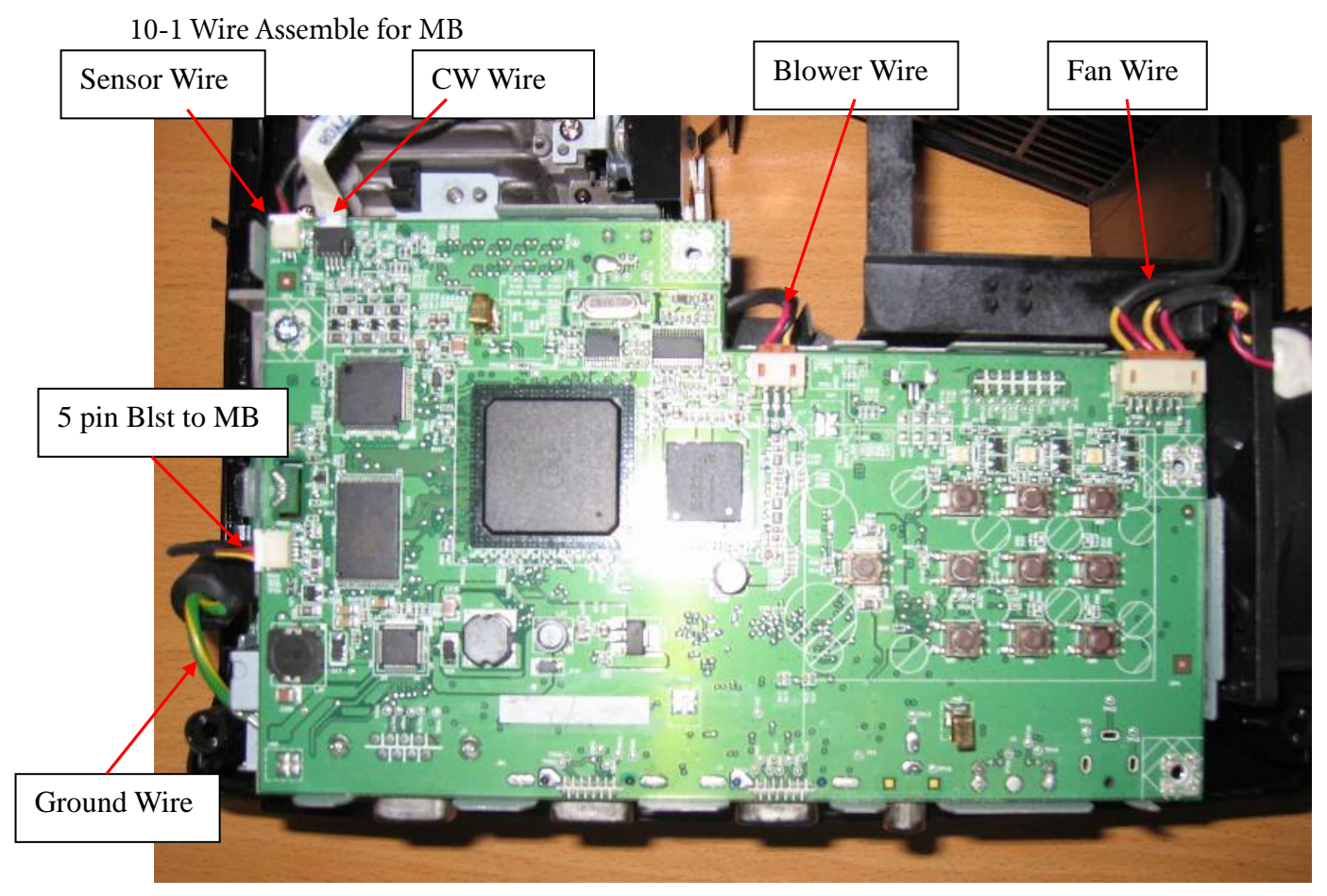

10-2 Main BD assemble for Screw Fix

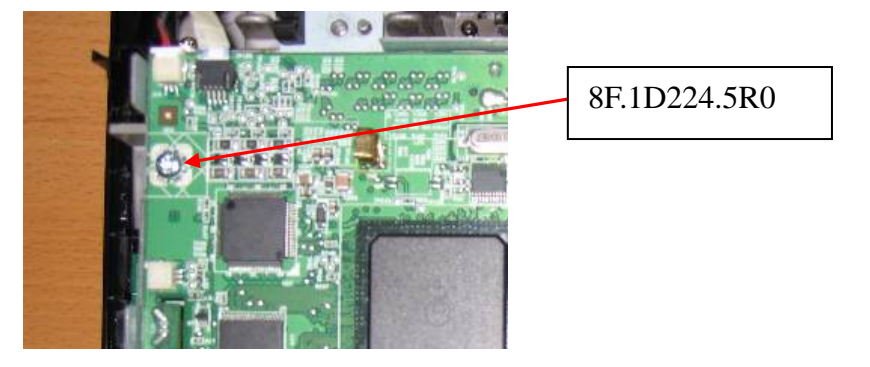

# **11. Main BD Shielding Assemble and Wire alignment** 11-1 Screw Assemble for MB shielding\_\_\_\_\_

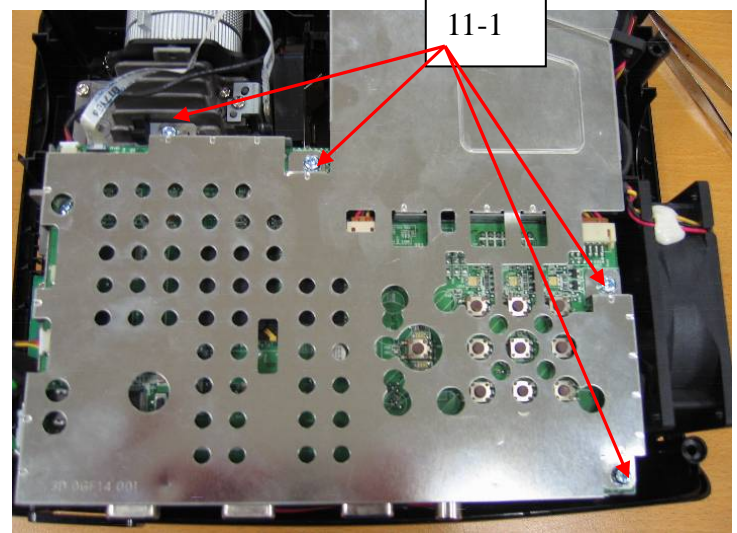

11-2 Screw Assemble for MB shielding

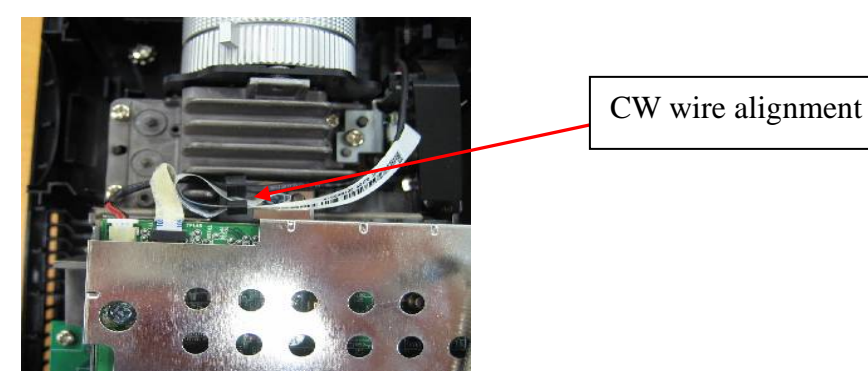

12 Engine and Lower case constrain concern

Screw Type: 8F.VA564.7R0

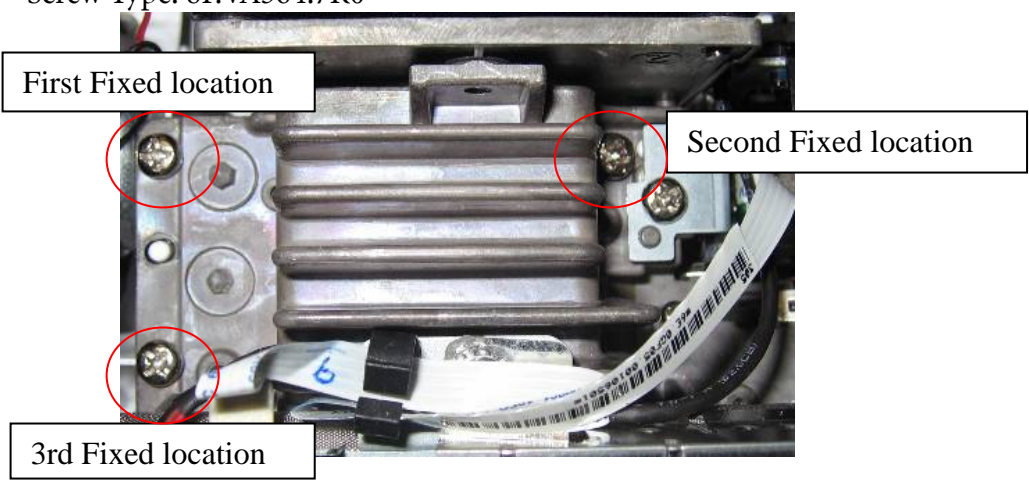

## 13 Rear Cover Screw fix sequence

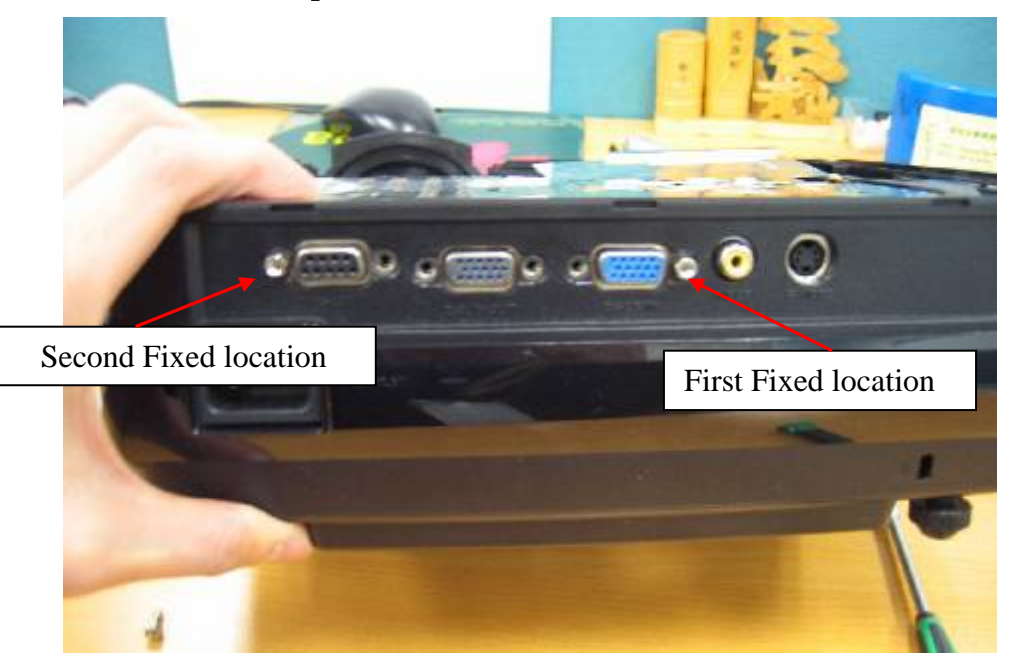

#### 14 Lamp Wire assemble concern

Lamp wire connector insert to lower case tunnel, please check the high for connector lamp And rib of lower case be alignment. Please refer to Note 14-1.

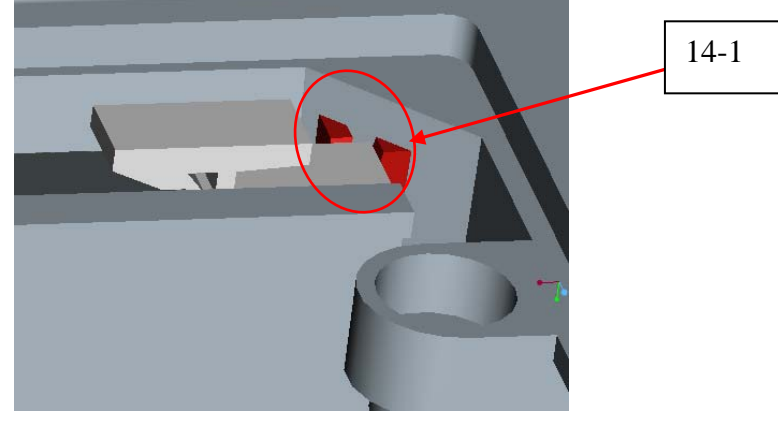

15 Lamp door screw assemble sequence

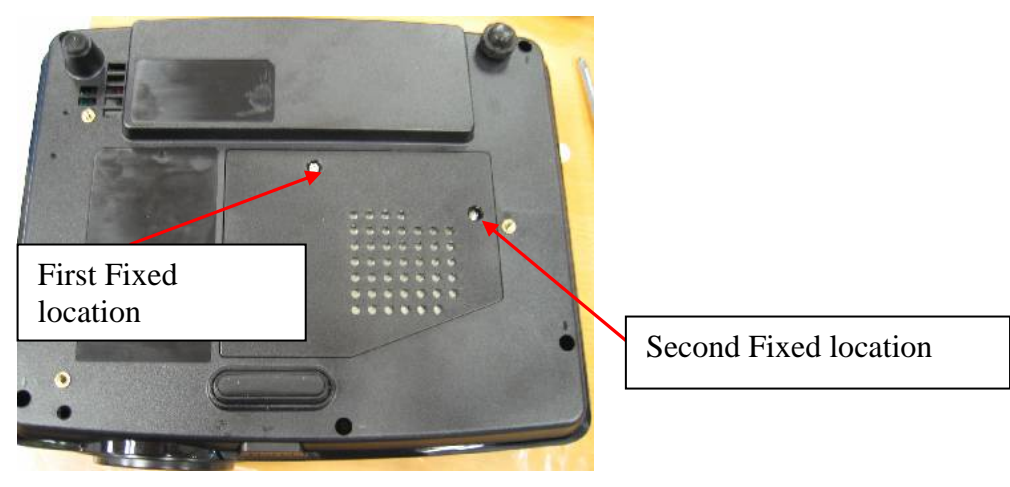

**16 Twin Fan Wire arrange** Please following the Fan Wire arrange such as below photo.

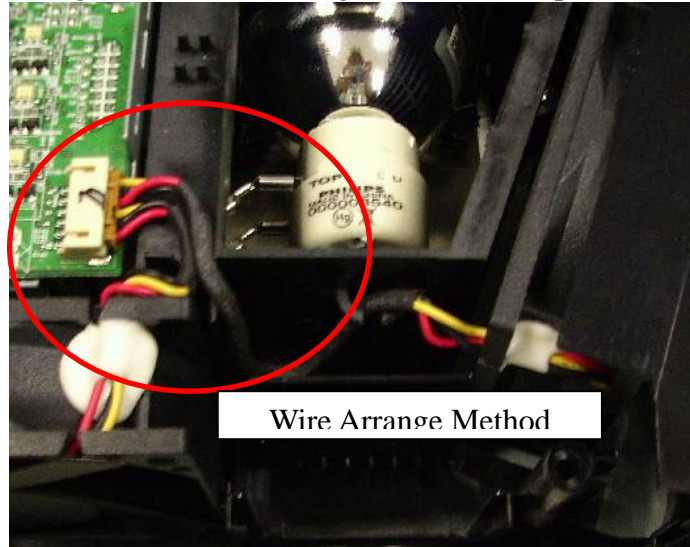

# **Hardware Architecture**

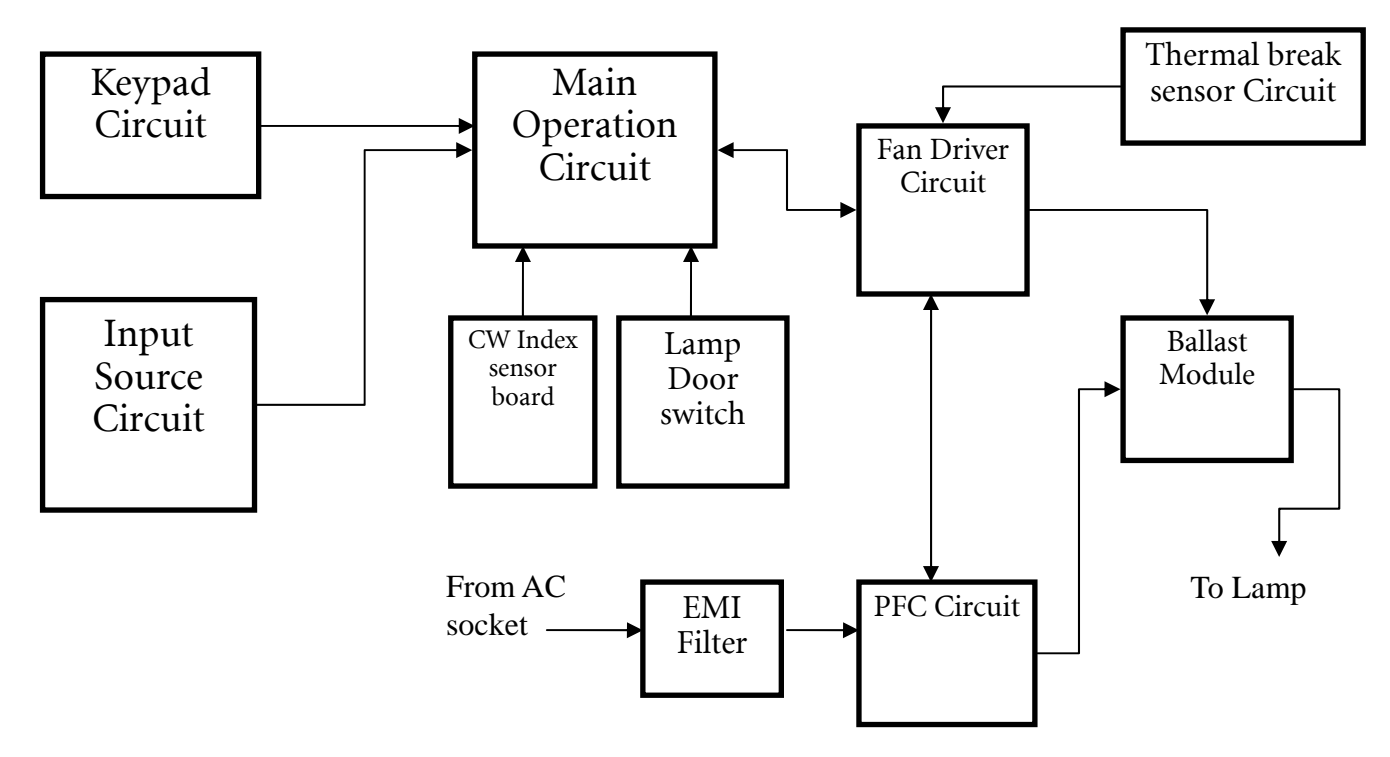

Figure 1 Hardware Architecture

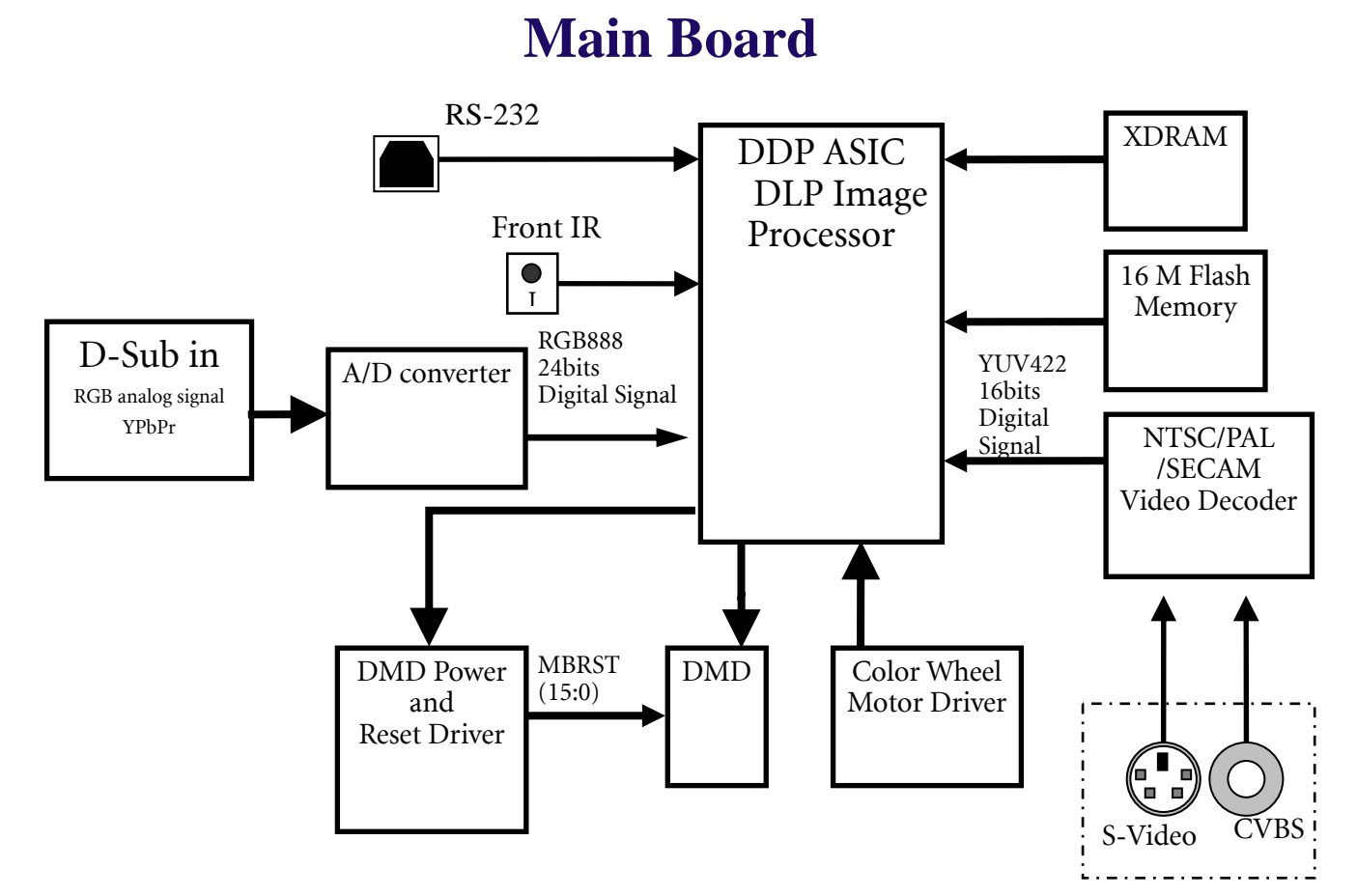

Figure 2 Main board & Input board BLOCK DIAGRAM

## Troubleshooting

Chapter 1 System Analysis Chapter 2 Optical Trouble Shooting Guide Chapter 3 Power Supply Trouble Shooting Guide Chapter 4 LED Messages Definition Chapter 5 Error Count Messages Definition

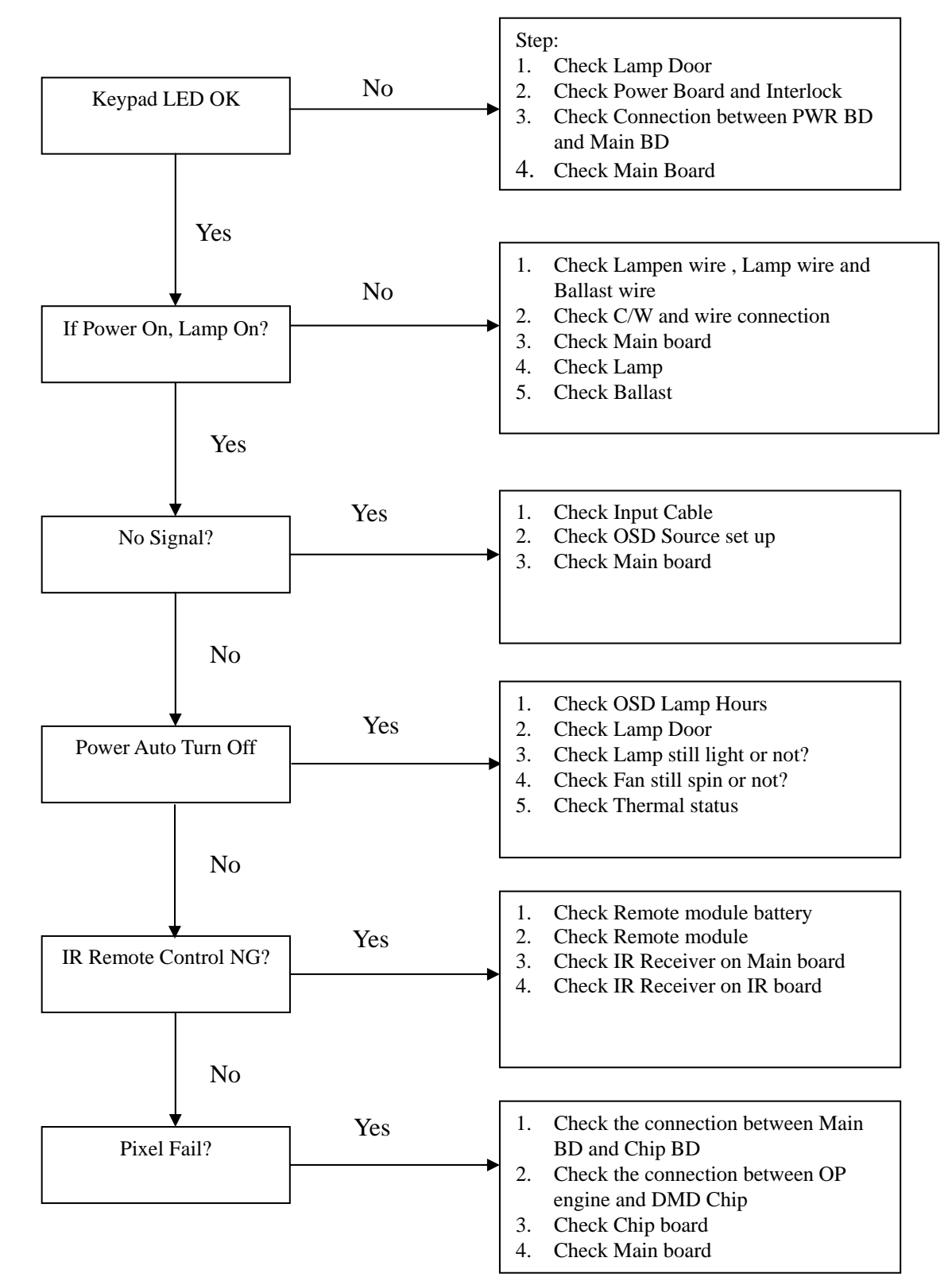

## Chapter 1 - System Analysis

# Chapter 2 - Optical Trouble Shooting Guide

| No. | Item                | Trouble Shooting Guide                                       |  |  |  |  |  |  |
|-----|---------------------|--------------------------------------------------------------|--|--|--|--|--|--|
| 1   | Brightness          | 1. Change lamp                                               |  |  |  |  |  |  |
| 2   | Uniformity          | 1. Change lamp                                               |  |  |  |  |  |  |
|     |                     | 1. Check ADC calibration                                     |  |  |  |  |  |  |
|     |                     | 2. Check user's menu brightness & contrast are default       |  |  |  |  |  |  |
| 3   | FOFO Contrast       | 3. Clean DMD                                                 |  |  |  |  |  |  |
|     |                     | 4. Clean PL                                                  |  |  |  |  |  |  |
|     |                     | 5. Check ILL stop assy                                       |  |  |  |  |  |  |
|     |                     | 1. Clean PL                                                  |  |  |  |  |  |  |
| 4   | ANSI Contrast       | 2. Clean DMD                                                 |  |  |  |  |  |  |
|     |                     | 3. Change PL                                                 |  |  |  |  |  |  |
| 5   | Color               | 1. Check color wheel delay                                   |  |  |  |  |  |  |
| -   |                     | 2. Check CW 50% point. Replace CW if necessary               |  |  |  |  |  |  |
| 6   | Color Uniformity    | 1. Change lamp                                               |  |  |  |  |  |  |
|     |                     | 1. Refer to Item#2-1 (attached below)                        |  |  |  |  |  |  |
| 7   | Blue Edge           | 2. Change CM                                                 |  |  |  |  |  |  |
|     |                     | 3. Change SUB HSG                                            |  |  |  |  |  |  |
|     |                     | 1. Refer to Item#2-1(attached below)                         |  |  |  |  |  |  |
| 8   | Blue/Purple Border  | 2. Change CM                                                 |  |  |  |  |  |  |
|     |                     | 3. Change SUB HSG                                            |  |  |  |  |  |  |
| 9   | Focus               | 1. Change Projection Lens                                    |  |  |  |  |  |  |
|     |                     | 2. Check PL datum and DMD parallel                           |  |  |  |  |  |  |
| 10  | Dust                | Clean DMD                                                    |  |  |  |  |  |  |
|     |                     | 1. Check connector between chip BD and Main BD               |  |  |  |  |  |  |
|     | Horizontal/Vertical | 2. Re-install DMD with chip BD                               |  |  |  |  |  |  |
| 11  | Strips              | 3. Check if any pin of C-Spring is missing, damaged or dirty |  |  |  |  |  |  |
|     |                     | 4. Change new Chip BD/C-Spring                               |  |  |  |  |  |  |
|     |                     | 5. Change new DMD                                            |  |  |  |  |  |  |
| 12  | Pixel Fail          | Change new DMD                                               |  |  |  |  |  |  |

- 2-1. "Blue Edge" Trouble Shooting:
  - I. Re-adjust "Overfill" first. For Overfill Re-adjustment:
    - i. Those 2 Adjustment Screws must be released for around 2 mm first.
    - ii. Alignment Sequence:
      - c. To adjust "Horizontal Adjustment Screw" firstly, then "Vertical Adjustment Screw".
      - d. Refer to Figure 2-1..

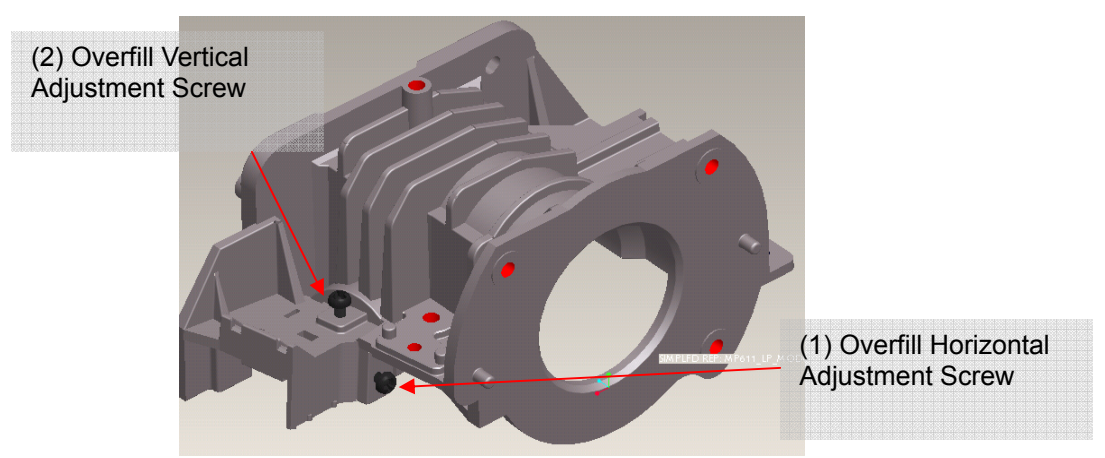

Fig. 2-1 II. Re-assemble LP module—include LP, LP Baffle, LP clip.

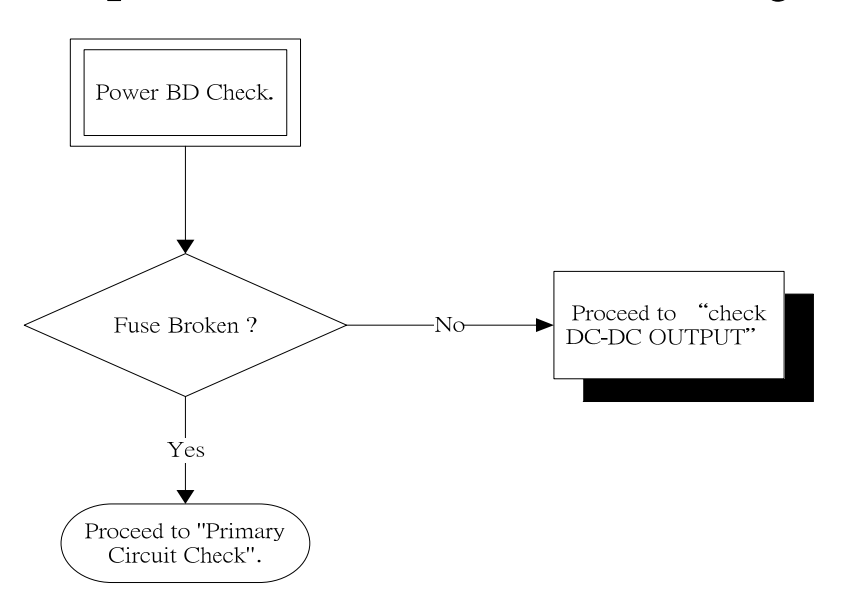

# Chapter 3 - Power Trouble Shooting Guide

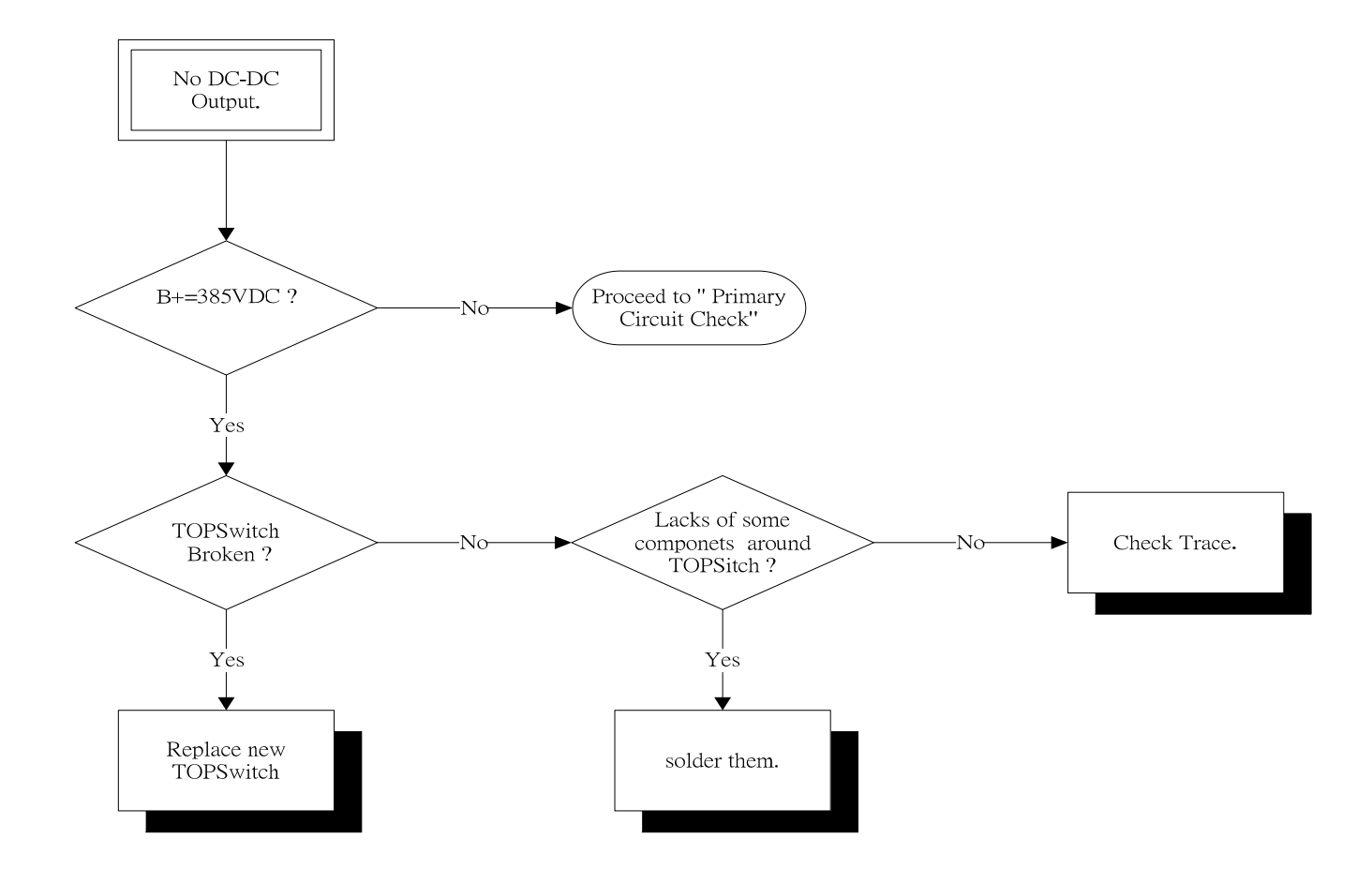

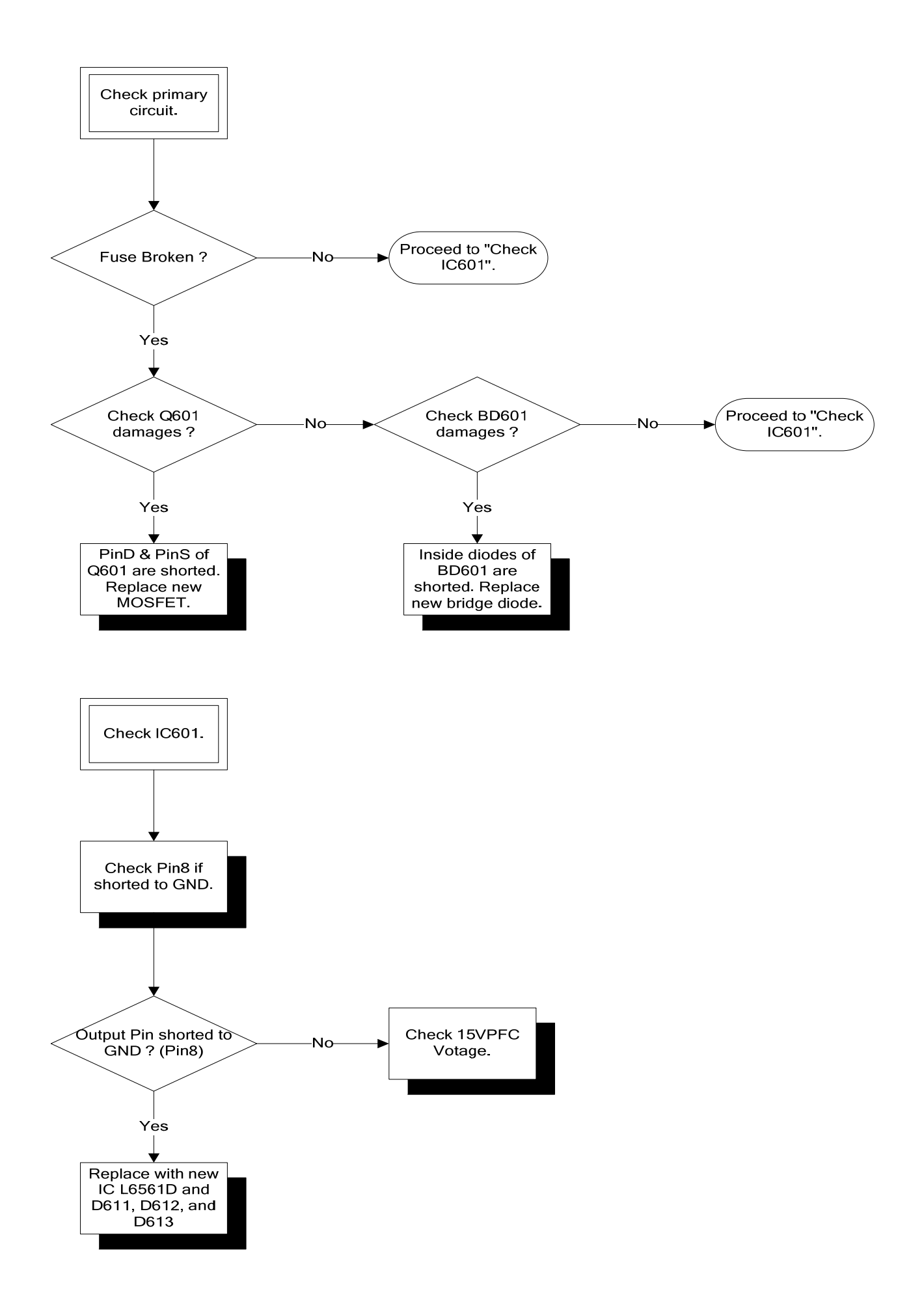

| Power | Temp    | Lamp  | Status                                                                          | Note          |
|-------|---------|-------|---------------------------------------------------------------------------------|---------------|
| 0     |         |       | Stand-by                                                                        |               |
| G     |         |       | Powering up                                                                     |               |
| G     |         |       | Normal operation                                                                |               |
| 0     |         |       | Normal power-down cooling                                                       |               |
| Lamp  | Error   | Messa | ges                                                                             |               |
|       |         | R     | Lamp error in normal operation(single lamp)                                     |               |
| R     |         | R     | Scaler reset fail                                                               |               |
| G     |         | R     | CW start fail                                                                   |               |
| Thern | nal Eri | or Me | ssages                                                                          |               |
|       | R       |       | Fan 1 error (the actual fan speed is $\pm 20\%$ outside the desired speed.)     | Lamp Fan      |
|       | R       | R     | Fan 2 error (the actual fan speed is $\pm 20\%$ outside the desired speed.)     | Ballast Fan   |
|       | R       | G     | Fan 3 error (the actual fan speed is $\pm 20\%$ outside the desired speed.)     | Blower Fan    |
| R     | R       | R     | Thermal Sensor 1 open error (the remote diode has an open-circuit condition.)   | DMD<br>sensor |
| R     | R       | G     | Thermal Sensor 2 open error (the remote diode has an open-circuit condition.)   |               |
| G     | R       | R     | Thermal Sensor 1 short error (the remote diode has an short-circuit condition.) |               |
| G     | R       | G     | Thermal Sensor 2 short error (the remote diode has an short-circuit condition.) |               |
| 0     | R       | R     | Temperature 1 error (over limited temperature)                                  |               |
| 0     | R       | G     | Temperature 2 error (over limited temperature)                                  |               |
|       | G       | R     | Fan IC #1 I2C Connection error                                                  | 1             |

# Chapter 4 - LED Messages Definition

# Chapter 5 - Error Count Messages Definition

| Error<br>Count       | Definition               | Specification    |
|----------------------|--------------------------|------------------|
| LAMP Fail error      | LAMP OFF                 | DETECT LAMPLIT   |
| FAN 1 Speed Error    | LAMP FAN SPEED ERROR     | SPEED OVER ± 20% |
| FAN 2 Speed Error    | BALLAST FAN SPEED ERROR  | SPEED OVER ± 20% |
| FAN 3 Speed Error    | BLOWER FAN SPEED ERROR   | SPEED OVER ± 20% |
| Sensor 1 Open Error  | Main Board SENSOR ERROR  | DETECT Sensor 1  |
| Sensor 2 Open Error  | Power board SENSOR ERROR | DETECT Sensor 2  |
| Sensor 1 Short Error | Main Board SENSOR ERROR  | DETECT Sensor 1  |
| Sensor 2 Short Error | Power board SENSOR ERROR | DETECT Sensor 2  |
| Temperature 1 Error  | over limited temperature | N/A              |
| Temperature 2 Error  | over limited temperature | N/A              |
| FAN IC I2C ERROR     | I2C communication error  | N/A              |

|      | Model name :MP522/512 (MD) |                                       |             |       |        |         |               |                    |      |      |  |
|------|----------------------------|---------------------------------------|-------------|-------|--------|---------|---------------|--------------------|------|------|--|
|      |                            | Screw P/N                             |             | Descr | iption |         | Torque        |                    | Q'ty |      |  |
|      | No.                        | Part name                             | Туре        | Head  | Length | Surface | (kgf-cm<br>)  | Where use          | Unit | Q'ty |  |
|      |                            | 8F.VG564.8R0                          | TAD         |       |        |         |               | BKT MB == LC       | 3    |      |  |
|      | 1                          | SCRW TAP PH<br>W/F M3*8L NI           | (DELTA      | PHW   | 8      | NI      | 7.5+/-0.<br>5 | BKT BLOWER==LC     | 2    | 5    |  |
|      |                            | D-PT                                  | )           |       |        |         |               |                    |      |      |  |
|      |                            |                                       |             |       |        |         |               | POWER==LC          | 1    |      |  |
|      |                            |                                       |             |       |        |         |               | LAMP BOX==LC       | 2    |      |  |
|      | 2                          | 8F.VA564.7R0<br>SCRW TAP              | TAP         | DU    |        | NU      | 6.5+/-0.      | BALLAST==LC        | 2    | 14   |  |
| М3   | 2                          | PAN M3*7L NI<br>D-PT                  | (DELIA<br>) | РП    | 7      | NI      | 5             | ENGINE==LC         | 3    |      |  |
| 1110 |                            | 211                                   |             |       |        |         |               | UC==UC COVER       | 1    |      |  |
|      |                            |                                       |             |       |        |         |               | UC==LC             | 5    |      |  |
|      |                            | 8F.1D224.5R0                          |             |       |        |         |               | MB BKT==ENGINE HSG | 1    |      |  |
|      | 4                          | PAN EXT-                              | MACH        | PH    | 6      | ZINC    | 4.5+/-0.<br>5 | BKT BLOWER==NOZZLE | 1    | 6    |  |
|      |                            | TOO M3*5L<br>ZN                       |             |       |        |         |               | MB==MB SHIELDING   | 4    |      |  |
|      | 5                          | 8F.1A524.6R0<br>SCRW MACH<br>M3*6L NI | MACH        | PH    | 6      | NI      | 4.5+/-0.<br>5 | DOOR==LC           | 2    | 2    |  |
|      |                            | 8F.1D526.6R0<br>SCRW MACH             |             |       |        |         |               | GROUNDING==MB BKT  | 1    |      |  |
| M4   | 6                          | PAN EXT-<br>TOO M4*6L<br>NI           | MACH        | PAN   | 8      | NI      | 6.5+/-0.<br>5 | CEILING MOUNT LC   | 3    | 4    |  |
|      |                            |                                       |             |       | _      | _       | _             |                    | SUM= | 31   |  |

# Appendix 1 – Screw List / Torque

|           | STAND OFF |                                                   |      |                    |        |             |               |                 |      |      |
|-----------|-----------|---------------------------------------------------|------|--------------------|--------|-------------|---------------|-----------------|------|------|
|           |           | Screw P/N                                         |      | Description Torque |        | Description |               |                 | Q'ty | ~ `  |
|           | No.       | Part name                                         | Туре | Head               | Length | Surface     | (kgf-cm<br>)  | Where use       | Unit | Q'ty |
| #4-4<br>0 | 7         | 8F.00461.120<br>STAND OFF<br>XH4#-40X4+8.<br>1 NI | MACH | HEX                | 6      | NI          | 5.5+/-0.<br>5 | MB=REAR COVER   | 6    | 6    |
|           |           |                                                   |      |                    |        |             | Nut           |                 |      |      |
|           |           | Screw P/N                                         |      | Descr              | iption |             | Torque        |                 | Q'ty |      |
|           | No.       | Part name                                         | Туре | Head               | Length | Surface     | (kgf-cm<br>)  | Where use       | Unit | Q'ty |
|           | 8         | 8G.00020.423                                      | NUT  | HEX                | 2.3    | NI          | 3.5+/-0.<br>5 | Nut & Foot Rear | 1    | 1    |

| Nn         P/N         Type         Head         Lengt         Surface         (kgf-cm)         Where use         Qty         Oty           M2         A         Type         Head         Lengt         Surface         (kgf-cm)         Clip LP VS. HSG DMD         1           Na         A         A         A         A         B         Clip LP VS. HSG DMD         1         B         B         Clip Font CM VS ILL SUB HSG DMD         D         D         D         D         D         D         D         D         D         D         D         D         D         D         D         D         D         D         D         D         D         D         D         D                                                                                                             |      | Model Name :MP522 (OM) |            |                |       |        |         |           |                               |      |      |  |
|----------------------------------------------------------------------------------------------------|------|------------------------|------------|----------------|-------|--------|---------|-----------|-------------------------------|------|------|--|
| International Construction         Yppe         Head         Length         Surface         (kgf-cm)         Internation         Unit         Unit         Unit           1         8F. 1A752,<br>3R0         MACH         PH         3.0         B-NI         26+/.0.5         CUp LP VS. HSG DMD         1           2         8F. 1A752,<br>3R0         MACH         PH         3.0         B-NI         26+/.0.5         CW CVR VS. BKT CW         2           2         8F. 1A752,<br>8R0         MACH         PH         8.0         B-NI         26+/.0.5         CW Shield VS. BKT Link Lamp         1           1         15+/.0.5         Ring Zoom VS. PL         2         2         2           4         8F. 0345.5         MACH         PH         8.0         B-NI         25+/.0.5         LP Adjustment         2         2           4         8F. 0345.5         MACH         FPH         5.6         NI         2.5+/.0.5         CW VS. BKT CW         3         3           2         8F. 1A752,<br>8R0         MACH         FPH         5.0         B-NI         2.5+/.0.5         CW VS. BKT CW         3         3           4         8F. 0.34754,<br>4R0         MACH         FPH         4.0         B-NI                                                                                                    |      | No                     | P/N        |                | Descr | iption | -       | Torque    | Where use                     | Q'ty | Oʻtv |  |
| M2         I         8F. 1A752<br>3R0         MACH         PH         A0         B-NI         2.5+/.0.5<br>E-VI         Clip LP VS. HSG DMD         1<br>Baffle LP VS. HSG DMD         1<br>I           M2         3R0         MACH         PH         A0         B-NI         2.5+/.0.5         CW CVR VS. BKT CW         2           Clip Fornt CM VS. ILL SUB HSG         1         CW Shield VS. BKT Link Lamp         1         1           2         8F. 1A752         MACH         PH         8.0         B-NI         2.5+/.0.5         CW VR. VS. BKT CW         2           4         8F. 00345.5         MACH         PH         8.0         B-NI         2.5+/.0.5         CW VS. BKT CW         3         3           M2.6         2         8F. 1A752         MACH         PH         5.0         B-NI         2.5+/.0.5         CW VS. BKT CW         3         3           M2.6         3         8F. 1A753         MACH         PH         5.0         B-NI         2.5+/.0.5         CW VS. BKT CW         3         3           M2.6         3         8F. 1A753         MACH         PAN         5.0         B-NI         2.5+/.0.5         CW VS. BKT CW         3         3           M3         4.00                                                                                                    |      | . 10.                  | 1/11       | Туре           | Head  | Length | Surface | (kgf-cm)  | There use                     | Unit |      |  |
| M2         1         8F:1A752.<br>3R0         MACH         PH         3.0         B-NI         2.5+/.0.5         Beffie LP VS. HSG DMD         1           2         8F:1A752.<br>3R0         MACH         PH         3.0         B-NI         2.5+/.0.5         CW CVR VS. BKT CW         2           2         8F:1A752.<br>8R0.         MACH         PH         8.0         B-NI         2.5+/.0.5         Ring Zoom VS. PL         2           2         8F:1A752.<br>8R0.         MACH         PH         8.0         B-NI         2.5+/.0.5         LP Adjustment         2         2           2         8F:1A752.<br>8R0.         MACH         PH         5.0         B-NI         2.5+/.0.5         LP Adjustment         2         2           4         8F.00345.5         MACH         FPH         5.6         NI         2.5+/.0.5         CW VS. BKT CW         3         3           2         8F.1A753.<br>R06.         MACH         FPH         5.0         B-NI         3.0+/.0.5         ILL SUB HSG VS. DMD HSG         2         2           4         8F.JA754.<br>4R0         MACH         FPH         4.0         B-NI         4.0+/.0.5         PL Flange VS. HSG DMD         3         3           4         8F.1A5                                                                                                    |      |                        |            |                |       |        |         |           | Clip LP VS. HSG DMD           | 1    |      |  |
| M2         1         8F. 1A752.<br>3R0         MACH         PH         3.0         B-NI         2.5+/.0.5         CW Sensor BD VS. BKT CW         1           1         8F. 1A752.<br>3R0         MACH         PH         4.0         B-NI         2.5+/.0.5         CW Sensor BD VS. BKT CW         2         1           2         8F. 1A752.<br>8R0.         MACH         PH         8.0         B-NI         2.5+/.0.5         Ring Zoom VS. PL         2         2           4         8F. 03345.5<br>R06.         MACH         PH         8.0         B-NI         2.5+/.0.5         LP Adjustment         2         2         2           M2.6         2         8F. 1A752.<br>R06.         MACH         PH         5.0         B-NI         2.5+/.0.5         CW VS. BKT CW         3         3           2         8F. 1A753.<br>R06.         MACH         PH         5.0         B-NI         2.5+/.0.5         CW VS. BKT CW         3         3           2         8F. 1A754.<br>R06.         MACH         PAN         5.0         B-NI         3.0+/.0.5         ILL SUB HSG VS. DMD HSG         2         2         2           4         8F. JA754.<br>R00         MACH         PPH         4.0         B-NI         4.0+/.0.5         C                                                                                                    |      |                        |            |                |       |        |         |           | Baffle LP VS. HSG DMD         | 1    |      |  |
| M2         1         8F.1A752.<br>3R0         MACH         PH         A.0         B-NI         2.5+/0.5         CW CVR VS. BKT CW         2         10           M2         3R0         MACH         PH         A.0         B-NI         2.5+/0.5         CW CVR VS. BKT CW         2         1           2         8F.1A752.<br>8R0.         MACH         PH         8.0         B-NI         2.5+/0.5         Ring Zoom VS. PL         2         2           4         8F.0345.5         MACH         PH         8.0         B-NI         2.5+/0.5         LP Adjustment         2         2         2           M2.6         1         8F.0345.5         MACH         PH         5.6         NI         2.5+/0.5         CW VS. BKT CW         3         3           2         8F.1A752.         MACH         FPH         5.6         NI         2.5+/0.5         CW VS. BKT CW         3         3         3           2         8F.1A752.         MACH         FPH         5.0         B-NI         3.0+/0.5         ILL SUB HSG VS. DMD HSG         2         2         2           4         8F.JA754.         MACH         FPH         4.0         B-NI         4.0+/0.5         PL Flange VS. HSG DMD                                                                                                    |      |                        |            |                |       |        |         |           | CW Sensor BD VS. BKT CW       | 1    |      |  |
| Image         Image         Image <th< th=""><th></th><td>4</td><td>8F.1A752.</td><td>MACH</td><td>рц</td><td>2.0</td><td>D NI</td><td>2.5+/-0.5</td><td>CW CVR VS. BKT CW</td><td>2</td><td>10</td></th<>                                                                                                    |      | 4                      | 8F.1A752.  | MACH           | рц    | 2.0    | D NI    | 2.5+/-0.5 | CW CVR VS. BKT CW             | 2    | 10   |  |
| M2         Image         Image         Im                                                                                                    |      | '                      | 3R0        | MACH           | гп    | 3.0    | D-INI   |           | CW Shield VS. BKT Link Lamp   | 1    | 10   |  |
| Image: Normal System         Image: Normal System         Image: No                                                                                                    | M2   |                        |            |                |       |        |         |           | FM Module VS. ILL SUB HSG     | 1    |      |  |
| Image: Normal State in the image of the image of the image o |      |                        |            |                |       |        |         |           | Clip Front CM VS. ILL SUB HSG | 1    |      |  |
| N2.5         2         8F. 1A752.<br>8R0.         MACH         PH         8.0         B-NI         2.5+/-0.5         LP Adjustment         2         2           M2.5         1         8F.00345.5<br>R06.         MACH         FPH         5.6         NI         2.5+/-0.5         CW VS. BKT CW         3         3           2         8F.1A723.<br>SR0         MACH         PAN         5.0         B-NI         3.0+/-0.5         ILL SUB HSG VS. DMD HSG         2         2         2           4         8F.JA754.<br>4R0         MACH         FPH         4.0         B-NI         3.0+/-0.5         ILL SUB HSG VS. DMD HSG         2         2         2           4         8F.JA754.<br>4R0         MACH         FPH         4.0         B-NI         4.0+/-0.5         PL Flange VS. HSG DMD         3         3           2         8F.1A554.<br>4R0         MACH         FPH         4.0         B-NI         4.0+/-0.5         Clip FG VS. HLD Lamp         1         9           4         8F.2R754.<br>6R0         MACH         HEX         6.0         B-NI         4.0+/-0.5         Clip Plate VS. HLD Lamp         1           3         8F.2R754.<br>6R0         MACH         HEX         6.0         B-NI         4.0+/-0.5                                                                                                    |      |                        |            |                |       |        |         | 1.5+/-0.5 | Ring Zoom VS. PL              | 2    |      |  |
| 2         8R0.         MACH         PH         8.0         B-NI         2.54/-0.5         LP Adjustment         2         2         2           N2.5         1         8F.00345.5<br>R06.         MACH         FPH         5.6         NI         2.54/-0.5         CW VS. BKT CW         3         3         3           2         8F.1A723.<br>5R0         MACH         PAN         5.0         B-NI         3.0+/-0.5         ILL SUB HSG VS. DMD HSG         2         2         2           1         8F.JA754.<br>4R0         MACH         FPH         4.0         B-NI         4.0+/-0.5         PL Flange VS. HSG DMD         3         3           2         8F.1A554.<br>4R0         MACH         PAN         4.0         B-NI         4.0+/-0.5         Clip FG VS. HLD Lamp         1           2         8F.1A554.<br>4R0         MACH         PAN         4.0         NI         4.0+/-0.5         Clip Lamp VS. HLD Lamp         2           4         8F.2R754.<br>6R0         MACH         PAN         6.0         B-NI         4.0+/-0.5         Clip Plate VS. HLD Lamp         1           4         6E.0GF01.<br>6R0         ASSY<br>001         PH         15.15         NI         6.0+/-0.5         H-Sink VS. DMD HSG         4                                                                                                    |      |                        | 8F.1A752.  | MAGH           |       |        |         | 0.5.1.0.5 | LD Adjustment                 | _    |      |  |
| M2.5         1         8F.00345.5<br>R06.         MACH         FPH         5.6         NI         2.5+/.0.5         CW VS. BKT CW         3         3           2         8F.1A723.<br>5R0         MACH         PAN         5.0         B-NI         3.0+/.0.5         ILL SUB HSG VS. DMD HSG         2         2           4         8F.JA754.<br>4R0         MACH         FPH         4.0         B-NI         4.0+/.0.5         PL Flange VS. HSG DMD         3         3           2         8F.1A554.<br>4R0         MACH         FPH         4.0         B-NI         4.0+/.0.5         PL Flange VS. HSG DMD         3         3           4         8F.1A554.<br>4R0         MACH         PAN         4.0         B-NI         4.0+/.0.5         Clip FG VS. HLD Lamp         1           1         SF.2R754.<br>6R0         MACH         PAN         4.0         B-NI         4.0+/.0.5         Clip Plate VS. HSG DMD         1           3         8F.2R754.<br>6R0         MACH         HEX         6.0         B-NI         4.0+/.0.5         Clip Plate VS. HLD Lamp         1           4         6E.0GF01.<br>001         SPRING<br>SCREW         PH         15.15         NI         6.0+/.0.5         H-Sink VS. DMD HSG         4         4 <th></th> <td>2</td> <td>8R0.</td> <td>MACH</td> <td>РП</td> <td>0.0</td> <td>B-INI</td> <td>2.5+1-0.5</td> <td>LP Adjustment</td> <td>2</td> <td>2</td>                                                                                                    |      | 2                      | 8R0.       | MACH           | РП    | 0.0    | B-INI   | 2.5+1-0.5 | LP Adjustment                 | 2    | 2    |  |
| M2.5         1         R06.         MACH         FPH         5.6         NI         2.5+/.0.5         Division of the division         3         3           M2.5         2         8F.1A723.<br>5R0         MACH         PAN         5.0         B-NI         3.0+/.0.5         ILL SUB HSG VS. DMD HSG         2         2           1         8F.1A723.<br>4R0         MACH         FPH         4.0         B-NI         4.0+/.0.5         PL Flange VS. HSG DMD         3         3           2         8F.1A554.<br>4R0         MACH         FPH         4.0         B-NI         4.0+/.0.5         Clip FG VS. HLD Lamp         1           2         8F.1A554.<br>4R0         MACH         PAN         4.0         NI         4.0+/.0.5         Clip Lamp VS. HLD Lamp         1           3         8F.2R754.<br>6R0         MACH         HEX         6.0         B-NI         4.0+/.0.5         Clip Plate VS. HLD Lamp         1           4         6E.0GF01.<br>001         SPRING<br>001         PH         15.15         NI         6.0+/.0.5         H-Sink VS. DMD HSG         4         4           SILM=         33                                                                                                    |      |                        | 8F.00345.5 |                |       |        |         |           | CW VS BKT CW                  |      | 3    |  |
| M2.5         2         8F. 1A723.<br>5R0         MACH         PAN         5.0         B-NI         3.0+/-0.5         ILL SUB HSG VS. DMD HSG         2         2           Image: Arrow of the state of the state of the sta                                                                                                    |      | 1                      | R06.       | MACH           | FPH   | 5.6    | NI      | 2.5+/-0.5 |                               |      | 'n   |  |
| Image: Sign and Sign and  | M2.5 | 2                      | 8F.1A723.  | MACH           | PAN   | 50     | B-NI    | 3 0+/-0 5 |                               |      |      |  |
| 1         8F.JA754.<br>4R0         MACH         FPH         4.0         B-NI         4.0+/-0.5         PL Flange VS. HSG DMD         3         3           2         8F.1A554.<br>4R0         MACH         PAN         4.0         NI         4.0+/-0.5         Clip FG VS. HLD Lamp         1           2         8F.1A554.<br>4R0         MACH         PAN         4.0         NI         4.0+/-0.5         Clip Lamp VS. HLD Lamp         1           1         CW Module VS. HSG DMD         1         1         1         1         1           3         8F.2R754.<br>6R0         MACH         HEX         6.0         B-NI         4.0+/-0.5         Clip Plate VS. HLD Lamp         1           4         6E.0GF01.<br>001         ASSY<br>SPRING<br>001         PH         15.15         NI         6.0+/-0.5         H-Sink VS. DMD HSG         4         4                                                                                                    |      | _                      | 5R0        |                |       |        |         |           | ILL SUB HSG VS. DMD HSG       | 2    | 2    |  |
| I         4R0         MACH         PPH         4.0         B-NI         4.0+/-0.5         PL Flange VS. HSG DMD         3         3         3           2         8F.1A554.<br>4R0         MACH         PAN         4.0         NI         4.0+/-0.5         Clip FG VS. HLD Lamp         1           Clip Lamp VS. HLD Lamp         1         Clip Lamp VS. HLD Lamp         1         9           4R0         MACH         PAN         4.0         B-NI         4.0+/-0.5         Clip Lamp VS. HLD Lamp         1           3         8F.2R754.<br>6R0         MACH         HEX         6.0         B-NI         4.0+/-0.5         Clip Plate VS. HSG DMD         2           3         8F.2R754.<br>6R0         MACH         HEX         6.0         B-NI         4.0+/-0.5         Clip Plate VS. HLD Lamp         1           4         6E.0GF01.<br>001         ASSY<br>SCREW         PH         15.15         NI         6.0+/-0.5         H-Sink VS. DMD HSG         4         4                                                                                                    |      | 4                      | 8F.JA754.  | MACH           |       | 4.0    |         | 10.105    | DI Flance VS, HSC DND         | 2    |      |  |
| A         2         8F.1A554.<br>4R0         MACH         PAN         4.0         NI         4.0+/-0.5         Clip FG VS. HLD Lamp         1           Clip Lamp VS. HLD Lamp         1         Clip Lamp VS. HLD Lamp         2         1         1         1         1         1         1         1         1         1         1         1         1         1         1         1         1         1         1         1         1         1         1         1         1         1         1         1         1         1         1         1         1         1         1         1         1         1         1         1         1         1         1         1         1         1         1         1         1         1         1         1         1         1         1         1         1         1         1         1         1         1         1         1         1         1         1         1         1         1         1         1         1         1         1         1         1         1         1         1         1         1         1         1         1         1         1         1                                                                                                    |      | '                      | 4R0        | MACH           | грп   | 4.0    | D-INI   | 4.0+7-0.5 | PL Flange VS. HSG DMD         | 3    | 3    |  |
| M3         2         8F.1A554.<br>4R0         MACH         PAN         4.0         NI         4.0+/-0.5         CW Module VS. HSG DMD         1         Clip Lamp VS. HLD Lamp         2         Clip Lamp Module VS. HSG DMD         1         PAN         4.0         NI         4.0+/-0.5         Clip Lamp VS. HLD Lamp         2         PAN         4.0         NI         4.0+/-0.5         Clip Lamp VS. HSG DMD         1         PAN         9           4         8F.2R754.<br>6R0         MACH         HEX         6.0         B-NI         4.0+/-0.5         Clip Plate VS. HSG DMD         2         9           4         6E.0GF01.<br>001         ASSY<br>001         PH         15.15         NI         6.0+/-0.5         H-Sink VS. DMD HSG         4         4                                                                                                    |      |                        |            |                |       |        |         |           | Clip FG VS. HLD Lamp          | 1    |      |  |
| N3         2         8F.1A554.<br>4R0         MACH         PAN         4.0         NI         4.0+/-0.5         Clip Lamp VS. HLD Lamp         2         1         9         9         9           M3         8F.2R754.<br>6R0         MACH         HEX         6.0         B-NI         4.0+/-0.5         Clip Lamp VS. HLD Lamp         1         9         9           3         8F.2R754.<br>6R0         MACH         HEX         6.0         B-NI         4.0+/-0.5         Clip Plate VS. HLD Lamp         1         9           4         6E.0GF01.<br>001         ASSY<br>SPRING<br>SCREW         PH         15.15         NI         6.0+/-0.5         H-Sink VS. DMD HSG         4         4                                                                                                    |      |                        |            |                |       |        |         |           | CW Module VS. HSG DMD         | 1    |      |  |
| M3         4R0         MACH         FIN         A.S.         FIN         Lamp Module VS. HSG DMD         1         9           M3         4R0         4R0         1         1         1         1         1         9           M3         4R0         1         1         1         1         1         1         9           M3         8F.2R754.         MACH         HEX         6.0         B-NI         4.0+/-0.5         Clip Plate VS. HLD Lamp         1           3         8F.2R754.         MACH         HEX         6.0         B-NI         4.0+/-0.5         Clip Plate VS. HLD Lamp         1           4         6E.0GF01.         ASSY<br>001         SPRING<br>SCREW         PH         15.15         NI         6.0+/-0.5         H-Sink VS. DMD HSG         4         4                                                                                                    |      | 2                      | 8F.1A554.  | MACH           | PAN   | 40     | NI      | 4 0+/-0 5 | Clip Lamp VS. HLD Lamp        | 2    |      |  |
| M3         FIN VS. HLD Lamp         1         9           3         8F.2R754.<br>6R0         MACH         HEX         6.0         B-NI         4.0+/-0.5         Clip Plate VS. HLD Lamp         1         1         1         1         1         1         1         1         1         1         1         1         1         1         1         1         1         1         1         1         1         1         1         1         1         1         1         1         1         1         1         1         1         1         1         1         1         1         1         1         1         1         1         1         1         1         1         1         1         1         1         1         1         1         1         1         1         1         1         1         1         1         1         1         1         1         1         1         1         1         1         1         1         1         1         1         1         1         1         1         1         1         1         1         1         1         1         1         1         1 <t< th=""><th></th><td>2</td><td>4R0</td><td>M/XOIT</td><td>1.20</td><td>4.0</td><td></td><td>4.017-0.0</td><td>Lamp Module VS. HSG DMD</td><td>1</td><td></td></t<>                                                                                                    |      | 2                      | 4R0        | M/XOIT         | 1.20  | 4.0    |         | 4.017-0.0 | Lamp Module VS. HSG DMD       | 1    |      |  |
| Image: Note of the state of the state of the st | M3   |                        |            |                |       |        |         |           | FIN VS. HLD Lamp              | 1    | 9    |  |
| 3         8F.2R754.<br>6R0         MACH         HEX         6.0         B-NI         4.0+/-0.5         Clip Plate VS. HLD Lamp         1           4         6E.0GF01.<br>001         ASSY<br>SPRING<br>SCREW         PH         15.15         NI         6.0+/-0.5         H-Sink VS. DMD HSG         4         4                                                                                                    |      |                        |            |                |       |        |         |           | BKT Link Lamp VS. HSG DMD     | 2    |      |  |
| 3         6R0         MACH         HEX         6.0         B-NI         4.047-0.5         Clip Plate VS. HED Lamp         1           4         6E.0GF01.         ASSY<br>SPRING<br>SCREW         PH         15.15         NI         6.0+7-0.5         H-Sink VS. DMD HSG         4         4                                                                                                    |      | 2                      | 8F.2R754.  | MACH           |       | 6.0    | D NI    | 4.0+/.0.5 | Clip Plate VS, HLD Lamp       | 1    |      |  |
| 4 6E.0GF01. ASSY<br>SPRING<br>001 PH 15.15 NI 6.0+/-0.5 H-Sink VS. DMD HSG 4 4<br>SUM= 33                                                                                                    |      | 3                      | 6R0        | MACH           | HEA   | 0.0    | D-INI   | 4.0+7-0.5 | Clip Plate VS. HLD Lamp       | 1    |      |  |
| 4 001 SCREW SUM= 33                                                                                                    |      | 4                      | 6E.0GF01.  | ASSY<br>SPRING | РН    | 15.15  | NI      | 6.0+/-0.5 | H-Sink VS. DMD HSG            | 4    | 4    |  |
| SUM= 33                                                                                                    |      | 4                      | 001        | SCREW          |       |        |         |           |                               | -    | -    |  |
|                                                                                                    |      |                        |            |                |       |        |         |           |                               | SUM= | 33   |  |

## Appendix 2 - Code List: IR / RS232 / DDC Data

## Remote Control Code:

## 1. IR Code

(A) IR setting value

Frequency: 38.5kHz Protocal: NEC format

## (B) IR command code

| CUSTOMER CODE | DATA CODE | FUNCTION       |
|---------------|-----------|----------------|
| 0030          | 02        | POWER          |
| 0030          | 03        | ∕▶             |
| 0030          | 04        | SOURCE         |
| 0030          | 05        | TIMER (ON)     |
| 0030          | 06        | TIMER (SETUP)  |
| 0030          | 07        | BLANK          |
| 0030          | 08        | AUTO           |
| 0030          | 0B        |                |
| 0030          | 0C        | ▼              |
| 0030          | 0D        | •              |
| 0030          | 0E        |                |
| 0030          | 0F        | MENU           |
| 0030          | 10        | MODE           |
| 0030          | 18        | DIGITAL ZOOM + |
| 0030          | 19        | DIGITAL ZOOM – |
| 0030          | 4F        | Power On       |
| 0030          | 4E        | Power Off      |
| 0030          | 82        | Vol +          |
| 0030          | 83        | Vol -          |

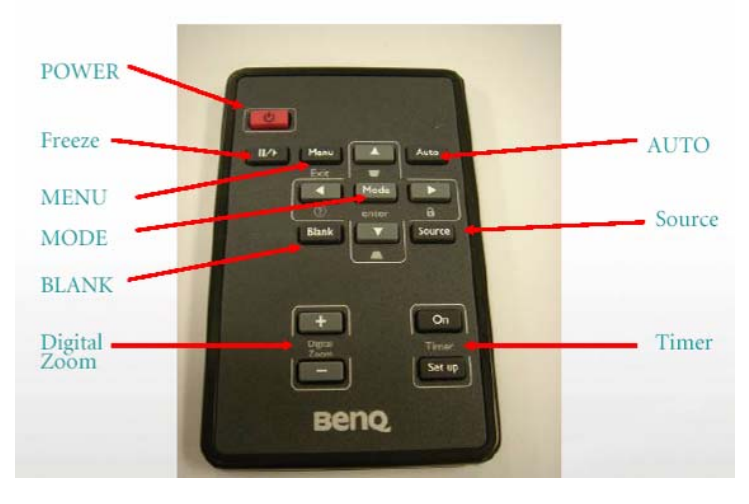

## 2. RS-232 Command Code

| CMD                                    | ACTION               | ASCII<br>(DDP2000)             | condition                          |  |  |  |
|----------------------------------------|----------------------|--------------------------------|------------------------------------|--|--|--|
|                                        | Power On             | <cr>*pow=on#<cr></cr></cr>     | Execute under Standby              |  |  |  |
| Power                                  | Power off            | <cr>*pow=off#<cr></cr></cr>    | Execute under power on             |  |  |  |
|                                        | Power Status         | <cr>*pow=?#<cr></cr></cr>      |                                    |  |  |  |
|                                        | VGA/YPbPr            | <cr>*sour=RGB#<cr></cr></cr>   |                                    |  |  |  |
|                                        | VGA/YPbPr-2          | <cr>*sour=RGB2#<cr></cr></cr>  | 1                                  |  |  |  |
|                                        | YPbPr                | <cr>*sour=YPbr#<cr></cr></cr>  | 1                                  |  |  |  |
|                                        | DVI-A                | <cr>*sour=dviA#<cr></cr></cr>  |                                    |  |  |  |
|                                        | DVI-D                | <cr>*sour=dvid#<cr></cr></cr>  |                                    |  |  |  |
| Source Selection<br>(depend on models) | HDMI                 | <cr>*sour=hdmi#<cr></cr></cr>  | Execute under power on             |  |  |  |
| ( <b>f</b>                             | HDMI-2               | <cr>*sour=hdmi2#<cr></cr></cr> | 1                                  |  |  |  |
|                                        | Network              | <cr>*sour=net#<cr></cr></cr>   | 1                                  |  |  |  |
|                                        | Composite            | <cr>*sour=vid#<cr></cr></cr>   |                                    |  |  |  |
|                                        | SVIDEO               | <cr>*sour=svid#<cr></cr></cr>  |                                    |  |  |  |
|                                        | Current source       | <cr>*sour=?#<cr></cr></cr>     | 1                                  |  |  |  |
|                                        | Mute On              | <cr>*mute=on#<cr></cr></cr>    |                                    |  |  |  |
|                                        | Mute Off             | <cr>*mute=off#<cr></cr></cr>   | 1.power on                         |  |  |  |
| Audia                                  | Mute Status          | <cr>*mute=?#<cr></cr></cr>     | 2. System will execute after Audio |  |  |  |
| Audio                                  | Volume +             | <cr>*vol=+#<cr></cr></cr>      | OSD will refresh until turn-off    |  |  |  |
|                                        | Volume -             | <cr>*vol=-#<cr></cr></cr>      | and reopen OSD                     |  |  |  |
|                                        | Volume               | <cr>*vol=?#<cr></cr></cr>      | 1                                  |  |  |  |
|                                        | Contrast +           | <cr>*con=+#<cr></cr></cr>      |                                    |  |  |  |
|                                        | Contrast -           | <cr>*con=-#<cr></cr></cr>      |                                    |  |  |  |
|                                        | Contrast value       | <cr>*con=?#<cr></cr></cr>      | 1                                  |  |  |  |
|                                        | Brightness +         | <cr>*bri=+#<cr></cr></cr>      | 1                                  |  |  |  |
|                                        | Brightness -         | <cr>*bri=-#<cr></cr></cr>      | ]1. Execute under power on and     |  |  |  |
|                                        | Brightness value     | <cr>*bri=?#<cr></cr></cr>      | connecting to source               |  |  |  |
| Disture Cotting                        | Aspect 4:3           | <cr>*asp=4:3#<cr></cr></cr>    | commanding, but                    |  |  |  |
| (depend on models)                     | Aspect 16:9          | <cr>*asp=16:9#<cr></cr></cr>   | bright ,contrast,& aspect related  |  |  |  |
|                                        | Aspect Auto          | <cr>*asp=AUTO#<cr></cr></cr>   | and reopen OSD                     |  |  |  |
|                                        | Aspect Real          | <cr>*asp=REAL#<cr></cr></cr>   | 3.Unable to execute under freeze   |  |  |  |
|                                        | Aspect Letterbox     | <cr>*asp=LBOX#<cr></cr></cr>   | on or blank on status              |  |  |  |
|                                        | Aspect Wide          | <cr>*asp=WIDE#<cr></cr></cr>   | 1                                  |  |  |  |
|                                        | Aspect<br>Anamorphic | <cr>*asp=ANAM#<cr></cr></cr>   |                                    |  |  |  |

|               | Lamp 1 Hour        | <cr>*ltim=?#<cr></cr></cr>             |                                                              |  |  |  |  |
|---------------|--------------------|----------------------------------------|--------------------------------------------------------------|--|--|--|--|
|               | Lamp 2 Hour        | <cr>*ltim2=?#<cr></cr></cr>            |                                                              |  |  |  |  |
|               | Normal mode        | <cr>*lampm=lnor#<cr></cr></cr>         |                                                              |  |  |  |  |
|               | Economic mode      | <cr>* lampm =eco#<cr></cr></cr>        |                                                              |  |  |  |  |
| Lamp Control  | Dual Brightest     | <cr>*lampm<br/>=dualbr#<cr></cr></cr>  | 1. Execute under power on                                    |  |  |  |  |
| 1             | Dual Reliable      | <cr>* lampm<br/>=dualre#<cr></cr></cr> | 2. System will execute after<br>commanding, but Lamp related |  |  |  |  |
|               | Single Alternative | <cr>* lampm =single#<cr></cr></cr>     | and reopen OSD                                               |  |  |  |  |
|               | LampMode Status    | <cr>*lampm=?#<cr></cr></cr>            |                                                              |  |  |  |  |
|               | Blank On           | <cr>*blank=on#<cr></cr></cr>           | 1. Execute under power on and connecting to source           |  |  |  |  |
|               | Blank Off          | <cr>*blank=off#<cr></cr></cr>          |                                                              |  |  |  |  |
|               | Blank Status       | <cr>*blank=?#<cr></cr></cr>            |                                                              |  |  |  |  |
|               | Freeze On          | <cr>*freeze=on#<cr></cr></cr>          | 2. Same as operating Remote, but                             |  |  |  |  |
|               | Freeze Off         | <cr>*freeze=off#<cr></cr></cr>         | cind divides to ON and OFF                                   |  |  |  |  |
|               | Freeze Status      | <cr>*freeze=?#<cr></cr></cr>           |                                                              |  |  |  |  |
|               | Menu On            | <cr>*menu#<cr></cr></cr>               |                                                              |  |  |  |  |
| Miscellaneous | Up                 | <cr>*up#<cr></cr></cr>                 |                                                              |  |  |  |  |
|               | Down               | <cr>*down#<cr></cr></cr>               |                                                              |  |  |  |  |
|               | Right              | <cr>*right#<cr></cr></cr>              |                                                              |  |  |  |  |
|               | Left               | <cr>*left#<cr></cr></cr>               | 1. Execute under power on<br>2. Same as operating Remote     |  |  |  |  |
|               | enter              | <cr>*enter#<cr></cr></cr>              |                                                              |  |  |  |  |
|               | Auto               | <cr>*auto#<cr></cr></cr>               |                                                              |  |  |  |  |
|               | Zoom In            | <cr>*zoomI#<cr></cr></cr>              |                                                              |  |  |  |  |
|               | Zoom out           | <cr>*zoomO#<cr></cr></cr>              |                                                              |  |  |  |  |

## DDC Table

|                | 0                                              | 1                                               | 2               | 3                | 4      | 5          | 6        | 7      | 8      | 9        | А      | В       | С  | D          | )   | Е    | F |
|----------------|------------------------------------------------|-------------------------------------------------|-----------------|------------------|--------|------------|----------|--------|--------|----------|--------|---------|----|------------|-----|------|---|
| 0              |                                                | FF                                              | FF              | FF               | FF     | FF         | FF       | 00     | 09     | D1       | 01     | AC      | 01 | 01         | 0   | 1 01 | - |
| 10             | 01                                             | 12                                              | 01              | 03               | 0E     | 00         | 00       | 78     | 0Å     | 54       | AC     | A1      | 5A | 5A         | 8   | 9 23 | 3 |
| 20             | 18                                             | 50                                              | 58              | BD               | EE     | 80         | 31       | 59     | 45     | 59       | 61     | 59      | 81 | 80         | 81  | 00   |   |
| 30             | 81                                             | 31 40 01 01 01 01 A0 0F 20 00 31 58 1C 20 28 80 |                 |                  |        |            |          |        |        |          |        |         |    |            |     |      |   |
| 40             | 14                                             | 14 00 00 00 00 00 00 18 00 00 00 FE 00 42 45 4E |                 |                  |        |            |          |        |        |          |        |         |    |            |     |      |   |
| 50             | 51                                             | 1 0A 20 20 20 20 20 20 20 20 20 00 00 FC 00 4D  |                 |                  |        |            |          |        |        |          |        |         |    |            |     |      |   |
| 60             | 50                                             | 50 35 31 32 0A 20 20 20 20 20 20 00 00 FD       |                 |                  |        |            |          |        |        |          |        |         |    |            |     |      |   |
| 70  <br>_      | 0 00 30 55 1F 52 0B 00 0A 20 20 20 20 20 00 46 |                                                 |                 |                  |        |            |          |        |        |          |        |         |    |            |     |      |   |
| (08H-0         | <b>9</b> H)                                    | א תו                                            | Manu            | factu            | rer N  | ame        |          |        |        |          |        |         |    | = B        | NO  |      |   |
| (0AH-0         | 0BH)                                           | Pro                                             | duct            | ID C             | ode    | unic       |          |        |        |          |        |         |    | = A        | C01 |      |   |
| (0CH-0         | 0FH)                                           | Las                                             | t 5 D           | igits o          | of Ser | ial N      | umb      | er     |        |          |        |         |    | NUS        | E   | -    |   |
| (10H)          | - /                                            | Wee                                             | k of 1          | Manu             | ifactu | re         |          |        |        |          |        |         | _  | = 01       |     |      |   |
| (11H)          |                                                | Year                                            | of M            | lanuf            | actur  | e          |          |        |        |          |        |         | =  | = 2008     | 8   |      |   |
| (12H)          |                                                | EDI                                             | D Vei           | rsion            | Num    | ber_       |          |        |        |          |        |         |    | = 1        |     |      |   |
| (13H)          |                                                | EDI                                             | D Re            | visio            | ı Nur  | nber       |          |        |        |          |        |         |    | = 3        |     |      |   |
| (14H)          |                                                | VID                                             | EO I            | NPU              | T DE   | FINI       | TIOI     | N:     |        |          |        |         |    |            |     |      |   |
|                | A                                              | nalog                                           | g Sign          | al               |        | ``         |          |        |        |          |        |         |    |            |     |      |   |
|                | 0.                                             | /00,                                            | 0.300           | (1.0             | 10  vr | p-p)       | <b>C</b> | C are  |        | <b>C</b> |        |         |    |            |     |      |   |
| Error          | 33<br>(05) I                                   | nc o                                            | n Gre<br>roct V | en, C            | Jomp   | osite      | Sync     | z, sep | arate  | Sync     | S      |         |    |            |     |      |   |
| (15H)          | (0-3) 1                                        | Mav                                             | imur            | n Ho             | rizon  | tal Ir     | nade     | Size   |        |          |        |         | -  | - 1        | nm  |      |   |
| (16H)          |                                                | Max                                             | imur            | n Ver            | tical  | Imao       | e Size   | p      |        |          |        |         | =  | - 1<br>: n | nm  |      |   |
| (1011) $(17H)$ |                                                | Dist                                            | olav C          | lamn             | na     |            | COL      | c      |        |          |        |         |    | =          | 2.2 | 20   |   |
| ( )            |                                                | -1                                              |                 | 1.0              |        | 1          |          |        |        |          |        |         |    |            |     |      |   |
| (18H)          | л                                              | DPN                                             | AS an           | id Su            | pport  | ted Fo     | eatur    | e(s):  |        |          |        |         |    |            |     |      |   |
|                | Pi                                             | referr                                          | ed I            | ming             | g Moo  | le<br>Colo |          |        |        |          |        |         |    |            |     |      |   |
|                | D                                              | ispia                                           | y iyp           | e = F            | (G/B   | Colo       | or       |        |        |          |        |         |    |            |     |      |   |
| (19H-2         | 22H)_                                          | CHI                                             | ROM             | A IN             | FO:    |            |          |        |        |          |        |         |    |            |     |      |   |
|                | R                                              | ed x -                                          | - 0.63          | 0 Gre            | een x  | - 0.3      | 53 Bl    | ue x   | - 0.13 | 39 WI    | hite x | : - 0.3 | 15 |            |     |      |   |
|                | R                                              | ed y -                                          | - 0.35          | 3 Gre            | een y  | - 0.5      | 35 BI    | ue y   | - 0.09 | 96 Wł    | nte y  | - 0.3   | 44 |            |     |      |   |
| (23H)          |                                                | EST                                             | ABLI            | SHEI             | ) TIN  | ЛINC       | FI:      |        |        |          |        |         |    |            |     |      |   |
| ( )            | 72                                             | 20 x 4                                          | 100 @           | 70H              | z (IB  | M,V0       | GA)      |        |        |          |        |         |    |            |     |      |   |
|                | 64                                             | 40 x 4                                          | 180 @           | 60H              | z (IB  | M,V(       | GA)      |        |        |          |        |         |    |            |     |      |   |
|                | 64                                             | <b>40 x</b> 4                                   | 180@            | <sup>67</sup> H  | z (Ap  | ple,N      | Mac I    | I)     |        |          |        |         |    |            |     |      |   |
|                | 64                                             | <b>10 x</b> 4                                   | 180@            | <sup>9</sup> 72H | z (VĪ  | ESA)       |          |        |        |          |        |         |    |            |     |      |   |
|                | 64                                             | <b>10</b> x 4                                   | 180 @           | <sup>9</sup> 75H | z (VI  | ESA)       |          |        |        |          |        |         |    |            |     |      |   |
|                | 80                                             | )0 x 6                                          | 500 @           | <sup>9</sup> 60H | z (VI  | ESA)       |          |        |        |          |        |         |    |            |     |      |   |
| (24H)          |                                                | EST                                             | ABLI            | SHEI             | ) TIN  | /INC       | G II:    |        |        |          |        |         |    |            |     |      |   |
|                | 80                                             | )0 x 6                                          | 500 @           | 72H              | z (VI  | ESA)       |          |        |        |          |        |         |    |            |     |      |   |
|                | 80                                             | )0 x 6                                          | 500 @           | 75H              | z (VI  | ESA)       |          |        |        |          |        |         |    |            |     |      |   |
|                | 83                                             | 32 x 6                                          | 524 @           | <sup>9</sup> 75H | z (Ap  | ple,N      | Mac I    | I)     |        |          |        |         |    |            |     |      |   |
|                | 1(                                             | )24 x                                           | 768 (           | @ 60]            | Hz (V  | <b>ESA</b> | )        |        |        |          |        |         |    |            |     |      |   |
|                | 1(                                             | )24 x                                           | 768 (           | @ 70]            | Hz (V  | 'ESA       | )        |        |        |          |        |         |    |            |     |      |   |
|                | 10                                             | )24 x                                           | 768 (           | @ 75]            | Hz (V  | 'ESA       | )        |        |        |          |        |         |    |            |     |      |   |

| Manufacturer's Reserved Timing<br>1152 x 870 @ 75Hz (Apple,Mac II)                                                                                                    | ;                                                                                                    |
|----------------------------------------------------------------------------------------------------|----------------------------------------------------------------------------------------------------|
| Standard Timing Identification:<br>Standard Timing ID 1: 640 x 480 @<br>Standard Timing ID 2: 800 x 600 @<br>Standard Timing ID 3: 1024 x 768 @<br>Standard Timing ID 4: 1280 x 1024<br>Standard Timing ID 5: 1280 x 800 @<br>Standard Timing ID 6: 1280 x 960 @<br>Standard Timing ID 7 - Not Used<br>Standard Timing ID 8 - Not Used                         | 285Hz<br>285Hz<br>@85Hz<br>@60Hz<br>@60Hz<br>@60Hz                                                                                                    |
| H) Detailed Timing / Descriptor Bloc<br>800x600 Pixel Clock: 40.00 MH                                                                                                    | k 1:<br>z                                                                                                    |
| Horizontal Image Size: 0 mm<br>Refreshed Mode: Non-Interlaced                                                                                                    | Vertical Image Size: 0 mm<br>Normal Display - No Stereo                                                                                                    |
| al:                                                                                                    |                                                                                                    |
| Active Count: 800 pixels<br>Sync Offset: 40 pixels<br>Border: 0 pixels                                                                                                    | Blanking Count: 256 pixels<br>Sync Pulse Width: 128 pixels<br>Frequency: 37.88 kHz                                                                                                    |
|                                                                                                    |                                                                                                    |
| Active Count: 600 lines<br>Sync Offset: 1 lines<br>Border: 0 lines                                                                                                    | Blanking Count: 28 lines<br>Sync Pulse Width: 4 lines<br>Frequency: 60.32 Hz                                                                                                    |
| eparate, Horizontal Polarity (-) Vertic                                                                                                    | al Polarity (-)                                                                                                    |
| H) Detailed Timing / Descriptor Bloc                                                                                                    | k 2:                                                                                                    |
| ASCII Data:<br>BENQ                                                                                                    |                                                                                                    |
| H) Detailed Timing / Descriptor Blog                                                                                                    | ck 3:                                                                                                    |
| Monitor Name:<br>MP512                                                                                                    |                                                                                                    |
| <ul> <li>DH) Detailed Timing / Descriptor Blo<br/>Monitor Range Limits:</li> <li>Min Vertical Freq - 48 Hz</li> <li>Max Vertical Freq - 85 Hz</li> <li>Min Horiz. Freq - 31 kHz</li> <li>Max Horiz. Freq - 82 kHz</li> <li>Pixel Clock - 110 MHz</li> <li>GTF - Not Used</li> <li>ock No: No Extension EDID Block(-3) Incorrect Extension Flag(7FH)</li> </ul> | ck 4:<br>(s)<br>CheckSum OK                                                                                                    |
|                                                                                                    | Manufacturer's Reserved Timing<br>1152 x 870 @ 75Hz (Apple,Mac II)<br>Standard Timing ID 1: 640 x 480 @<br>Standard Timing ID 2: 800 x 600 @<br>Standard Timing ID 3: 1024 x 768 0<br>Standard Timing ID 3: 1024 x 768 0<br>Standard Timing ID 4: 1280 x 1024<br>Standard Timing ID 5: 1280 x 800 0<br>Standard Timing ID 6: 1280 x 960 0<br>Standard Timing ID 6: 1280 x 960 0<br>Standard Timing ID 6: 1280 x 960 0<br>Standard Timing ID 7 - Not Used<br>Standard Timing ID 7 - Not Used<br>Standard Timing ID 8 - Not Used<br>H) Detailed Timing / Descriptor Block<br>800x600 Pixel Clock: 40.00 MH<br>Horizontal Image Size: 0 mm<br>Refreshed Mode: Non-Interlaced<br>al:<br>Active Count: 800 pixels<br>Sync Offset: 40 pixels<br>Border: 0 pixels<br>Active Count: 600 lines<br>Sync Offset: 1 lines<br>Border: 0 lines<br>eparate, Horizontal Polarity (-) Vertic<br>H) Detailed Timing / Descriptor Block<br>Monitor Name:<br>MP512<br>H) Detailed Timing / Descriptor Block<br>Monitor Name:<br>MP512<br>H) Detailed Timing / Descriptor Block<br>Monitor Range Limits:<br>Min Vertical Freq - 48 Hz<br>Max Vertical Freq - 85 Hz<br>Min Horiz. Freq - 31 kHz<br>Max Horiz. Freq - 31 kHz<br>Max Horiz. Freq - 10 MHz<br>GTF - Not Used<br>ock No: No Extension EDID Block<br>(-3) Incorrect Extension Flag(7FH) |